# **INSTRUKCJA**

| Spis treści                                                                     |
|---------------------------------------------------------------------------------|
| Dodawanie nowego pracownika w systemie Lobster 2                                |
| Role pracowników kancelarii w systemie Lobster5                                 |
| Zarządzanie profilem kancelarii w systemie Lobster 11                           |
| Informacje o pakiecie w systemie Lobster 16                                     |
| Rozliczenia w systemie Lobster                                                  |
| Rachunki bankowe w systemie Lobster 19                                          |
| Słowniki w systemie Lobster                                                     |
| Historia użytkowania w systemie Lobster                                         |
| Zgody w systemie Lobster                                                        |
| Dodawanie kontaktów                                                             |
| Dodawanie spraw                                                                 |
| Dodawanie czynności w systemie Lobster                                          |
| Dodawanie umowy w systemie Lobster                                              |
| Dodawanie umowy w systemie Lobster - jeden klient, różne stawki 49              |
| Zliczanie czasu pracy w celu wystawienia projektu faktury w systemie Lobster 50 |
| Wystawianie projektu faktury VAT systemie Lobster 55                            |
| Dodawanie kosztów do sprawy w systemie Lobster 61                               |
| Dodawanie wydarzenia w systemie Lobster65                                       |
| Tworzenie zadania w systemie Lobster                                            |
| Nawiązywanie współpracy w systemie Lobster71                                    |

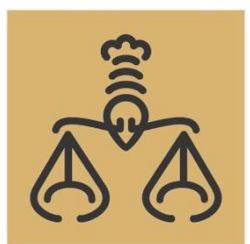

hello@lobster.pl +48 511 652 008

## Dodawanie nowego pracownika w systemie Lobster

| Cosster | PL EN | ▶ 00:00:00 : | Dodaj 🝷 | Q | Krzysztof<br>Warmiński |
|---------|-------|--------------|---------|---|------------------------|
|---------|-------|--------------|---------|---|------------------------|

1. Kliknij zaznaczoną na żółto nazwę kancelarii. Otworzy się menu wyboru:

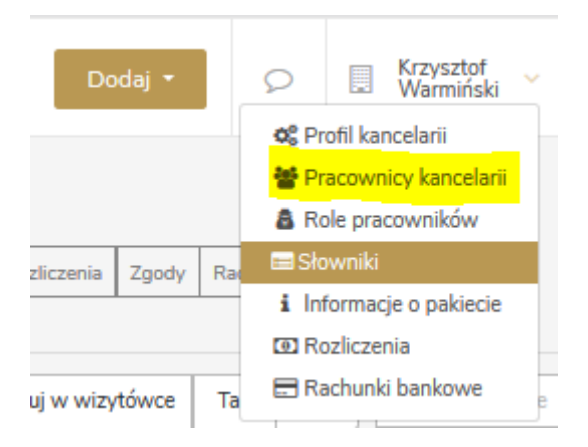

2. Wybierz opcję Pracownicy kancelarii. Otworzy się Panel administracyjny z listą pracowników – można wyszukać konkretnego pracownika po imieniu, nazwisku lub emailu. Można również wybrać, czy chcemy, aby dany pracownik był widoczny w wizytówce w module współpracy.

Możemy nadać pracownikowi jedną z czterech ról:

- Owner (właściciel) w przypadku kancelarii jednoosobowych, jest to rola domyślna;
- Admin (administrator);
- Employee (pracownik);
- Manager (menadżer).

| Rola w systemie | * |
|-----------------|---|
| Owner           |   |
| Admin           |   |
| Employee        |   |
| Manager         |   |

3. Aby dodać nowego pracownika, kliknij zaznaczony na żółto przycisk Dodaj nowego pracownika:

| î Panel           | administracyji          | ny               |          |                       |                |        |                  |                                |                  |              |
|-------------------|-------------------------|------------------|----------|-----------------------|----------------|--------|------------------|--------------------------------|------------------|--------------|
| Profil kancelarii | Pracownicy kancelarii   | Role pracowników | Słowniki | Informacje o pakiecie | Rozliczenia    | Zgody  | Rachunki bank    | owe Historia                   |                  |              |
|                   |                         |                  |          |                       |                |        |                  |                                |                  |              |
| Wpisz imię, na    | azwisko lub email praco | M Konto aktywr   | ne Tak   | Nie                   | Pokazuj w wizy | /tówce | Tak Nie          | Rola w s                       | ystemie          | Ŧ            |
|                   |                         |                  |          | Resetuj filtry        | okaż wyniki    |        |                  |                                |                  |              |
| Konto aktywne:    | Tak 💌                   |                  |          |                       |                |        |                  |                                |                  |              |
| Znalezion         | o 1 pracownika          |                  |          |                       |                |        |                  | D                              | odaj nowego      | o pracownika |
| Nazw              | va wyświetlana          | E-mai            |          |                       | Rola w sys     | temie  | Po<br>wiz<br>kar | kazuj w<br>zytówce<br>ncelarii | Konto<br>aktywne | Akcje        |
| K Krzy            | sztof Warmiński         | exam             | ple876@w | p.pl                  | Owner          |        | ×                |                                | ~                | :            |

Otworzy się okno dodawania pracownika:

| /e | kon           | to p   | orac          | :ow  | nik                   | a                     |          |   |   |   |       |    |   |   |     |     |      |
|----|---------------|--------|---------------|------|-----------------------|-----------------------|----------|---|---|---|-------|----|---|---|-----|-----|------|
| 1  | lmię          |        |               |      |                       |                       |          |   |   |   |       |    |   |   |     |     |      |
|    | Nazwi         | sko    |               |      |                       |                       |          |   |   |   | <br>  |    |   |   |     |     |      |
| [  | E-mail        |        |               |      |                       |                       |          |   |   |   |       |    |   |   |     |     |      |
|    |               |        |               |      |                       |                       |          |   |   |   |       |    |   |   |     |     |      |
| [  | Telefo        | 1      |               |      |                       |                       |          |   |   |   |       |    |   |   |     |     |      |
| ļ  | NIP           |        |               |      |                       |                       |          |   |   |   |       |    |   |   |     |     |      |
|    | Rola          | ( cueł | amie          |      |                       |                       |          |   |   |   |       |    |   |   |     |     |      |
|    | Wy            | bierz  |               |      |                       |                       |          |   |   |   | <br>  |    |   |   |     |     |      |
|    | Pokazi<br>Tak | uj w v | vizytó<br>lie | iwce | kance                 | larii                 |          |   |   |   |       |    |   |   |     |     |      |
| :  | Stanov        | visko  |               |      |                       |                       |          |   |   |   | <br>  |    |   |   |     |     |      |
|    | в             | I      | U             | S    | <b>X</b> <sup>2</sup> | <b>X</b> <sub>2</sub> | <u>A</u> | A | = | ÷ | <br>Ξ | := | ¢ | I | K   |     |      |
|    | Ins           | ert te | ext he        | ere  |                       |                       |          |   |   |   |       |    |   |   |     |     |      |
| ]  | Języki        |        |               |      |                       |                       |          |   |   |   |       |    |   |   |     |     |      |
|    |               |        |               |      |                       |                       |          |   |   |   | <br>  |    |   |   |     |     |      |
|    |               |        |               |      |                       |                       |          |   |   |   |       |    |   |   | Anu | hui | Zapi |

- 4. Wpisz imię, nazwisko, adres e-mail, numer telefonu i stanowisko. NIP nie jest obowiązkowy. W opcji "rola w systemie" wybierz jedną z ról właściciel, administrator, pracownik lub menadżer. Możesz do profilu pracownika dodać również notatkę i języki, w których pracownik świadczy usługi domyślnie angielski, francuski, hiszpański, niemiecki, polski, rosyjski i ukraiński.
- 5. Po wprowadzeniu zmian kliknij przycisk **Zapisz**.
- 6. Nowo dodany pracownik od razu będzie widoczny w liście pracowników:

| Znale | ziono 5 pracowników |                    |                 | Dod                                  | aj nowego        | pracownika |
|-------|---------------------|--------------------|-----------------|--------------------------------------|------------------|------------|
|       | Nazwa wyświetlana   | E-mail             | Rola w systemie | Pokazuj w<br>wizytówce<br>kancelarii | Konto<br>aktywne | Akcje      |
|       | Imię Nazwisko       | nazwisko@email.com | Employee        | ×                                    | ~                | ÷          |

 Jeśli zobaczysz takie powiadomienie podczas zapisywania wprowadzonych zmian – oznacza to, że limit użytkowników w pakiecie został wykorzystany. Nie musisz koniecznie kontaktować się z administratorem – wystarczy, że zwiększysz limit użytkowników w zakładce Informacje o pakiecie w Panelu administracyjnym.

| Limit użytkowników został wyczerpany. Skontaktuj się z administratorem. | × |
|-------------------------------------------------------------------------|---|
|                                                                         |   |

8. Można zobaczyć szczegóły, które wcześniej wprowadzono na etapie tworzenia profilu pracownika lub edytować te szczegóły.

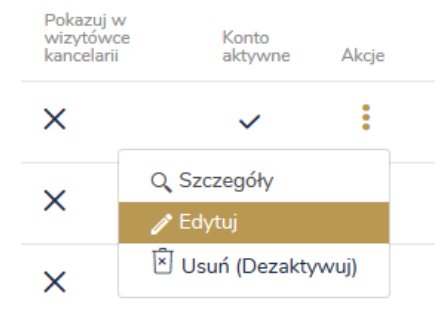

9. Możesz też dezaktywować pracownika; wówczas będzie on widoczny w zakładce Konto aktywne (Nie):

| Wpisz imię, nazwisko lub email pracow | Konto aktywne | Tak     | Nie          | Pokazuj w wizytówce | Tak | Nie Rol                              | la w systemie    | -            |
|---------------------------------------|---------------|---------|--------------|---------------------|-----|--------------------------------------|------------------|--------------|
|                                       |               | Re      | setuj filtry | Pokaż wyniki        |     |                                      |                  |              |
| Konto aktywne: Nie                    |               |         |              |                     |     |                                      |                  |              |
| Znaleziono 3 pracowników              |               |         |              |                     |     |                                      | Dodaj noweg      | o pracownika |
| Nazwa wyświetlana                     | E-mail        |         |              | Rola w systemie     |     | Pokazuj w<br>wizytówce<br>kancelarii | Konto<br>aktywne | Akcje        |
| I Imię Nazwisko                       | nazwisko@em   | ail.com |              | Employee            |     | ×                                    | ×                | :            |

Lobster Sp. z o.o. ul. T. Zana 11a 20-601 Lublin <u>www.lobster.pl</u>

## Role pracowników kancelarii w systemie Lobster

Użytkownik systemu Lobster może nadać pracownikom swojej kancelarii konkretne role; są to odpowiednio: Admin (administrator); Employee (pracownik); Manager (menadżer) oraz Owner (właściciel). Nazwy te są domyślne i edytowalne – można je zmienić wedle potrzeb kancelarii.

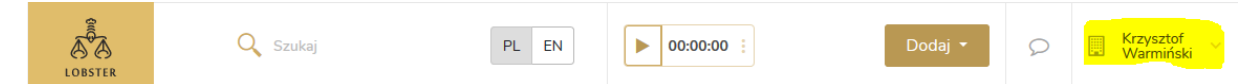

1. Kliknij zaznaczoną na żółto nazwę kancelarii. Otworzy się menu wyboru:

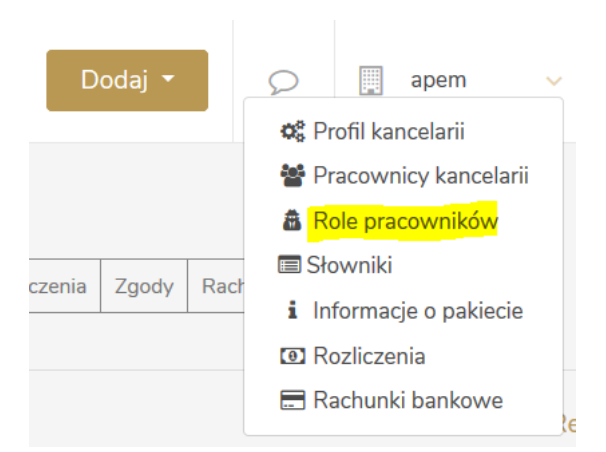

#### 2. Wybierz opcję Role pracowników.

| Nazwa roli | Użytkowników w roli |   |
|------------|---------------------|---|
| Admin      | 0                   | : |
| Employee   | 0                   | : |
| Manager    | 0                   | : |
| Owner      | 1                   | : |

 Admin (administrator) posiada pełne uprawnienia w systemie – kliknij symbol trzech kropek i wybierz opcję Szczegóły aby zobaczyć, i móc edytować uprawnienia. Możesz również edytować, skopiować, lub usunąć daną rolę:

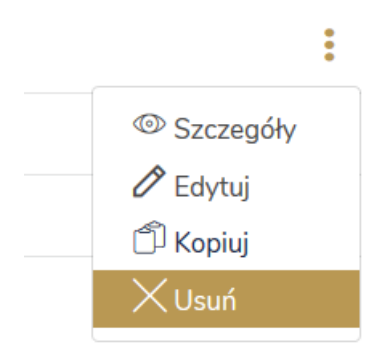

#### Dane podstawowe

Nazwa roli

| Iprawnienia                                                                    |                  |                                                                                                    |                     |                  |                       |                                                                                                    |                       |
|--------------------------------------------------------------------------------|------------------|----------------------------------------------------------------------------------------------------|---------------------|------------------|-----------------------|----------------------------------------------------------------------------------------------------|-----------------------|
| Zakres uprawnień                                                               | Odczyt<br>swoich | Odczyt<br>cudzych                                                                                                    | Dodawanie<br>nowych | Edycja<br>swoich | Edycja<br>cudzych     | Usuwanie<br>swoich                                                                                                    | Usuwanie<br>cudzych   |
| Sprawy<br>Szczegóły spraw (bez danych rozliczeniowych) oraz ich<br>status      |                  | <ul> <li>Image: A start of the start of the start of</li></ul> | <b>~</b>            | <b>~</b>         | <b>~</b>              |                                                                                                    | <ul> <li>✓</li> </ul> |
| Kontakty<br>Szczegóły kontaktów (bez danych rozliczeniowych) oraz<br>ch status |                  | <b>~</b>                                                                                                    | ✓                   | ✓                | ~                     |                                                                                                    | ✓                     |
| Czynności                                                                      | $\checkmark$     | ~                                                                                                    | ~                   | $\checkmark$     | $\checkmark$          | ~                                                                                                    | ~                     |
| Zadania, Wydarzenia                                                            | ~                | <b>~</b>                                                                                                    | ~                   | <b>~</b>         | <b>~</b>              | <ul> <li>Image: A start of the start of the start of</li></ul> | ✓                     |
| Koszty                                                                         |                  | ✓                                                                                                    | $\checkmark$        | $\checkmark$     | <b>~</b>              |                                                                                                    | ✓                     |
| Dokumenty finansowe                                                            |                  | <ul> <li>✓</li> </ul>                                                                                                    | $\checkmark$        |                  | <b>~</b>              |                                                                                                    | <ul> <li>✓</li> </ul> |
| Zarządzanie rozliczeniami                                                      |                  | ✓                                                                                                    | $\checkmark$        |                  | <ul> <li>✓</li> </ul> |                                                                                                    | ✓                     |
| Notatki                                                                        |                  | ✓                                                                                                    | ~                   | ~                | ~                     | $\checkmark$                                                                                                    | $\checkmark$          |
| Repozytorium dokumentów                                                        |                  | ✓                                                                                                    | $\checkmark$        | $\checkmark$     | <b>~</b>              | $\checkmark$                                                                                                    | $\checkmark$          |
| Korespondencja                                                                 |                  | ✓                                                                                                    | $\checkmark$        | $\checkmark$     | <b>~</b>              |                                                                                                    | <ul> <li>✓</li> </ul> |
| Raporty                                                                        |                  | ✓                                                                                                    |                     |                  |                       |                                                                                                    |                       |
| Ustawienia konta kancelarii                                                    |                  |                                                                                                    |                     | $\checkmark$     |                       |                                                                                                    |                       |
| Zarządzanie słownikami                                                         |                  | ✓                                                                                                    | $\checkmark$        |                  | <ul> <li>✓</li> </ul> |                                                                                                    | $\checkmark$          |
| Zarządzanie użytkownikami                                                      |                  | ✓                                                                                                    | ✓                   |                  | <ul> <li>✓</li> </ul> |                                                                                                    | <ul> <li>✓</li> </ul> |
| Współpraca<br>Szczegóły partnerstw i konsorcjów                                |                  | ✓                                                                                                    | $\checkmark$        |                  | <ul> <li>✓</li> </ul> |                                                                                                    |                       |
| odatkowe uprawnienia                                                           |                  |                                                                                                    |                     |                  |                       |                                                                                                    |                       |
| wierdzanie oraz usuwanie zatwierdzenia dla czasu pracy<br>rnności              | ✓                |                                                                                                    |                     |                  |                       |                                                                                                    |                       |
| żliwość bycia wskazanym jako opiekun kontaktu oraz<br>wnik prowadzący sprawę   | <b>~</b>         |                                                                                                    |                     |                  |                       |                                                                                                    |                       |
| port kontaktów                                                                 | $\checkmark$     |                                                                                                    |                     |                  |                       |                                                                                                    |                       |
| ;port kontaktów                                                                | <b>~</b>         |                                                                                                    |                     |                  |                       |                                                                                                    |                       |
|                                                                                |                  |                                                                                                    |                     |                  |                       | Z                                                                                                    | apisz Anuluj          |

Admin

4. Administrator posiada najwyższe uprawnienia ze wszystkich ról – domyślnie wszystkie. Dostęp do uprawnień można edytować klikając pola z symbolami "ptaszka" i klikając przycisk **Zapisz**:

| < Wróć                                                                          |                  |                                                                                                    |                     |                  |                   |                    |                     |        |
|---------------------------------------------------------------------------------|------------------|----------------------------------------------------------------------------------------------------|---------------------|------------------|-------------------|--------------------|---------------------|--------|
| Edycja roli użytkownika w kance                                                 | elarii: Adı      | min                                                                                                    |                     |                  |                   |                    | Zapisz              | Anuluj |
| Dane podstawowe                                                                 |                  |                                                                                                    |                     |                  |                   |                    |                     |        |
| Nazwa roli                                                                      | Admin            |                                                                                                    |                     |                  |                   |                    |                     |        |
|                                                                                 |                  |                                                                                                    |                     |                  |                   |                    |                     |        |
| Uprawnienia                                                                     |                  |                                                                                                    |                     |                  |                   |                    |                     |        |
| Zakres uprawnień                                                                | Odczyt<br>swoich | Odczyt<br>cudzych                                                                                                    | Dodawanie<br>nowych | Edycja<br>swoich | Edycja<br>cudzych | Usuwanie<br>swoich | Usuwanie<br>cudzych |        |
| Sprawy.<br>Szczegóły spraw (bez danych rozliczeniowych) oraz ich status         |                  | <ul> <li>Image: A start of the start of the start of</li></ul> | $\checkmark$        | ✓                | ✓                 |                    |                     |        |
| Kontakty<br>Szczegóły kontaktów (bez danych rozliczeniowych) oraz<br>ich status |                  |                                                                                                    | $\checkmark$        | ✓                | ✓                 |                    | /                   |        |

Lobster Sp. z o.o. ul. T. Zana 11a 20-601 Lublin <u>www.lobster.pl</u>

 Employee (pracownik) ma domyślnie najniższe uprawnienia. Możesz je edytować i zapisywać w analogiczny sposób:

| prawnienia                                                                                  |                  |                                                                                                    |                     |                                                                                                    |                   |                    |                     |
|---------------------------------------------------------------------------------------------|------------------|----------------------------------------------------------------------------------------------------|---------------------|----------------------------------------------------------------------------------------------------|-------------------|--------------------|---------------------|
| Zakres uprawnień                                                                            | Odczyt<br>swoich | Odczyt<br>cudzych                                                                                                    | Dodawanie<br>nowych | Edycja<br>swoich                                                                                                    | Edycja<br>cudzych | Usuwanie<br>swoich | Usuwanie<br>cudzych |
| Sprawy<br>Szczegóły spraw (bez danych rozliczeniowych) oraz ich<br>status                   |                  | <ul> <li>✓</li> </ul>                                                                                                    | ~                   | ~                                                                                                    |                   |                    |                     |
| Kontakty<br>Szczegóły kontaktów (bez danych rozliczeniowych) oraz<br>ich status             |                  | <b>~</b>                                                                                                    |                     |                                                                                                    |                   |                    |                     |
| Czynności                                                                                   | <b>~</b>         |                                                                                                    | ~                   | ~                                                                                                    |                   | ~                  |                     |
| Zadania, Wydarzenia                                                                         | <b>~</b>         | ~                                                                                                    | ~                   | <ul> <li>Image: A start of the start of the start of</li></ul> | ~                 |                    |                     |
| Koszty                                                                                      |                  | <ul> <li>Image: A start of the start of the start of</li></ul> | ~                   | ~                                                                                                    | ~                 |                    | <b>~</b>            |
| Dokumenty finansowe                                                                         |                  |                                                                                                    |                     |                                                                                                    |                   |                    |                     |
| Zarządzanie rozliczeniami                                                                   |                  |                                                                                                    |                     |                                                                                                    |                   |                    |                     |
| Notatki                                                                                     |                  | <b>~</b>                                                                                                    | ~                   | <ul> <li>Image: A start of the start of the start of</li></ul> |                   | <b>~</b>           |                     |
| Repozytorium dokumentów                                                                     |                  | <b>~</b>                                                                                                    | ~                   | ~                                                                                                    | ~                 | ~                  |                     |
| Korespondencja                                                                              |                  | <b>~</b>                                                                                                    | ~                   | <ul> <li>Image: A start of the start of the start of</li></ul> | ~                 |                    | <b>~</b>            |
| Raporty                                                                                     |                  |                                                                                                    |                     |                                                                                                    |                   |                    |                     |
| Ustawienia konta kancelarii                                                                 |                  |                                                                                                    |                     |                                                                                                    |                   |                    |                     |
| Zarządzanie słownikami                                                                      |                  | <b>~</b>                                                                                                    |                     |                                                                                                    |                   |                    |                     |
| Zarządzanie użytkownikami                                                                   |                  | <b>~</b>                                                                                                    |                     |                                                                                                    |                   |                    |                     |
| Współpraca<br>Szczegóły partnerstw i konsorcjów                                             |                  | <ul> <li>Image: A start of the start of the start of</li></ul> |                     |                                                                                                    |                   |                    |                     |
| odatkowe uprawnienia<br>stwierdzanie oraz usuwanie zatwierdzenia dla czasu pracy<br>ynności |                  |                                                                                                    |                     |                                                                                                    |                   |                    |                     |
| ożliwość bycia wskazanym jako opiekun kontaktu oraz<br>rawnik prowadzący sprawę             |                  |                                                                                                    |                     |                                                                                                    |                   |                    |                     |
| nport kontaktów                                                                             |                  |                                                                                                    |                     |                                                                                                    |                   |                    |                     |
| csport kontaktów                                                                            |                  |                                                                                                    |                     |                                                                                                    |                   |                    |                     |

Lobster Sp. z o.o. ul. T. Zana 11a 20-601 Lublin <u>www.lobster.pl</u> 6. Manager (menadżer) ma domyślnie uprawnienia najbardziej zbliżone do Administratora, z wyjątkiem raportów, importu oraz eksportu kontaktów.

Te uprawnienia możesz również edytować i zapisywać w analogiczny sposób:

| Dane podstawowe                                                                              |                                                                                                    |                       |                     |                  |                                                                                                    |                       |                                                                                                    |
|----------------------------------------------------------------------------------------------|----------------------------------------------------------------------------------------------------|-----------------------|---------------------|------------------|----------------------------------------------------------------------------------------------------|-----------------------|----------------------------------------------------------------------------------------------------|
| lazwa roli                                                                                   | Mana                                                                                                    | ger                   |                     |                  |                                                                                                    |                       |                                                                                                    |
|                                                                                              |                                                                                                    |                       |                     |                  |                                                                                                    |                       |                                                                                                    |
| Jprawnienia                                                                                  |                                                                                                    |                       |                     |                  |                                                                                                    |                       |                                                                                                    |
| Zakres uprawnień                                                                             | Odczyt<br>swoich                                                                                                    | Odczyt<br>cudzych     | Dodawanie<br>nowych | Edycja<br>swoich | Edycja<br>cudzych                                                                                                    | Usuwanie<br>swoich    | Usuwanie<br>cudzych                                                                                                    |
| Sprawy<br>Szczegóły spraw (bez danych rozliczeniowych) oraz ich<br>status                    |                                                                                                    | <b>~</b>              | <b>~</b>            | ✓                | <b>~</b>                                                                                                    |                       | ✓                                                                                                    |
| Kontakty<br>Szczegóły kontaktów (bez danych rozliczeniowych) oraz<br>ich status              |                                                                                                    | ✓                     | ✓                   | ✓                | <b>~</b>                                                                                                    |                       | ✓                                                                                                    |
| Czynności                                                                                    | ~                                                                                                    | ~                     | ~                   | ~                | ~                                                                                                    | ~                     | $\checkmark$                                                                                                    |
| Zadania, Wydarzenia                                                                          | ~                                                                                                    | $\checkmark$          | ~                   | $\checkmark$     | <b>~</b>                                                                                                    |                       | $\checkmark$                                                                                                    |
| Koszty                                                                                       |                                                                                                    | <b>~</b>              | ~                   | $\checkmark$     | ~                                                                                                    |                       | <ul> <li>Image: A start of the start of the start of</li></ul> |
| Dokumenty finansowe                                                                          |                                                                                                    | $\checkmark$          | $\checkmark$        |                  | <ul> <li>✓</li> </ul>                                                                                                    |                       | <ul> <li>✓</li> </ul>                                                                                                    |
| Zarządzanie rozliczeniami                                                                    |                                                                                                    | ✓                     | ~                   |                  | <ul> <li>Image: A start of the start of the start of</li></ul> |                       | <ul> <li>Image: A start of the start of the start of</li></ul> |
| Notatki                                                                                      |                                                                                                    | <ul> <li>✓</li> </ul> |                     | <b>~</b>         | $\checkmark$                                                                                                    | <ul> <li>✓</li> </ul> | $\checkmark$                                                                                                    |
| Repozytorium dokumentów                                                                      |                                                                                                    | <b>~</b>              | ~                   | <b>~</b>         | ~                                                                                                    | ~                     | ~                                                                                                    |
| Korespondencja                                                                               |                                                                                                    | ✓                     |                     | $\checkmark$     | $\checkmark$                                                                                                    |                       |                                                                                                    |
| Raporty                                                                                      |                                                                                                    |                       |                     |                  |                                                                                                    |                       |                                                                                                    |
| Ustawienia konta kancelarii                                                                  |                                                                                                    |                       |                     |                  |                                                                                                    |                       |                                                                                                    |
| Zarządzanie słownikami                                                                       |                                                                                                    | ✓                     | <b>~</b>            |                  | ✓                                                                                                    |                       | <ul> <li>Image: A start of the start of the start of</li></ul> |
| Zarządzanie użytkownikami                                                                    |                                                                                                    | ✓                     | <b>~</b>            |                  | ✓                                                                                                    |                       | <ul> <li>Image: A start of the start of the start of</li></ul> |
| Współpraca<br>Szczegóły partnerstw i konsorcjów                                              |                                                                                                    | ✓                     | <b>~</b>            |                  | ~                                                                                                    |                       |                                                                                                    |
| Odatkowe uprawnienia<br>atwierdzanie oraz usuwanie zatwierdzenia dla czasu pracy<br>zynności | <ul> <li>Image: A start of the start of the start of</li></ul> |                       |                     |                  |                                                                                                    |                       |                                                                                                    |
| łożliwość bycia wskazanym jako opiekun kontaktu oraz<br>rawnik prowadzący sprawę             | <b>~</b>                                                                                                    |                       |                     |                  |                                                                                                    |                       |                                                                                                    |
| nport kontaktów                                                                              |                                                                                                    |                       |                     |                  |                                                                                                    |                       |                                                                                                    |
| ksport kontaktów                                                                             |                                                                                                    |                       |                     |                  |                                                                                                    |                       |                                                                                                    |

Lobster Sp. z o.o. ul. T. Zana 11a 20-601 Lublin www.lobster.pl

Owner (właściciel) ma w praktyce uprawnienia na równi z Administratorem, czyli domyślnie najwyższe.
 Te uprawnienia możesz również edytować i zapisywać w analogiczny sposób:

| Jprawnienia                                                                                    |                  |                                                                                                    |                     |                  |                                                                                                    |                    |                       |  |  |
|------------------------------------------------------------------------------------------------|------------------|----------------------------------------------------------------------------------------------------|---------------------|------------------|----------------------------------------------------------------------------------------------------|--------------------|-----------------------|--|--|
| Zakres uprawnień                                                                               | Odczyt<br>swoich | Odczyt<br>cudzych                                                                                                    | Dodawanie<br>nowych | Edycja<br>swoich | Edycja<br>cudzych                                                                                                    | Usuwanie<br>swoich | Usuwanie<br>cudzych   |  |  |
| Sprawy<br>Szczegóły spraw (bez danych rozliczeniowych) oraz ich<br>status                      |                  | ✓                                                                                                    | <b>~</b>            | <b>~</b>         |                                                                                                    |                    |                       |  |  |
| Kontakty<br>Szczegóły kontaktów (bez danych rozliczeniowych) oraz<br>ich status                |                  |                                                                                                    |                     | ✓                |                                                                                                    |                    | ✓                     |  |  |
| Czynności                                                                                      | ~                | ~                                                                                                    | ~                   | <b>~</b>         | <b>~</b>                                                                                                    | <b>~</b>           | ~                     |  |  |
| Zadania, Wydarzenia                                                                            | <b>~</b>         | <b>~</b>                                                                                                    | ~                   | ~                | <b>~</b>                                                                                                    | <b>~</b>           | ~                     |  |  |
| Koszty                                                                                         |                  | <b>~</b>                                                                                                    | ~                   | ~                |                                                                                                    |                    |                       |  |  |
| Dokumenty finansowe                                                                            |                  | ✓                                                                                                    | ~                   |                  | <b>~</b>                                                                                                    |                    | <b>~</b>              |  |  |
| Zarządzanie rozliczeniami                                                                      |                  | <b>~</b>                                                                                                    | ~                   |                  | <b>~</b>                                                                                                    |                    | <b>~</b>              |  |  |
| Notatki                                                                                        |                  | <ul> <li>✓</li> </ul>                                                                                                    | ~                   | $\checkmark$     | ~                                                                                                    | ~                  | ~                     |  |  |
| Repozytorium dokumentów                                                                        |                  | <ul> <li>Image: A start of the start of the start of</li></ul> | ~                   | <b>~</b>         | ~                                                                                                    | ~                  | ~                     |  |  |
| Korespondencja                                                                                 |                  | ✓                                                                                                    | ~                   | <b>~</b>         |                                                                                                    |                    | <b>~</b>              |  |  |
| Raporty                                                                                        |                  | <b>~</b>                                                                                                    |                     |                  |                                                                                                    |                    |                       |  |  |
| Ustawienia konta kancelarii                                                                    |                  |                                                                                                    |                     | $\checkmark$     |                                                                                                    |                    |                       |  |  |
| Zarządzanie słownikami                                                                         |                  | <ul> <li>Image: A start of the start of the start of</li></ul> | <b>~</b>            |                  | <b>~</b>                                                                                                    |                    | <b>~</b>              |  |  |
| Zarządzanie użytkownikami                                                                      |                  | <ul> <li>Image: A start of the start of the start of</li></ul> |                     |                  | <ul> <li>Image: A start of the start of the start of</li></ul> |                    | <ul> <li>✓</li> </ul> |  |  |
| Współpraca<br>Szczegóły partnerstw i konsorcjów                                                |                  | <b>~</b>                                                                                                    | <b>~</b>            |                  | ~                                                                                                    |                    |                       |  |  |
| Dodatkowe uprawnienia<br>(atwierdzanie oraz usuwanie zatwierdzenia dla czasu pracy<br>zynności | <b>&gt;</b>      |                                                                                                    |                     |                  |                                                                                                    |                    |                       |  |  |
| 4ożliwość bycia wskazanym jako opiekun kontaktu oraz<br>rawnik prowadzący sprawę               | <b>~</b>         |                                                                                                    |                     |                  |                                                                                                    |                    |                       |  |  |
| mport kontaktów                                                                                | $\checkmark$     |                                                                                                    |                     |                  |                                                                                                    |                    |                       |  |  |

8. Możesz również dodać nową rolę, w której również możesz edytować uprawnienia i zapisywać wprowadzone zmiany w analogiczny sposób:

| 🟦 Panel a         |                       |                  |          |                       |             |       |                  |          |                |         |  |
|-------------------|-----------------------|------------------|----------|-----------------------|-------------|-------|------------------|----------|----------------|---------|--|
| Profil kancelarii | Pracownicy kancelarii | Role pracowników | Słowniki | Informacje o pakiecie | Rozliczenia | Zgody | Rachunki bankowe | Historia |                |         |  |
|                   |                       |                  |          |                       |             |       |                  |          |                |         |  |
| Szukaj            |                       |                  |          |                       |             |       |                  |          | Resetuj filtry | Filtruj |  |
|                   |                       |                  |          |                       |             |       |                  |          | Dodaj now      | vą rolę |  |

| )ane podstawowe                                                                               |                  |                       |                     |                  |                   |                    |                     |
|-----------------------------------------------------------------------------------------------|------------------|-----------------------|---------------------|------------------|-------------------|--------------------|---------------------|
| azwa roli                                                                                     |                  |                       |                     |                  |                   |                    |                     |
| Jprawnienia                                                                                   |                  |                       |                     |                  |                   |                    |                     |
| Zakres uprawnień                                                                              | Odczyt<br>swoich | Odczyt<br>cudzych     | Dodawanie<br>nowych | Edycja<br>swoich | Edycja<br>cudzych | Usuwanie<br>swoich | Usuwanie<br>cudzych |
| Sprawy<br>Szczegóły spraw (bez danych rozliczeniowych) oraz ich<br>status                     |                  | ✓                     |                     |                  | ~                 | [                  |                     |
| Kontakty<br>Szczegóły kontaktów (bez danych rozliczeniowych) oraz<br>ich status               |                  |                       |                     |                  | ✓                 | [                  |                     |
| Czynności                                                                                     | ~                |                       | ~                   | ~                |                   | ~                  |                     |
| Zadania, Wydarzenia                                                                           | ~                |                       | $\checkmark$        |                  |                   |                    |                     |
| Koszty                                                                                        |                  | ~                     |                     | <b>~</b>         | ~                 | [                  |                     |
| Dokumenty finansowe                                                                           |                  |                       |                     |                  |                   | [                  |                     |
| Zarządzanie rozliczeniami                                                                     |                  |                       |                     |                  |                   | [                  |                     |
| Notatki                                                                                       |                  | <ul> <li>✓</li> </ul> | $\checkmark$        | <b>~</b>         |                   | $\checkmark$       |                     |
| Repozytorium dokumentów                                                                       |                  | ~                     | ~                   |                  |                   |                    |                     |
| Korespondencja                                                                                |                  | <ul> <li>✓</li> </ul> |                     |                  |                   |                    |                     |
| Raporty                                                                                       |                  |                       |                     |                  |                   |                    |                     |
| Ustawienia konta kancelarii                                                                   |                  |                       |                     |                  |                   |                    |                     |
| Zarządzanie słownikami                                                                        |                  |                       |                     |                  |                   | [                  |                     |
| Zarządzanie użytkownikami                                                                     |                  |                       |                     |                  |                   | [                  |                     |
| Współpraca<br>Szczegóły partnerstw i konsorcjów                                               |                  |                       |                     |                  |                   |                    |                     |
| Iodatkowe uprawnienia<br>stwierdzanie oraz usuwanie zatwierdzenia dla czasu pracy<br>synności |                  |                       |                     |                  |                   |                    |                     |
| lożliwość bycia wskazanym jako opiekun kontaktu oraz<br>rawnik prowadzący sprawę              |                  |                       |                     |                  |                   |                    |                     |
| nport kontaktów                                                                               |                  |                       |                     |                  |                   |                    |                     |

Lobster Sp. z o.o. ul. T. Zana 11a 20-601 Lublin

www.lobster.pl

# Zarządzanie profilem kancelarii w systemie Lobster

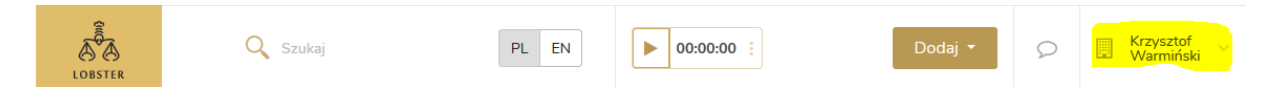

1. Kliknij zaznaczoną na żółto nazwę kancelarii. Otworzy się menu wyboru:

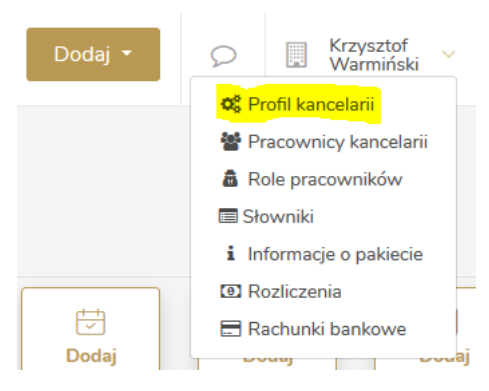

2. Wybierz opcję **Profil kancelarii**:

Lobster Sp. z o.o. ul. T. Zana 11a 20-601 Lublin <u>www.lobster.pl</u>

| 🟦 Panel a                                         | Panel administracyjny                                       |                  |                                      |                                                                           |                                   |                 |                  |              |  |  |  |  |
|---------------------------------------------------|-------------------------------------------------------------|------------------|--------------------------------------|---------------------------------------------------------------------------|-----------------------------------|-----------------|------------------|--------------|--|--|--|--|
| Profil kancelarii                                 | Pracownicy kancelarii                                       | Role pracowników | Słowniki                             | Informacje o pakiecie                                                     | Rozliczenia                       | Zgody           | Rachunki bankowe | Historia     |  |  |  |  |
| Dodaj logo                                        |                                                             | l                | Edytuj                               | Pokaż wizytówkę                                                           |                                   |                 |                  |              |  |  |  |  |
| Dane pods                                         | Dane podstawowe                                             |                  |                                      |                                                                           |                                   |                 |                  |              |  |  |  |  |
| NIP<br>Telefon                                    | n EGON KRS<br>E-mail<br>example876@wp.pl                    |                  |                                      |                                                                           |                                   |                 |                  | Forma prawna |  |  |  |  |
| Dodatkow                                          | Dodatkowy opis kancelarii do wizytówki w Lobsterze          |                  |                                      |                                                                           |                                   |                 |                  |              |  |  |  |  |
| Kancelaria widoo<br>Wyświetlaj<br>Opis kancelarii | zna dla współpracy                                          |                  | Języki                               |                                                                           |                                   |                 | Dziedziny prawa  |              |  |  |  |  |
| Dane finan                                        | sowe                                                        |                  |                                      |                                                                           |                                   |                 |                  |              |  |  |  |  |
| Waluta                                            |                                                             |                  | Sposób zaj                           | olaty                                                                     |                                   |                 |                  |              |  |  |  |  |
| Dane telea                                        | dresowe                                                     |                  |                                      |                                                                           |                                   |                 |                  |              |  |  |  |  |
| Adres siedziby                                    |                                                             |                  |                                      | Ac<br>Ta                                                                  | ires koresponde<br>ki sam jak sie | ncyjny<br>dziby |                  |              |  |  |  |  |
| Kontakt                                           |                                                             |                  |                                      |                                                                           |                                   |                 |                  |              |  |  |  |  |
| Kontakt dla I                                     | <b>kancelarii partnerskio</b><br>of Warmiński<br>e876@wp.pl | h                | Kontakt<br>kancelar<br>() Krz<br>exe | <b>dla administratora s<br/>ią</b><br>zysztof Warmiński<br>ample876@wp.pl | serwisu Lob                       | ster z          | Adres kancela    | nrii         |  |  |  |  |

- 3. Klikając opcję **Dodaj logo** możesz dodać obraz z logotypem kancelarii, który będzie wyświetlał się przy nazwie kancelarii w systemie Lobster.
- 4. Klikając przycisk **Edytuj** uzyskasz dostęp do trybu edycji danych kancelarii:

| Dane podstawowe                                |         |                  |        |              |
|------------------------------------------------|---------|------------------|--------|--------------|
| Nazwa                                          |         |                  |        |              |
| Krzysztof Warmiński                            |         |                  |        |              |
| NIP                                            |         | REGON            |        |              |
|                                                |         |                  |        |              |
| KRS                                            |         | Forma prawna     |        |              |
|                                                |         | Forma prawna     |        | •            |
| Telefon                                        |         | E-mail           |        |              |
|                                                |         | example876@wp.pl |        |              |
|                                                |         |                  |        |              |
|                                                |         |                  |        |              |
| Dane finansowe                                 |         |                  |        |              |
| Waluta                                         |         | Sposób zapłaty   |        |              |
| Wybierz                                        | •       | Wybierz          |        | •            |
|                                                |         |                  |        |              |
|                                                |         |                  |        |              |
| Dane teleadresowe                              |         |                  |        |              |
| Adres siedziby                                 |         |                  |        |              |
| Kraj Ulica                                     | Nr domu | Nr mieszkania    | Miasto | Kod pocztowy |
| Wybierz 🔻                                      |         |                  |        |              |
| Telefon E-mail                                 |         |                  |        |              |
|                                                |         |                  |        |              |
|                                                |         |                  |        |              |
| Adres korespondencyjny 🔽 Taki sam jak siedziby |         |                  |        |              |
|                                                |         |                  |        |              |

- 5. Możesz zapisać wartości takie jak: NIP, REGON, KRS oraz numer telefonu. Możesz także wprowadzić:
  - adres e-mail;
  - formę prawną w systemie (jednoosobowa działalność gospodarcza, spółka cywilna, spółka jawna, spółka komandytowa, spółka partnerska).
- 6. Możesz wprowadzić także dane finansowe (wybrać walutę domyślnie PLN, EUR lub USD) i sposób zapłaty gotówkę, kartę płatniczą lub przelew.
- 7. Możesz wprowadzić również dane teleadresowe: wybrać dowolny kraj i wpisać dowolny adres.
- 8. Jeśli adres korespondencyjny jest taki sam, jak adres siedziby kliknij okienko. Jeśli się różni będzie możliwe wprowadzenie zmian:

| Adres korespondencyjny | Taki sam jak siedziby |         |               |        |              |
|------------------------|-----------------------|---------|---------------|--------|--------------|
| Kraj                   | Ulica                 | Nr domu | Nr mieszkania | Miasto | Kod pocztowy |
| Wybierz 🔻              |                       |         |               |        |              |
| Telefon                | E-mail                |         |               |        |              |
|                        |                       |         |               |        |              |

| Osoby do kontaktu                                                |                                                         |
|------------------------------------------------------------------|---------------------------------------------------------|
| Kontakt dla kancelarii partnerskich                              | Kontakt dla administratora serwisu Lobster z kancelarią |
| Krzysztof Warmiński 🔹                                            | Krzysztof Warmiński 🔹                                   |
| ·                                                                |                                                         |
|                                                                  |                                                         |
| Dodatkowy opis kancelarii do wizytówki w Lobsterze               |                                                         |
| Kancelaria widoczna dla współpracy                               |                                                         |
| Wyświetlaj Nie wyświetlaj                                        |                                                         |
| Rodzaj kancelarii                                                | Dziedziny prawa                                         |
| Rodzaj kancelarii 🔹                                              |                                                         |
| Języki                                                           | Data rozpoczęcia działalności                           |
|                                                                  | dzień.miesiąc.rok                                       |
| llość zrealizowanych spraw                                       | llość wygranych spraw                                   |
| llość zrealizowanych spraw                                       | llość wygranych spraw 🔻                                 |
| Strona internetowa                                               |                                                         |
|                                                                  |                                                         |
| Opis kancelarii                                                  |                                                         |
| B I U ⊕ x <sup>2</sup> x <sub>2</sub> ≜ ﷺ ≟ ⊞ ⊟ ⊕ I <sub>x</sub> |                                                         |
| Insert text here                                                 |                                                         |
|                                                                  |                                                         |
|                                                                  |                                                         |

- 9. Możesz wybrać również osoby kontaktowe dla kancelarii partnerskich i administratora systemu Lobster.
- Możesz dodać dodatkowy opis kancelarii do wizytówki jeśli chcesz, aby Twoja kancelaria była widoczna do współpracy z innymi kancelariami – pozostań przy domyślnej opcji Wyświetlaj. Jeśli nie – kliknij opcję Nie wyświetlaj.
- 11. W dodatkowym opisie kancelarii możesz wybrać:
  - rodzaj kancelarii (adwokaci, adwokacko-radcowskie, radcowie prawni, kancelaria podatkowa);
  - języki, w których usługi są świadczone (domyślnie angielski, francuski, hiszpański, niemiecki, polski, rosyjski i ukraiński);
  - liczbę zrealizowanych spraw (< 100; 100 500; 500 1000; 1000 +);</p>
  - adres strony internetowej;
  - dziedziny prawa (domyślnie fundusze pomocowe, ogólne warunki umów, prawo administracyjne, prawo budowlane, prawo cywilne, prawo farmaceutyczne, prawo handlowe i gospodarcze, prawo Internetu i nowych technologii, prawo karne, prawo komunikacyjne, prawo konsumentów, prawo medyczne, prawo nieruchomości i mieszkaniowe, prawo nowych mediów, prawo ochrony konkurencji, prawo podatkowe, prawo pracy, prawo rodzinne, prawo umów, prawo socjalne, prawo spadkowe, prawo transportowe, prawo ubezpieczeniowe, prawo upadłościowe, prawo własności intelektualnej, w tym patentów i znaków towarowych, prawo wykroczeń)
  - datę rozpoczęcia działalności;
  - liczbę wygranych spraw (< 100; 100 500; 500 1000; 1000 +);</p>
  - dodatkowy, pisemny opis kancelarii.
- 12. Aby potwierdzić wprowadzone zmiany, kliknij zaznaczony na żółto przycisk Zapisz:

| ancelarii                                                                                                    |                |
|----------------------------------------------------------------------------------------------------|----------------|
| <i>I</i> <u>U</u> ⊕ x <sup>2</sup> x <sub>2</sub> <u>A</u> <u>≋</u> <u>=</u> <u>=</u> <u>=</u> <del>=</del> <del>©</del> | T <sub>x</sub> |
| ert text here                                                                                                    |                |
|                                                                                                    |                |
|                                                                                                    |                |

Lobster Sp. z o.o. ul. T. Zana 11a 20-601 Lublin www.lobster.pl

## Informacje o pakiecie w systemie Lobster

Bezpośrednio z poziomu panelu administracyjnego można edytować posiadany pakiet dostępu do aplikacji: (i) zrezygnować z niego (po wcześniejszym zapoznaniu się z Regulaminem); (ii) edytować liczbę użytkowników albo (iii) zmienić model płatności (miesięczny lub roczny).

1. Kliknij zaznaczoną na żółto nazwę kancelarii. Otworzy się menu wyboru:

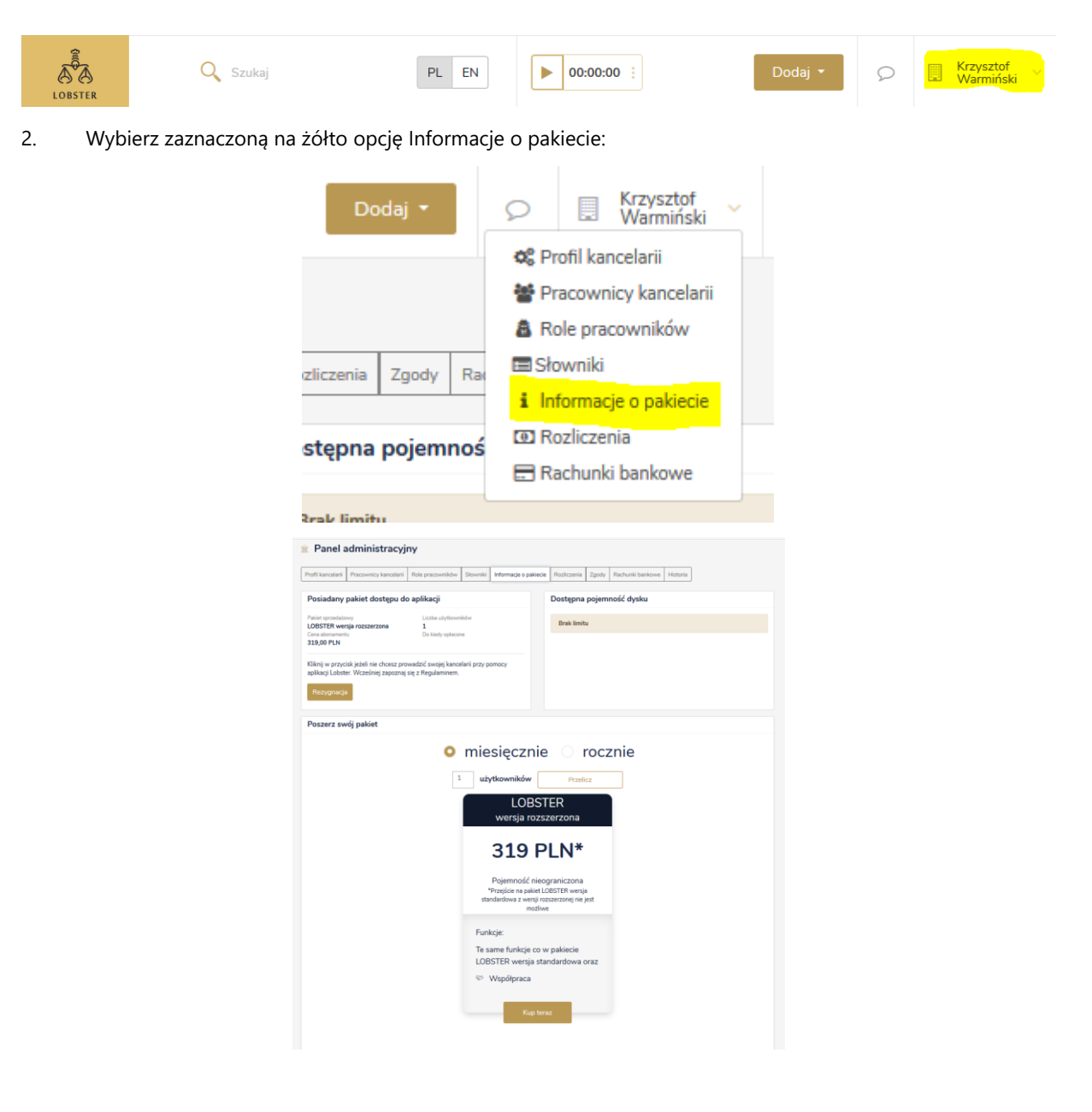

Lobster Sp. z o.o. ul. T. Zana 11a 20-601 Lublin <u>www.lobster.pl</u>

- 3. Aby zrezygnować z dostępu do aplikacji Lobster, kliknij przycisk **Rezygnacja** (po uprzednim zapoznaniu się z Regulaminem).
- 4. Możesz rozszerzyć swój pakiet i zmienić jego model płatności (miesięczny lub roczny).
- 5. Możesz też sprawdzić ilość dostępnej pojemności dysku.

## Rozliczenia w systemie Lobster

Korzystając z systemu Lobster masz dostęp do rozliczeń: płatności, które pozostają do zapłaty (należności) i wpłat.

1. Kliknij zaznaczoną na żółto nazwę kancelarii. Otworzy się menu wyboru:

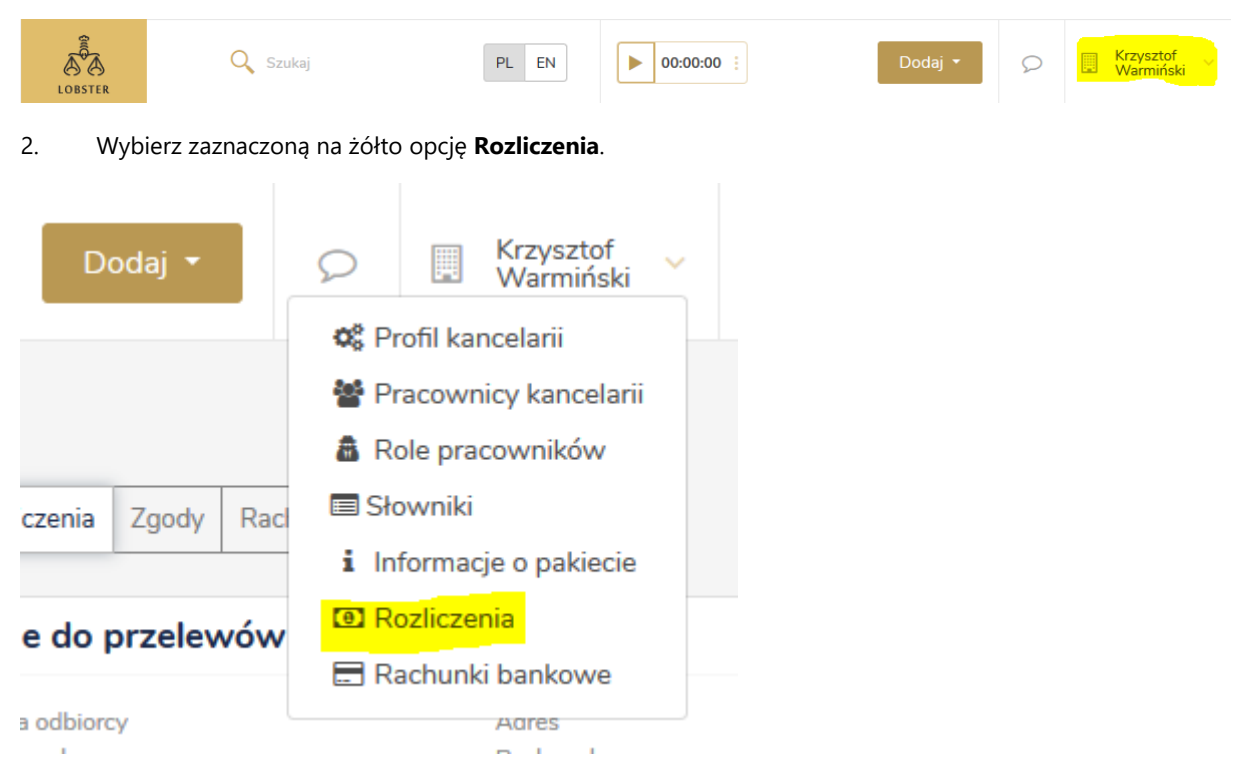

3. W zakładce Należności zobaczysz płatności, które pozostają do zapłaty:

| Panel administ                   | Panel administracyjny                                                                                         |             |                      |                                                 |       |                  |            |                 |  |  |  |  |
|----------------------------------|----------------------------------------------------------------------------------------------------|-------------|----------------------|-------------------------------------------------|-------|------------------|------------|-----------------|--|--|--|--|
| Profil kancelarii Pracownicy k   | ancelarii Role pracowników                                                                                    | Słowniki Ir | nformacje o pakiecie | Rozliczenia                                     | Zgody | Rachunki bankowe | Historia   |                 |  |  |  |  |
| Łącznie do zapłaty               |                                                                                                    |             |                      | Dane do przelewów za usługę Lobster             |       |                  |            |                 |  |  |  |  |
| 354,40 PLN<br>288,13 PLN (netto) |                                                                                                    |             |                      | Nazwa odbiorcy Adres<br>Tytuł przelewu Rachunek |       |                  |            |                 |  |  |  |  |
| Należności Wpłaty                |                                                                                                    |             |                      |                                                 |       |                  |            |                 |  |  |  |  |
| Data powstania należności        | Opis należności                                                                                               |             | Kwota netto          | Kwota br                                        | utto  | Termin płatności | Status     | Numer dokumentu |  |  |  |  |
| 4.08.2020                        | Opłata za usługę LOBSTER wersja<br>.08.2020 rozszerzona (dla 1 użytkowników) za 288,13 PLM<br>miesiąc 08/2020 |             |                      | 354,40                                          | PLN   | 11.08.2020       | Nierozlicz | ona             |  |  |  |  |
| ₩ 4 1 ▶ ₩                        | 20 🗸 elementów na                                                                                             | stronie     |                      |                                                 |       |                  |            |                 |  |  |  |  |

4. W zakładce Wpłaty zobaczysz wpłacone już należności (w tym przykładowym przypadku wpłaty nie zostały jeszcze dokonane, wobec tego brak jest dostępnych rekordów):

|                   | idministracyj                      |                  |          |                       |                                     |       |                  |                   |  |  |
|-------------------|------------------------------------|------------------|----------|-----------------------|-------------------------------------|-------|------------------|-------------------|--|--|
| Profil kancelarii | Pracownicy kancelarii              | Role pracowników | Słowniki | Informacje o pakiecie | Rozliczenia                         | Zgody | Rachunki bankowe | Historia          |  |  |
| Łącznie do za     | apłaty                             |                  |          |                       | Dane do przelewów za usługę Lobster |       |                  |                   |  |  |
| 354,40 PLN        |                                    |                  |          |                       | Nazwa odbiorcy<br>Tytuł przelewu    |       |                  | Adres<br>Rachunek |  |  |
| 200,13 PL         | (netto)                            |                  |          |                       |                                     |       |                  |                   |  |  |
| Należności Wp     | ołaty                              |                  |          |                       |                                     |       |                  |                   |  |  |
| Data wpłaty       |                                    |                  |          | Kwota                 |                                     |       |                  | Opis              |  |  |
| Brak dostępnyc    | h rekordów                         |                  |          |                       |                                     |       |                  |                   |  |  |
| ₩ ◀ ▶             | I4 4 ▶ N 20 ∨ elementów na stronie |                  |          |                       |                                     |       |                  |                   |  |  |

## Rachunki bankowe w systemie Lobster

Aby opłacić subskrypcję za użytkowanie systemu Lobster, niezbędne jest dodanie rachunku bankowego.

1. Kliknij zaznaczoną na żółto nazwę kancelarii. Otworzy się menu wyboru:

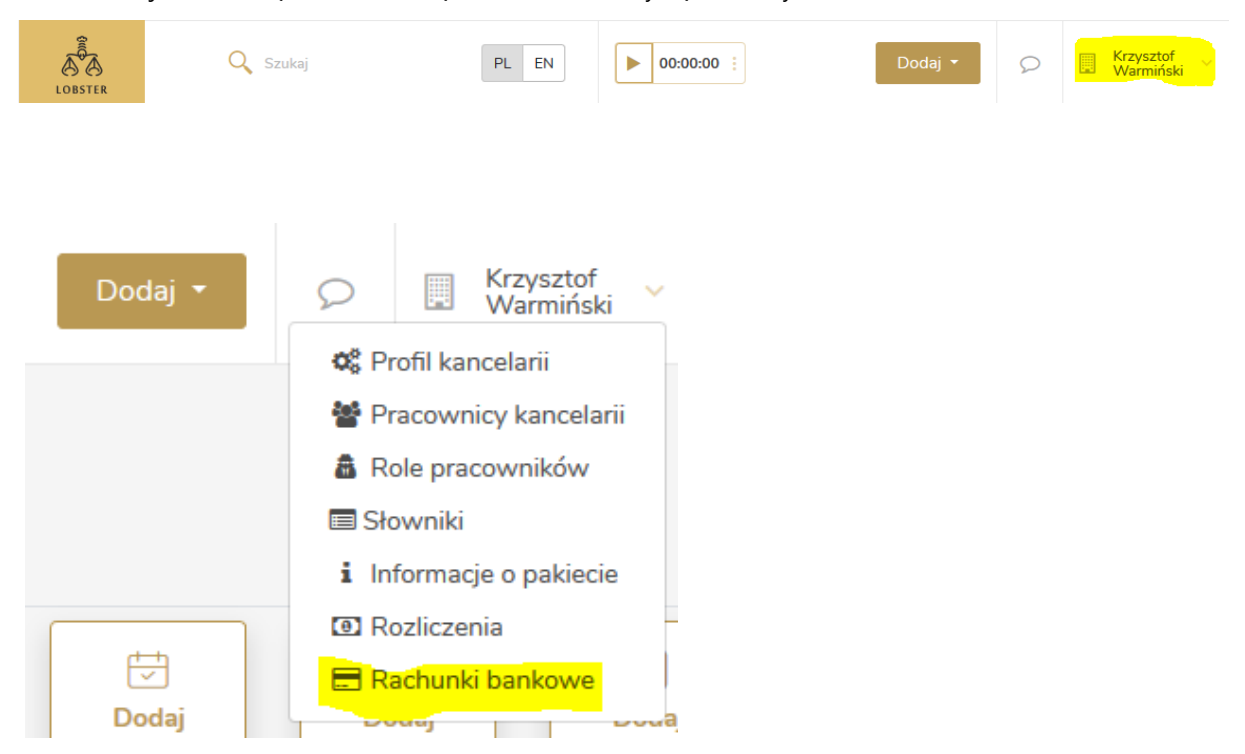

- 2. Wybierz zaznaczoną na żółto opcję **Rachunki bankowe**.
- 3. Otworzy się widok Panelu administracyjnego z wybraną zakładką **Rachunki bankowe** to tutaj można dodawać, usuwać i edytować rachunki bankowe.

| Î | Panel administracyjny                   |                       |                  |                   |                       |             |        |                  |          |  |     |     |
|---|-----------------------------------------|-----------------------|------------------|-------------------|-----------------------|-------------|--------|------------------|----------|--|-----|-----|
| P | rofil kancelarii                        | Pracownicy kancelarii | Role pracowników | Słowniki          | Informacje o pakiecie | Rozliczenia | Zgody  | Rachunki bankowe | Historia |  |     |     |
|   |                                         |                       |                  |                   |                       |             |        |                  |          |  |     |     |
|   |                                         |                       |                  |                   |                       |             |        |                  |          |  | Doo | daj |
|   | Nazwa rachunku Numer rachunku bankowego |                       |                  | Waluta Nazwa banl |                       |             | ku Rac | hunek domy       | ślny     |  |     |     |
|   | Brak dostępr                            | nych rekordów         |                  |                   |                       |             |        |                  |          |  |     |     |

## 4. Kliknij opcję **Dodaj**, aby dodać nowy rachunek bankowy.

| 1 | 🗈 Panel a         | administracyj         | ny                          |          |                       |             |        |          |
|---|-------------------|-----------------------|-----------------------------|----------|-----------------------|-------------|--------|----------|
|   | Profil kancelarii | Pracownicy kancelarii | Role pracowników            | Słowniki | Informacje o pakiecie | Rozliczenia | Zgody  | Rachunki |
|   |                   |                       |                             |          |                       |             |        |          |
|   | Nazwa rachuni     | ku Nur                | Nowy rachune                | ek banko | owy                   |             | >      | ¢        |
|   | Brak dostępr      | nych rekordów         | Nazwa rachunku              |          |                       |             |        |          |
|   |                   |                       | Numer rachunku<br>bankowego |          |                       |             |        |          |
|   |                   |                       | Waluta                      |          | Wybierz               |             | •      |          |
|   |                   |                       | Rachunek domyślny           |          | Nie                   |             | •      |          |
|   |                   |                       |                             |          |                       | Anuluj      | Zapisz | 1        |

5. Wpisz nazwę rachunku i numer rachunku. Jeśli numer będzie nieprawidłowy, system Lobster zaznaczy pole rachunku bankowego na czerwono. Wybierz walutę – domyślnie PLN, USD lub EUR. Określ, czy jest to rachunek domyślny – czyli ten, którego używać będziesz do opłacania subskrypcji.

## Słowniki w systemie Lobster

Słowniki to bazy fraz, które pojawiają się w systemie Lobster.

Wyróżniamy słowniki edytowalne i nieedytowalne.

Słowniki edytowalne można dostosować do własnych potrzeb.

1. Kliknij zaznaczoną na żółto nazwę kancelarii. Otworzy się menu wyboru:

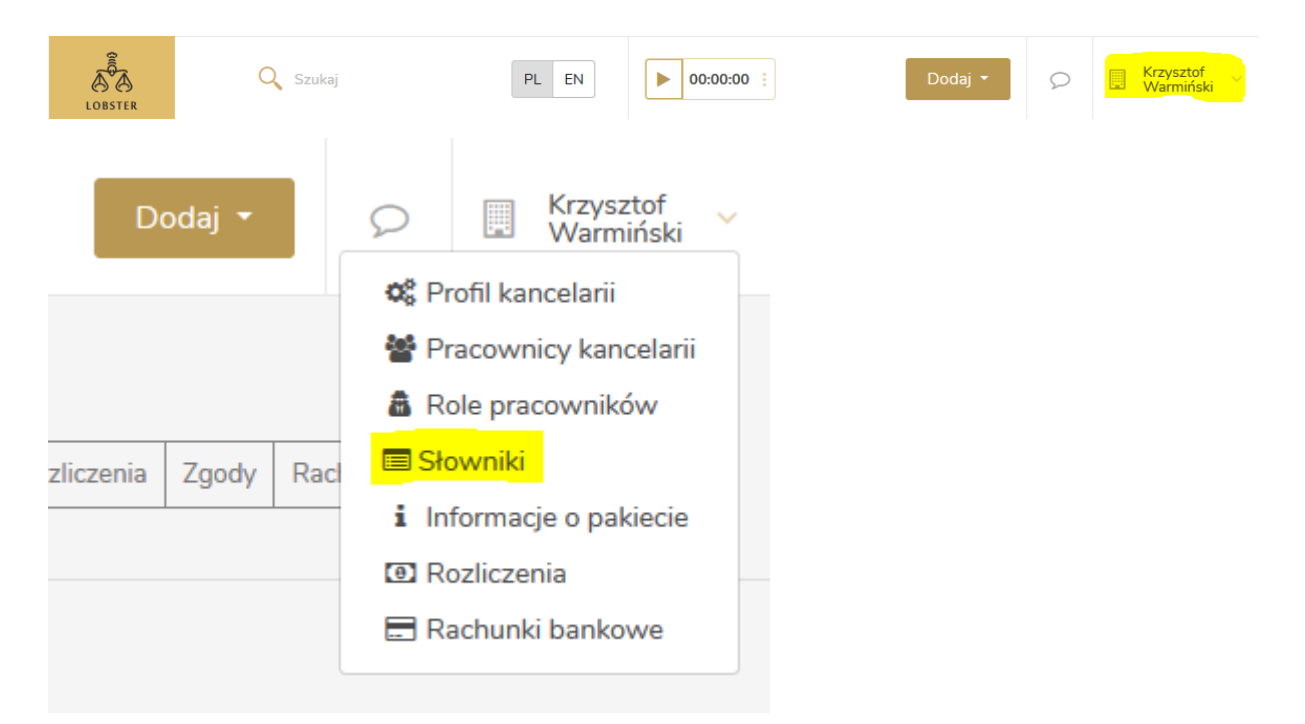

- 2. Wybierz zaznaczoną na żółto opcję **Słowniki**.
- 3. W zakładce edytowalne znajdziesz kategorie, z których frazy są edytowalne.
- 4. Kliknij interesującą Cię kategorię, w której chciałbyś dodać, usunąć, lub edytować wartość:

| łownik e      | dytowalny<br>É płatności |                                  |
|---------------|--------------------------|----------------------------------|
|               |                          | Dodaj warto                      |
| Identyfikator | Etykieta                 | Pozycja                          |
| 1682          | Kwartalnie               | o <b>i</b>                       |
| 1683          | Miesięcznie              |                                  |
|               |                          | ↑ Przesuń w górę ↓ Przesuń w dół |

- 5. Kliknij symbol trzech kropek, aby edytować, usunąć, przesunąć w górę lub w dół (zmiana widoczna będzie w listach opcji do wyboru, np. przy zakładaniu sprawy) istniejącą czynność.
- 6. Kliknij opcję **Dodaj wartość**, aby dodać nową wartość:

| Słov  | vnik e     | edytowalny   |                                  |         |             |
|-------|------------|--------------|----------------------------------|---------|-------------|
| Częst | otliwos    | ść płatności |                                  |         |             |
|       |            |              |                                  | Do      | daj wartość |
| lder  | ntyfikator | Etykieta     |                                  | Pozycja |             |
| 168   | 82         | Kwartalnie   |                                  | 0       | :           |
| 168   | 83         | Miesięcznie  |                                  | 1       | :           |
|       |            |              | Dodawanie wartości do słownika 🗙 |         |             |
|       |            |              | Etykieta                         |         |             |
|       |            |              | Anuluj Zapisz                    |         |             |
|       |            |              |                                  |         |             |

- 7. Etykieta to fraza, która będzie widniała w systemie.
- 8. Kliknij przycisk **Zapisz**, aby potwierdzić wprowadzone zmiany.
- 9. Sposób edytowania, usuwania i wprowadzania nowych fraz jest analogiczny dla każdej edytowalnej kategorii:

| Edytowalne   | Nieedytowalne  |
|--------------|----------------|
| Nazwa        |                |
| Częstotliwos | ść płatności   |
| Czynności    |                |
| Dziedzina s  | brawy          |
| Forma praw   | na             |
| Kategoria sp | orawy          |
| Kategorie ko | osztów         |
| Nazwa insty  | tucji          |
| Nazwa towa   | aru lub usługi |
| Rodzaj kore  | spondencji     |
| Tagi kalenda | irza           |
| Tagi konsoro | jów            |
| Tagi kontakt | ów             |
| Tagi partner | ów             |
| Tagi spraw   |                |
| Tagi załączn | ików           |
| Wynik sprav  | vy             |

10. Ponadto, w systemie Lobster istnieją również kategorie nieedytowalne:

Lobster Sp. z o.o. ul. T. Zana 11a 20-601 Lublin www.lobster.pl

| Edytowalne Nieedytowalne            |
|-------------------------------------|
| Nazwa                               |
| Status rozliczenia czynności        |
| Rodzaj kancelarii                   |
| Waluta                              |
| Sprawa dla audytora                 |
| Typ załącznika                      |
| Instancja                           |
| Sposób zapłaty                      |
| Typ rozliczenia                     |
| Typ powiązania zalącznika           |
| Typ numeracji                       |
| Status płatności                    |
| Typ dokumentu handlowego            |
| Status dokumentu handlowego         |
| Limit                               |
| Sposób liczenia wartości dokumentów |
| Jednostka                           |
| Kierunek korespondencji             |
| Słownik państw                      |
|                                     |
| stownik językow                     |
|                                     |
| Status kontaktu                     |
| Status konsorgum                    |
| Status zaproszenia                  |
| Status partnerstwa                  |
| Rola pracownika partnera            |
| Status sprawy                       |
| Strona sprawy                       |
| Stawka wynagrodzenia                |
| Phorytet Zadan i Wydarzen           |
| Statusy Zadan                       |
|                                     |
| Słownik zakresow statystyk          |
| iyp wydarzen                        |
|                                     |
|                                     |
| Stawka VAT                          |

11. Jeśli chcesz dostosować również kategorie nieedytowalne – skontaktuj się z nami.

Lobster Sp. z o.o. ul. T. Zana 11a 20-601 Lublin <u>www.lobster.pl</u>

## Historia użytkowania w systemie Lobster

1. Kliknij zaznaczoną na żółto nazwę kancelarii. Otworzy się menu wyboru:

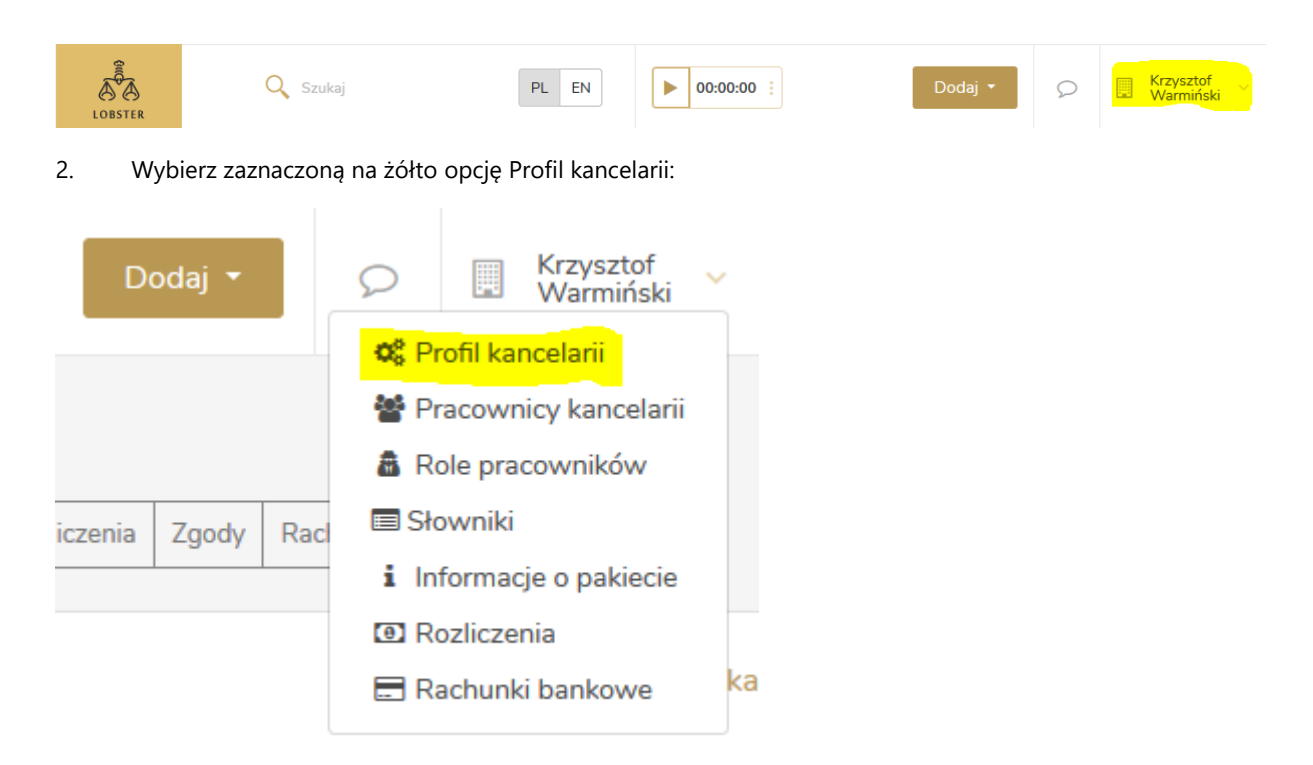

3. W widoku Panelu administracyjnego znajdziesz opcję Historia:

| Profil kancelarii | Pracownicy kancelarii                                                                                                    | Role pracowników | Słowniki | Informacje o pakiecie | Rozliczenia | Zgody | Rachunki bankowe | Historia |               |  |
|-------------------|----------------------------------------------------------------------------------------------------|------------------|----------|-----------------------|-------------|-------|------------------|----------|---------------|--|
| Data              | Data         Opis         Użytkownik zmieniający         Operacja                                                                                 |                  |          |                       |             |       |                  | Operacja |               |  |
| 4.08.2020         | 4.08.2020     LOBSTER wersja rozszerzona za 319 PLN (miesięcznie, dla 1 użytkownika)     Krzysztof Warmiński (example876@wp.pl)     Dodanie nowej |                  |          |                       |             |       |                  |          | Dodanie nowej |  |
| H 4 1             | ► ► 20 ·                                                                                                    | elementów na s   | stronie  |                       |             |       |                  |          |               |  |

4. Zakładka Historia służy do rejestrowania użytkowania – jeśli wprowadzone zostaną zmiany w pakiecie, operacja ta zostanie automatycznie zarejestrowana w Historii, tak jak rozszerzenie pakietu:

| Panel administracyjny             |                                                                   |                                        |                                        |                  |          |               |              |  |  |
|-----------------------------------|-------------------------------------------------------------------|----------------------------------------|----------------------------------------|------------------|----------|---------------|--------------|--|--|
| Profil kancelarii                 | Pracownicy kancelarii Role pracowników Słowniki Informacje o pał  | tiecie Rozliczenia                     | Zgody                                  | Rachunki bankowe | Historia |               |              |  |  |
|                                   |                                                                   |                                        |                                        |                  |          |               |              |  |  |
| Data                              | Opis                                                              |                                        | Użytkowr                               | nik zmieniający  |          |               | Operacja     |  |  |
| 6.08.2020                         | LOBSTER wersja rozszerzona za 638 PLN (miesięcznie, dla 2 użytkow | ników)                                 | Krzysztof Warmiński (example876@wp.pl) |                  |          | p.pl)         | Rozszerzenie |  |  |
| 4.08.2020                         | LOBSTER wersja rozszerzona za 319 PLN (miesięcznie, dla 1 użytkow | Krzysztof Warmiński (example876@wp.pl) |                                        |                  | p.pl)    | Dodanie nowej |              |  |  |
| I I ► F 20 ✓ elementów na stronie |                                                                   |                                        |                                        |                  |          |               |              |  |  |

## Zgody w systemie Lobster

1. Kliknij zaznaczoną na żółto nazwę kancelarii. Otworzy się menu wyboru:

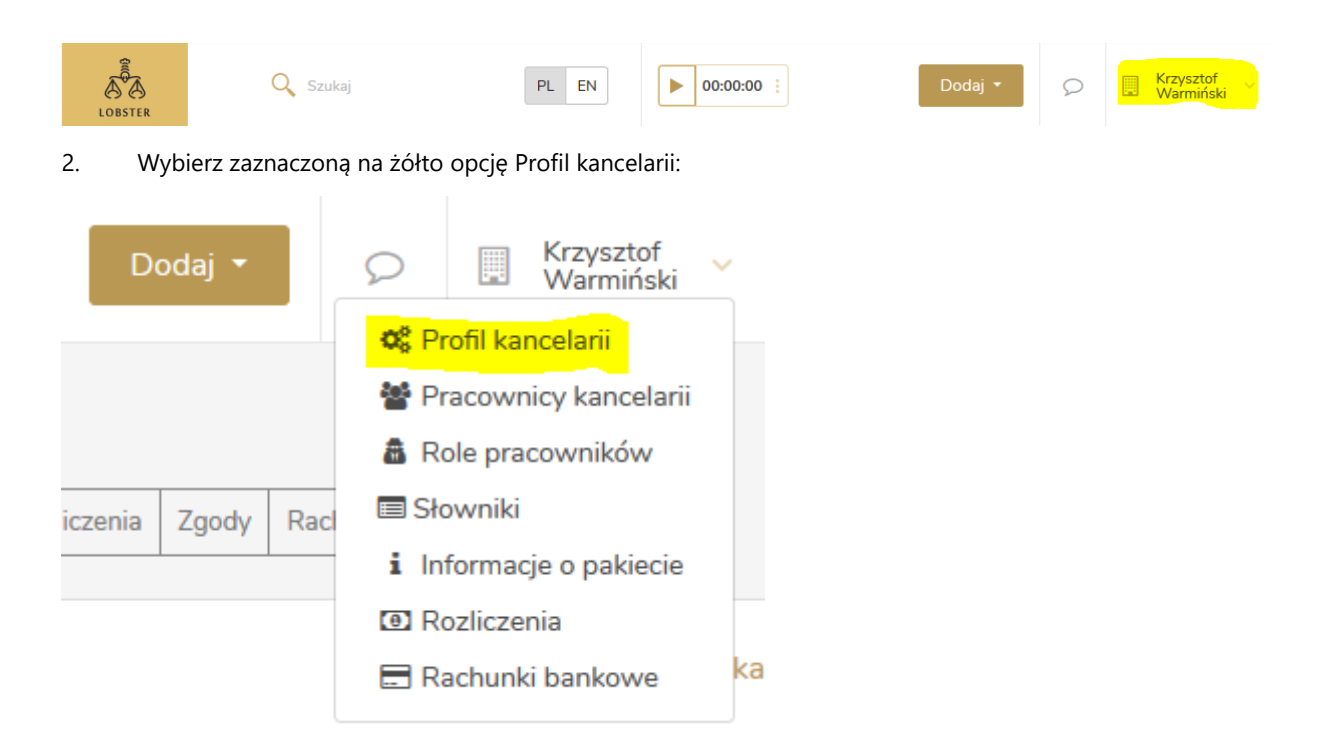

3. W widoku Panelu administracyjnego znajdziesz opcję **Zgody**:

| Panel a                                                                                                    | administracyj                                                                                                    | ny                                                                                     |                                             |                                                        |                                   |                       |                                  |             |                               |
|----------------------------------------------------------------------------------------------------|----------------------------------------------------------------------------------------------------|----------------------------------------------------------------------------------------|---------------------------------------------|--------------------------------------------------------|-----------------------------------|-----------------------|----------------------------------|-------------|-------------------------------|
| Profil kancelarii                                                                                                    | Pracownicy kancelarii                                                                                                    | Role pracowników                                                                       | Słowniki                                    | Informacje o pakiecie                                  | Rozliczenia                       | Zgody                 | Rachunki bankowe                 | Historia    | ]                             |
| Zgody                                                                                                    |                                                                                                    |                                                                                        |                                             |                                                        |                                   |                       |                                  |             | Edytuj                        |
| Wyrażam zgodę na przetwarzanie przez Loys Sp. z o.o. z siedzibą w Lublinie moich danych osobowych w następujących celach:<br>dla realizacji procesu rejestracji i realizacji zamówienia<br>dla celów marketingowych                                                                                                    |                                                                                                    |                                                                                        |                                             |                                                        |                                   |                       |                                  |             |                               |
| 1. Adminis<br>2. Dane os<br>świadcz                                                                                                    | am pointormowa<br>tratorem danych osobo<br>obowe mogą zostać pr<br>acym usługi na rzecz L                                                                                                    | <b>ny, ze:</b><br>owych jest Loys Sp. z<br>rzekazane lub udostę<br>oys na podstawie oc | : o.o. z sied<br>pniane (i) d<br>Irębnych u | zibą w Lublinie ("Loys'<br>osobom upoważnionyr<br>nów; | '), ul. Lipowa<br>n, (ii) podmiot | 4a, 20-0.<br>tom upra | 27 Lublin;<br>wnionym na podstav | wie przepis | sów prawa lub (iii) podmiotom |
| <ol> <li>Podane dane osobowe będą przetwarzane wyłącznie we wskazanych celach, w tym prowadzenia kontaktów w związku z realizacją tych celów; w tym zakresie<br/>podstawą przetwarzania danych osobowych jest udzielona przez zgoda na przetwarzanie danych osobowych;</li> <li>Przysługuje mi prawo do żądania dostępu do danych osobowych, ich sprostowania, usunięcia lub ograniczenia przetwarzania, prawo do wniesienia sprzeciwu wobec</li> </ol> |                                                                                                    |                                                                                        |                                             |                                                        |                                   |                       |                                  |             |                               |
| przetwa<br>5. Dane os<br>za pomo<br>danych,<br>6. Do kont                                                                                                    | <ul> <li>przetwarzania, prawo do przenoszenia danych, a także prawo skargi do organu nadzorczego – Prezesa Urzędu Ochrony Danych Osobowych;</li> <li>5. Dane osobowe będą przetwarzane do dnia cofnięcia zgody. Cofnięcie zgody może zostać złożone przeze mnie w dowolnym czasie poprzez kontakt z Administratorem za pomocą adresu e-mail: iod@lobster.pl lub drogą pocztową na adres siedziby spółki. Wycofanie zgody nie ma wpływu na zgodność z prawem przetwarzania danych, którego dokonano na podstawie udzielonej zgody przed jej cofnięciem.</li> <li>6. Do kontaktu z Inspektorem Ochrony Danych służy następujący adres e – mail: iod@lobster.pl</li> </ul> |                                                                                        |                                             |                                                        |                                   |                       |                                  |             |                               |

- 4. Znajdziesz w nich zasady związane z wyrażanymi zgodami. Zgoda na przetwarzanie danych osobowych w celu realizacji procesu rejestracji i realizacji zamówienia jest niezbędna do korzystania z systemu. Zgoda na przetwarzanie danych osobowych w celach marketingowych jest dobrowolna.
- 5. Jeśli chcesz edytować swój wybór, kliknij przycisk **Edytuj**.

Aby zapisać wprowadzone zmiany, kliknij przycisk Zapisz: 6.

#### Zgody

Wyrażam zgodę na przetwarzanie przez Loys Sp. z o.o. z siedzibą w Lublinie moich danych osobowych w następujących celach: ✓ dla realizacji procesu rejestracji i realizacji zamówienia
✓ dla celów marketingowych

Lobster Sp. z o.o. ul. T. Zana 11a 20-601 Lublin www.lobster.pl

Anuluj Zapisz

## Dodawanie kontaktów

#### Dodawanie kontaktu z poziomu Pulpitu:

1. Będąc na poziomie Pulpitu kliknij zaznaczony na żółto przycisk **Dodaj**:

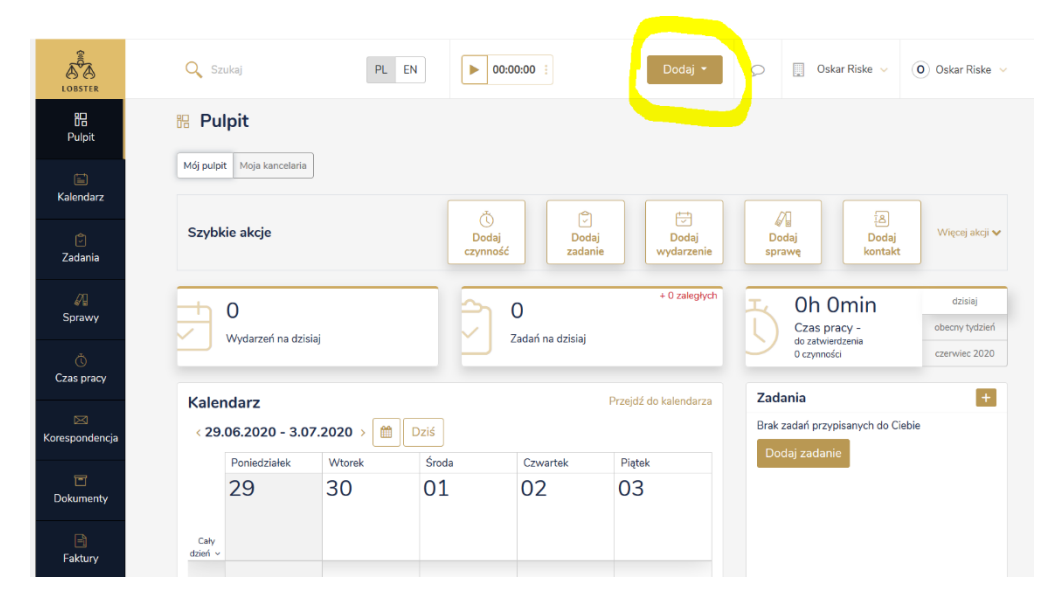

2. Rozwinie się pole przycisku **Dodaj**. Kliknij opcję **Kontakt**:

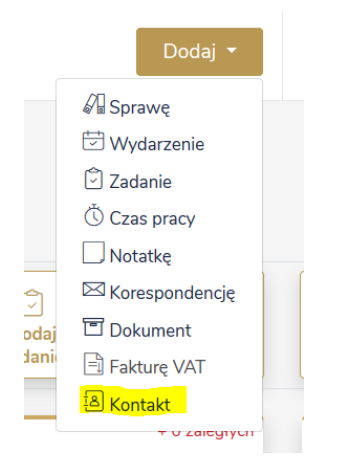

- 3. Otworzy się okno **Dodawanie kontaktu**.
- 4. Można wybierać pomiędzy dodawaniem osoby fizycznej lub firmy za pomocą przycisku na szczycie okna wyboru:

| Dodawanie kontaktu |       |  |  |  |  |  |  |
|--------------------|-------|--|--|--|--|--|--|
| Osoba fizyczna     | Firma |  |  |  |  |  |  |
| Dodawanie kontaktu |       |  |  |  |  |  |  |
| Osoba fizyczna     | Firma |  |  |  |  |  |  |

#### Dodawanie kontaktu dla osoby fizycznej:

| odawanie kontaktu           |              |          |                |               |  |
|-----------------------------|--------------|----------|----------------|---------------|--|
| ) Osoba fizyczna 💦 Firma    |              |          |                |               |  |
| Osoba fizyczna (Kontakt gło | ówny)        |          |                |               |  |
| Imię                        |              | Nazwisko |                |               |  |
| Jan                         |              | Kowals   | ski            |               |  |
| PESEL                       |              | NIP      |                |               |  |
|                             |              |          |                |               |  |
| elefon                      |              | E-mail   |                |               |  |
| 123456789                   |              | jan.kov  | valski@onet.pl |               |  |
| Dpiekun                     |              |          |                |               |  |
| Oskar Riske                 | •            | 0        |                |               |  |
| Fagi                        |              |          |                |               |  |
| ankowalski 🗙                |              |          |                |               |  |
| i Wpisz tag                 |              |          |                |               |  |
| nformacje dodatkowe         |              |          |                |               |  |
|                             |              |          |                |               |  |
|                             |              |          |                |               |  |
|                             |              |          |                |               |  |
|                             |              |          |                |               |  |
| Dane teleadresowe           |              |          |                |               |  |
| Adres zamieszkania          |              |          |                |               |  |
| Kraj                        | Ulica        | Nr domu  |                | Nr mieszkania |  |
| Polska 🔻                    | Kwiatowa     | 2        |                | 1             |  |
|                             |              |          |                |               |  |
| Miasto                      | Kod pocztowy | Telefon  |                | E-mail        |  |

- 5. Wprowadź imię, nazwisko, adres email i telefon do osoby, do której kontakt dodajesz. PESEL, jak i NIP są opcjonalne. UWAGA aby wystawić fakturę, podanie numeru NIP jest obowiązkowe. Możesz wybrać także opiekuna kontaktu i dodać tag, za pomocą którego łatwiej będzie Ci znaleźć tę osobę. System rozpoznaje wprowadzone wcześniej tagi.
- 6. Jeśli adresy: zamieszkania, korespondencyjny i do faktury to ten sam adres, kliknij wszystkie okienka "Taki sam adres":

| Dane teleadresowe                                    |              |           |                      |  |  |  |  |  |
|------------------------------------------------------|--------------|-----------|----------------------|--|--|--|--|--|
| Adres zamieszkania                                   |              |           |                      |  |  |  |  |  |
| Kraj                                                 | Ulica        | Nr domu   | Nr mieszkania        |  |  |  |  |  |
| Polska 🔻                                             | Kwiatowa     | 2         | 1                    |  |  |  |  |  |
| Miasto                                               | Kod pocztowy | Telefon   | E-mail               |  |  |  |  |  |
| Warszawa                                             | 00-810       | 123456789 | jan.kowalski@onet.pl |  |  |  |  |  |
| Adres korespondencyjny 🛛 🗹 Taki sam jak zamieszkania |              |           |                      |  |  |  |  |  |
| Adres do faktury 🗹 Taki sam jak zamieszkania         |              |           |                      |  |  |  |  |  |
| Dodaj adres                                          |              |           |                      |  |  |  |  |  |
|                                                      |              |           |                      |  |  |  |  |  |

7. Jeśli natomiast w/w adresy różnią się, wprowadź dane:

| Adres korespondencyjny Taki sam jak zamieszkania |              |           |                      |  |  |  |  |  |  |
|--------------------------------------------------|--------------|-----------|----------------------|--|--|--|--|--|--|
| Kraj                                             | Ulica        | Nr domu   | Nr mieszkania        |  |  |  |  |  |  |
| Polska                                           | Białobrzeska | 12        | 3                    |  |  |  |  |  |  |
| Miasto                                           | Kod pocztowy | Telefon   | E-mail               |  |  |  |  |  |  |
| Kraków                                           | 00-810       | 123456789 | jan.kowalski@onet.pl |  |  |  |  |  |  |
|                                                  |              |           |                      |  |  |  |  |  |  |

# 8. Możesz także dodawać inne adresy w zależności od potrzeb:

| Nazwa typu adresu |              |           |                      |  |  |
|-------------------|--------------|-----------|----------------------|--|--|
| Adres domowy      |              |           |                      |  |  |
| Kraj              | Ulica        | Nr domu   | Nr mieszkania        |  |  |
| Polska 🔻          | Mariacka     | 3         | 6                    |  |  |
| Miasto            | Kod pocztowy | Telefon   | E-mail               |  |  |
| Kielce            | 00-810       | 123456789 | jan.kowalski@onet.pl |  |  |

#### 9. Lub usuwać je, klikając przycisk **Usuń**:

| Nazwa typu adresu |              |           |                      |  |  |
|-------------------|--------------|-----------|----------------------|--|--|
| Adres domowy      |              |           |                      |  |  |
| Kraj              | Ulica        | Nr domu   | Nr mieszkania        |  |  |
| Polska 🔻          | Mariacka     | 3         | 6                    |  |  |
| Miasto            | Kod pocztowy | Telefon   | E-mail               |  |  |
| Kielce            | 00-810       | 123456789 | jan.kowalski@onet.pl |  |  |
| Usuń              |              |           |                      |  |  |

10. W celu potwierdzenia wprowadzonych informacji, kliknij przycisk **Zapisz** znajdujący się u dołu strony:

| lazwa typu adresu |              |           |                      |
|-------------------|--------------|-----------|----------------------|
| Adres domowy      |              |           |                      |
| íraj              | Ulica        | Nr domu   | Nr mieszkania        |
| Polska 🔻          | Mariacka     | 3         | 6                    |
| liasto            | Kod pocztowy | Telefon   | E-mail               |
| Kielce            | 00-810       | 123456789 | jan.kowalski@onet.pl |
|                   |              |           |                      |
| Usuñ              |              |           |                      |
|                   |              |           |                      |
|                   |              |           | Anuluj Zapis         |

### Dodawanie kontaktu dla firmy

11. Jeśli chcesz dodać kontakt do firmy, wybierz opcję Firma:

#### Dodawanie kontaktu

Dodawanie kontaktu

|--|

12. Wprowadź dane firmy, takie jak numery NIP, REGON czy KRS. Możesz wybrać też formę prawną spółki, wyznaczyć opiekuna kontaktu oraz dodać tag:

| 🔾 Osoba fizyczna 🛛 💿 Firma             |                             |  |  |
|----------------------------------------|-----------------------------|--|--|
| Firma (Kontakt główny)                 |                             |  |  |
| Nazwa firmy                            | NIP                         |  |  |
| Kancelaria Prawna Kowalski             | 772 124 8998                |  |  |
| REGON                                  | KRS                         |  |  |
| 123456789                              | 0123456789                  |  |  |
| Forma prawna                           |                             |  |  |
| Jednoosobowa działalność gospodarcza 🔻 |                             |  |  |
| Telefon                                | E-mail                      |  |  |
| 123456789                              | kowalski.kancelaria@onet.pl |  |  |
| Opiekun                                |                             |  |  |
| Oskar Riske 🔹 🕽                        |                             |  |  |
| Tagi                                   |                             |  |  |
| jankowalskikancelaria 🗙                |                             |  |  |
| 1 Wpisz tag                            |                             |  |  |
| Informacje dodatkowe                   |                             |  |  |
|                                        |                             |  |  |
|                                        |                             |  |  |
|                                        |                             |  |  |
|                                        |                             |  |  |

13. Jeśli adres korespondencyjny bądź adres do faktury różni się od adresu siedziby, możesz wprowadzić te zmiany:

| Dane teleadresowe                      |                 |           |                             |  |  |
|----------------------------------------|-----------------|-----------|-----------------------------|--|--|
| Adres siedziby                         |                 |           |                             |  |  |
| Kraj                                   | Ulica           | Nr domu   | Nr mieszkania               |  |  |
| Polska                                 | Białobrzeska    | 12        | 3                           |  |  |
| Miasto                                 | Kod pocztowy    | Telefon   | E-mail                      |  |  |
| Wrocław                                | 00-810          | 123456789 | kowalski.kancelaria@onet.pl |  |  |
| Adres korespondencyjny                 | am jak siedziby |           |                             |  |  |
| Kraj                                   | Ulica           | Nr domu   | Nr mieszkania               |  |  |
| Polska 🔻                               |                 |           |                             |  |  |
| Miasto                                 | Kod pocztowy    | Telefon   | E-mail                      |  |  |
|                                        |                 |           |                             |  |  |
| Adres do faktury Taki sam jak siedziby |                 |           |                             |  |  |
| Kraj                                   | Ulica           | Nr domu   | Nr mieszkania               |  |  |
| Polska 🔻                               |                 |           |                             |  |  |
| Miasto                                 | Kod pocztowy    | Telefon   | E-mail                      |  |  |
|                                        |                 |           |                             |  |  |
|                                        |                 |           |                             |  |  |

#### Dodaj adres

#### 14. Jeśli jednak adresy się nie różnią, zaznacz okienka:

| Adres korespondencyjny | ✓ Taki sam jak siedziby |
|------------------------|-------------------------|
| Adres do faktury       | iki sam jak siedzīby    |

Dodaj adres

#### 15. Aby potwierdzić wprowadzone zmiany, kliknij przycisk Zapisz:

| Dane teleadresowe                              |              |           |                             |  |  |
|------------------------------------------------|--------------|-----------|-----------------------------|--|--|
| Adres siedziby                                 |              |           |                             |  |  |
| Kraj                                           | Ulica        | Nr domu   | Nr mieszkania               |  |  |
| Polska                                         | Białobrzeska | 12        | 3                           |  |  |
| Miasto                                         | Kod pocztowy | Telefon   | E-mail                      |  |  |
| Wrocław                                        | 00-810       | 123456789 | kowalski.kancelaria@onet.pl |  |  |
| Adres korespondencyjny 🛛 Taki sam jak siedziby |              |           |                             |  |  |
| Adres do faktury 🗹 Taki sam jak siedzīby       |              |           |                             |  |  |
| Dodaj adres                                    |              |           |                             |  |  |
|                                                |              |           | Anuluj Zapisz               |  |  |

#### Dodawanie kontaktu z poziomu Szybkich akcji:

16. Będąc na poziomie Pulpitu, możesz dodać kontakt również z poziomu przycisków Szybkich akcji – kliknij zaznaczony na żółto przycisk **Dodaj kontakt**:

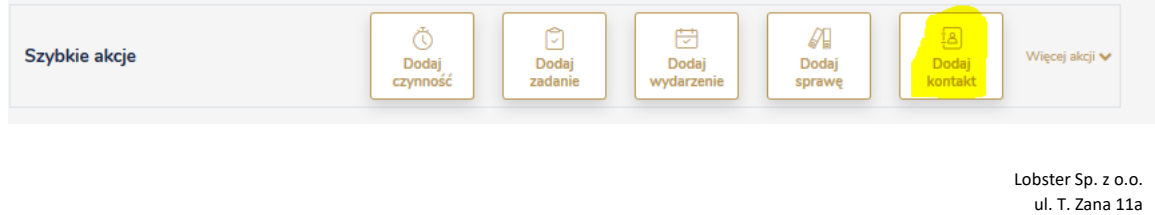

obster Sp. z o.o. ul. T. Zana 11a 20-601 Lublin www.lobster.pl 17. Proces dodawania kontaktu z poziomu Szybkich akcji nie różni się od dodawania kontaktu z poziomu Pulpitu.

### Dodawanie kontaktu z poziomu Kontaktów:

18. Kliknij przycisk **Kontakty** znajdujący się na bocznym pasku.

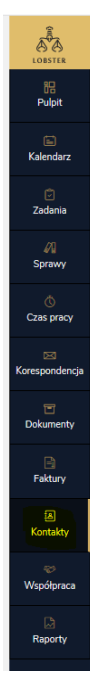

19. Następnie kliknij zaznaczony na żółto przycisk Dodaj kontakt:

| Kontakty                                               |                |                 |                   |                  |               |
|--------------------------------------------------------|----------------|-----------------|-------------------|------------------|---------------|
| Wpisz nazwisko, nazwę firmy, pesel, nip, telefon, mail |                | Klient          | Ŧ                 | Rodzaj kontaktu  | -             |
| Pokaż więcej filtrów 🗸                                 |                |                 |                   |                  |               |
|                                                        | Resetuj filtry | Pokaż wyniki    |                   |                  |               |
| Status: Aktywny                                        |                |                 |                   |                  |               |
| Znaleziono 2 kontakty                                  |                | 🛨 Pobierz listę | 🛨 Szablon importu | Importuj z pliku | Dodaj kontakt |

- 20. Wówczas otworzy się dokładnie to samo okno dodawania kontaktu osoby fizycznej lub firmy. Sam proces dodawania kontaktu z poziomu Kontaktów nie różni się od dodawania kontaktu z poziomu Pulpitu czy Szybkich akcji.
- 21. Z pola dodawania kontaktów można także edytować, archiwizować lub usuwać kontakt, a także mieć wgląd do faktur wystawionych na daną osobę fizyczną lub firmę. Wystarczy kliknąć trzy złote kropki w prawej części kontaktu:

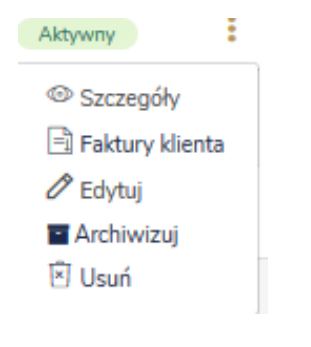

Lobster Sp. z o.o. ul. T. Zana 11a 20-601 Lublin www.lobster.pl

## Dodawanie spraw

#### Dodawanie sprawy z poziomu Pulpitu:

1. Będąc na poziomie Pulpitu kliknij zaznaczony na żółto przycisk **Dodaj**:

|              | Q Szukaj                   | PL EN 00:00:00 : | Dodaj 🔹 🔊 |
|--------------|----------------------------|------------------|-----------|
| 00<br>Pulpit | H Pulpit                   |                  |           |
| Ē.           | Mój pulpit Moja kancelaria |                  |           |

2. Rozwinie się pole przycisku **Dodaj**. Kliknij **Dodaj Sprawę**:

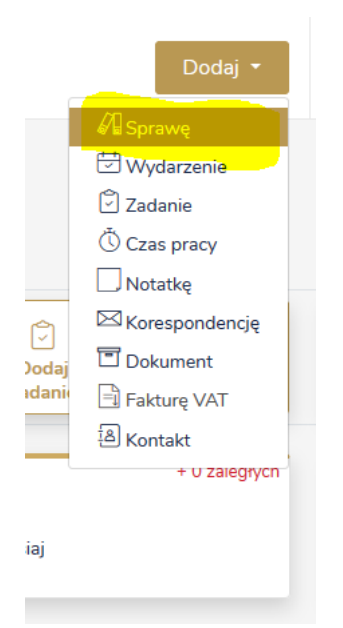

- 3. Otworzy się okno dodawania sprawy.
- 4. Możesz wprowadzić wszelkie niezbędne dane sprawy takie jak jej nazwa, klient, strona postępowania, kategoria sprawy, realizatorzy, czy dodatkowe informacje. Jeśli jest to sprawa wewnętrzna (czyli sprawa w ramach kancelarii, niefakturowalna) na szczycie pola zaznacz okienko Sprawa wewnętrzna.

| Dane podstawowe<br>Nazwa sprawy |                   |                    |                   |               |
|---------------------------------|-------------------|--------------------|-------------------|---------------|
| Sprawa cywilna Jan Kow          | valski            |                    |                   |               |
| 🖌 Sprawa wewnętrzna             |                   |                    |                   |               |
| Klient<br>Jan Kowalski          | ▼ lub             | Dodaj nowy kontakt | Strona<br>Pozwany | •             |
| PESEL                           | NIP               |                    |                   |               |
| Adres zamieszkania              |                   |                    |                   |               |
| Kraj                            | Miasto            | Ulica              | Nr domu           | Nr mieszkania |
| Polska                          | vvarszawa, 00-810 | Kwiatowa           | 2                 | 1             |

- Jeśli wprowadzana sprawa jest prowadzona dla kontaktu, którego jeszcze nie wprowadziłeś możesz zrobić to również z poziomu dodawania sprawy. Kliknij przycisk **Dodaj nowy kontakt** – otworzy się pole dodawania kontaktu.
- Do każdej sprawy możesz dodać dane szczegółowe. Jeśli jest to sprawa płatna, zaznacz pole "sprawa płatna" – wówczas będziesz mógł fakturować w ramach tej sprawy. Data wpływu pojawia się automatycznie, *deadline* natomiast możesz wyznaczyć we własnym zakresie.
- 7. Dodaj sygnaturę jest obowiązkowa. Jeśli sprawa nie ma sygnatury, wpisz "-". Oprócz tego możesz dodać wysokość roszczenia, prawnika prowadzącego. Jeśli sprawa prowadzona jest przez podwykonawcę wpisz jego dane. W takim przypadku, sprawa będzie już widoczna dla podwykonawcy.
- 8. Możesz dodać tag, za pomocą którego łatwiej odnajdziesz sprawę. Możliwe jest też dodanie informacji dodatkowych np. krótkiego opisu sprawy. System rozpoznaje wprowadzone wcześniej tagi.
- 9. Sprawy zapisują się w Kalendarzu automatycznie.

Lobster Sp. z o.o. ul. T. Zana 11a 20-601 Lublin <u>www.lobster.pl</u>
#### Dane szczegółowe

| Kategoria sprawy           |       |   | Data wpływu    |               |         |      |
|----------------------------|-------|---|----------------|---------------|---------|------|
| Usługa                     |       | • | 30.06.2020     |               |         | t.   |
| ✓ Czy sprawa płatna?       |       |   | Deadline 🚯     |               |         |      |
| Dziedzina sprawy 🕄         |       |   | 1.07.2020      |               |         | ti i |
| Bieżąca obsługa prawna     |       | • |                | Dodaj powiad  | omienie |      |
| Sygnatura akt              |       | + |                |               |         |      |
| 22                         |       | Û |                |               |         |      |
| Wysokość roszczenia        |       |   |                |               |         |      |
| 500,00                     | PLN 🔻 |   |                |               |         |      |
| Realizatorzy               |       |   |                |               |         |      |
| Autor sprawy               |       |   | Prawnik prowad | zący          |         |      |
| Oskar Riske - Oskar Riske  |       |   | Oskar Riske -  | Oskar Riske 🔻 |         |      |
| Podwykonawcy               |       |   |                |               |         |      |
|                            |       |   |                |               |         |      |
| Dodatkowe informacje       |       |   |                |               |         |      |
| Tagi                       |       |   |                |               |         |      |
| jankowalskisprawacywilna 🗙 |       |   |                |               |         |      |
| i Wpisz tag                |       |   |                |               |         |      |
| Dodatkowe informacje       |       |   |                |               |         |      |
|                            |       |   |                |               |         |      |
|                            |       |   |                |               |         |      |
|                            |       |   |                |               |         |      |

10. W celu potwierdzenia wprowadzonych informacji, kliknij przycisk **Zapisz** znajdujący się u dołu strony:

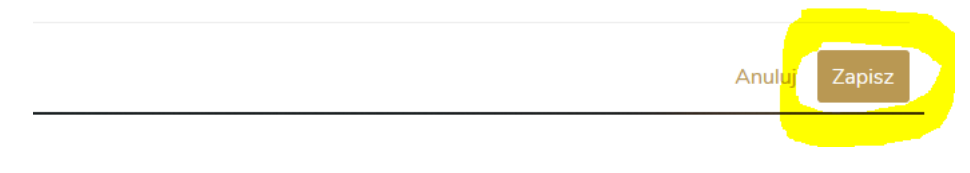

# Dodawanie sprawy z pozycji Szybkich akcji:

11. Będąc na poziomie pulpitu, możesz dodać sprawę również z poziomu przycisków Szybkich akcji – kliknij zaznaczony na żółto przycisk **Dodaj sprawę**:

| LOBSTER        | 🔍 Szukaj                   | PL EN | • 00:00:00             | :                       | Dodaj 🝷             | Q  | 📳 Os       |
|----------------|----------------------------|-------|------------------------|-------------------------|---------------------|----|------------|
| 旧<br>Pulpit    | Pulpit                     |       |                        |                         |                     |    |            |
| )<br>Kalendarz | Mój pulpit Moja kancelaria |       |                        |                         |                     |    |            |
| 🗊<br>Zadania   | Szybkie akcje              |       | Č<br>Dodaj<br>czynność | ↓     Dodaj     zadanie | Dodaj<br>wydarzenie | Do | daj<br>awę |

Lobster Sp. z o.o. ul. T. Zana 11a 20-601 Lublin <u>www.lobster.pl</u>

12. Proces dodawania wydarzenia z poziomu Szybkich akcji nie różni się od dodawania sprawy z poziomu Pulpitu.

# Dodawanie sprawy z pozycji pola Sprawy

- 13. Kliknij przycisk **Sprawy** znajdujący się na bocznym pasku.
- 14. Otworzy się pole zarządzania sprawami:

| 47                  | Wpisz nazwę, sygn. akt, nr sprawy | Status (2)           | X 👻 Klien           | t           | <ul> <li>Prawnik prowadzący</li> </ul> | •                 |
|---------------------|-----------------------------------|----------------------|---------------------|-------------|----------------------------------------|-------------------|
| Sprawy              | Pokaż więcej filtrów 🗸            |                      |                     |             |                                        |                   |
| Č<br>Czas pracy     |                                   |                      | Resetuj filtry Poka | ż wyniki    |                                        |                   |
| 🖂<br>Korespondencja | Status: Przyjęta 💌 W toku 🗙       |                      |                     |             |                                        |                   |
| 🔳<br>Dokumenty      | Znaleziono 2 sprawy               |                      |                     |             | 🛨 Pobierz listę                        | Dodaj sprawę      |
|                     | Sprawa i sygnatura akt            | Klient               | Status              | Data wpływu | Prawnik prowadzący                     | 0                 |
| Faktury             | □ ☆ Sprawa 812562<br>1            | Oskar Riske          | Przyjęta            | 15.06.2020  | Oskar Riske                            | :                 |
| A<br>Kontakty       | Sprawa cywilna 21                 | Oskar Riske          | Przyjęta            | 15.06.2020  | Oskar Riske                            | :                 |
| 😴<br>Współpraca     | H 4 1 F H 20 ~                    | elementów na stronie |                     |             | Oznaczenia spraw: 🕅 Niepłatne 🛞        | Sprawa wewnętrzna |

15. Kliknij zaznaczony na żółto przycisk **Dodaj sprawę**. Wówczas otworzy się okno dodawania sprawy – sam proces dodawania sprawy z poziomu Sprawy nie różni się od dodawania sprawy z poziomu Pulpitu czy Szybkich akcji.

# Dodawanie czynności w systemie Lobster

W systemie Lobster dodanie czynności jest niezbędne w celu wyliczenia czasu pracy nad daną sprawą i wystawienia klientowi faktury za czynności wykonane w ramach sprawy.

#### Dodawanie czynności w systemie Lobster z poziomu Pulpitu

1. Będąc na poziomie Pulpitu kliknij zaznaczony na żółto przycisk Dodaj:

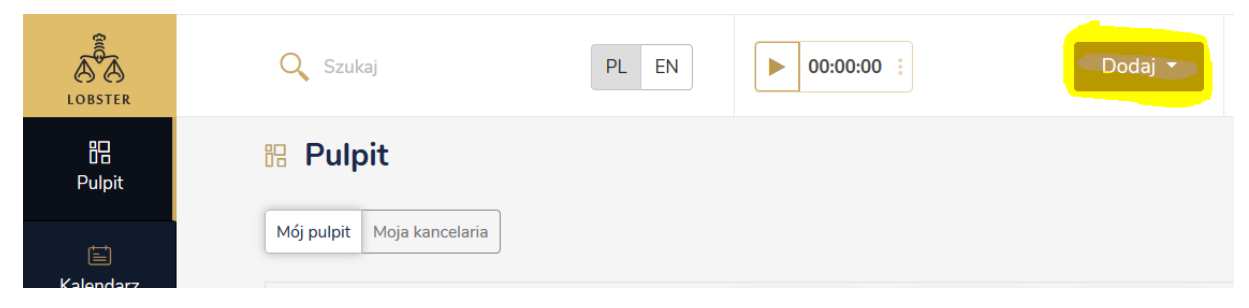

### 2. Rozwinie się pole przycisku Dodaj. Kliknij opcję Czas pracy:

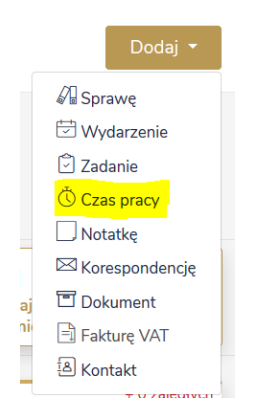

#### 3. Otworzy się okno **Dodaj czynność**:

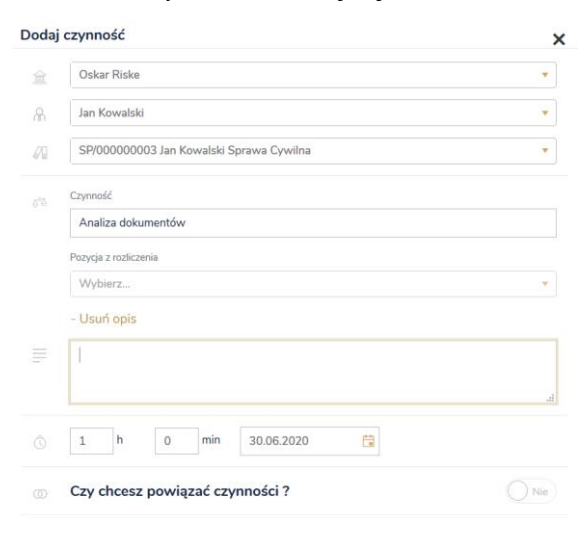

Lobster Sp. z o.o. ul. T. Zana 11a 20-601 Lublin www.lobster.pl

- 4. Wprowadź imię lub nazwisko klienta Uwaga: system sam zasugeruje klienta po klikaniu pierwszej litery jego nazwy lub nazwiska.
- 5. Po wybraniu klienta wybierz sprawę istotne **sprawa musi być już istniejąca.**
- 6. Wpisz rodzaj wykonanej czynności system również ją zasugeruje. Możesz opcjonalnie dodać również opis wykonanej czynności.
- 7. Dodaj czas pracy i datę. Możesz również powiązać czynność z inną już wcześniej wprowadzoną.
- 8. W celu potwierdzenia wprowadzonych informacji, kliknij przycisk **Zapisz** znajdujący się u dołu okna:

| Anuluj | Zapisz⊧                                                                                                    |
|--------|----------------------------------------------------------------------------------------------------|
|        | 1997 - 1997 - 1997 - 1997 - 1997 - 1997 - 1997 - 1997 - 1997 - 1997 - 1997 - 1997 - 1997 - 1997 - 1997 - 1997 - |
|        |                                                                                                    |

### Dodawanie czynności w systemie Lobster z poziomu Szybkich akcji

9. Będąc na poziomie Pulpitu, możesz dodać wydarzenie również z poziomu przycisków Szybkich akcji; kliknij zaznaczony na żółto przycisk **Dodaj czynność**:

| ። Pulp     | bit             |                          |
|------------|-----------------|--------------------------|
| Mój pulpit | Moja kancelaria |                          |
| Szybkie    | e akcje         | Ö<br>Dodaj ,<br>czynność |

10. Proces dodawania czynności z poziomu Szybkich akcji nie różni się od dodawania czynności z poziomu Pulpitu.

### Dodawanie czynności w systemie Lobster z poziomu Czasu pracy

11. Kliknij przycisk **Czas pracy** znajdujący się na bocznym pasku.

Lobster Sp. z o.o. ul. T. Zana 11a 20-601 Lublin www.lobster.pl

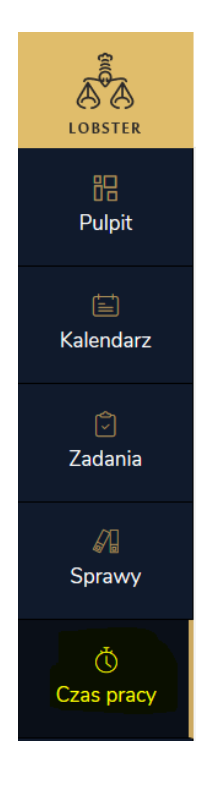

11. Następnie kliknij zaznaczony na żółto przycisk **Dodaj czynność**:

| 🔍 Szukaj                                                     | PL EN                                      | ▶ 00:00:00                                                 | Dodaj 🔻                                    | 🔎 🛄 Osk                                        | ar Riske 🗸 🔘 Oskar Riske 🗸                                                          |
|--------------------------------------------------------------|--------------------------------------------|------------------------------------------------------------|--------------------------------------------|------------------------------------------------|-------------------------------------------------------------------------------------|
| Ö     Czas pracy       Mój czas pracy     Mojej kancelarii   |                                            |                                                            |                                            |                                                |                                                                                     |
| Oh Omin<br>Czas pracy -<br>czynności wykonane<br>0 czynności | Dzisiaj<br>Obecny tydzień<br>czerwiec 2020 | Oh Omin<br>Czas pracy -<br>do zatwierdzenia<br>o czynności | Dzisiaj<br>Obecny tydzień<br>czerwiec 2020 | Czas do faktu<br>do zafakturowa<br>o czynności | ury -<br>nia Sh 3min<br>Czas do faktury -<br>bez pozycji rozliczenia<br>2 czynności |
| Wpisz nazwę czynności, sprawę<br>Pokaż więcej filtrów 🗸      | , klient Data wyko                         | nania 🔹 Klie                                               | ent                                        | *                                              |                                                                                     |
|                                                              |                                            | Resetuj filtry Pokaż                                       | ż wyniki                                   |                                                |                                                                                     |
| Znaleziono 2 czynności<br>Pokaż sumę czasu pracy             |                                            |                                                            |                                            | <u>★</u> P                                     | obierz listę r Dodaj czynność                                                       |

12. Proces dodawania czynności z poziomu Czasu pracy nie różni się od procesu dodawania czynności z poziomu Pulpitu czy Szybkich akcji.

# Dodawanie czynności w systemie Lobster z poziomu Stopera

13. Będąc na dowolnym poziomie kliknij zaznaczony na żółto przycisk "**PLAY**" uruchamiający stoper:

| LOBSTER     | 🔾 Szukaj                   | PL EN | 00:00:00 |
|-------------|----------------------------|-------|----------|
| 日<br>Pulpit | B Pulpit                   |       |          |
|             | Mój pulpit Moja kancelaria |       |          |

14. Kliknij przycisk "**PLAY**" po raz drugi, aby zatrzymać stoper:

| ▶ 00:00:06 |     | 00:00:00 |  |
|------------|-----|----------|--|
| Timer 6    |     |          |  |
|            |     |          |  |
|            |     | Û        |  |
| 🦟 Dodaj    | czy | nność    |  |
|            |     | _        |  |

15. Możesz teraz dodać czynność. Aby dodać czynność odmierzoną stoperem, kliknij zaznaczony na żółto przycisk **Dodaj czynność**. Proces dodawania czynności z poziomu stopera nie różni się od procesu dodawania czynności z poziomu Czasu pracy, Pulpitu czy Szybkich akcji.

# Dodawanie umowy w systemie Lobster

Aby móc zafakturować wykonany czas pracy, potrzebna jest umowa, którą dodaje się do każdego kontaktu – klienta kancelarii.

### Uwaga: Umowę można dodać dopiero wtedy, kiedy posiadamy wprowadzony wcześniej kontakt.

1. Kliknij znajdujący się na bocznym pasku, zaznaczony na żółto przycisk Kontakty:

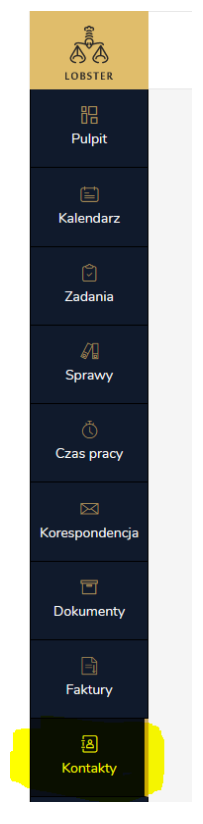

2. Wybierz interesujący Cię kontakt:

| Znaleziono 30 kontaktów |              |                 | 🛨 Pobierz I | istę 🔄 🛨 Szablon importu | Importuj z plik | <sup>(U</sup> Dodaj ko | ntakt |
|-------------------------|--------------|-----------------|-------------|--------------------------|-----------------|------------------------|-------|
| Nazwa kontaktu          | Klient       | Rodzaj kontaktu | Telefon     | E-mail                   | Opiekun         | Status                 | ¢     |
| 📄 🔝 Henryk Podlaski     | $\checkmark$ | Osoba fizyczna  | 907654892   |                          | Brak            | Aktywny                | :     |

Kliknij nazwę kontaktu.

# 3. Kliknij przycisk **Umowy**:

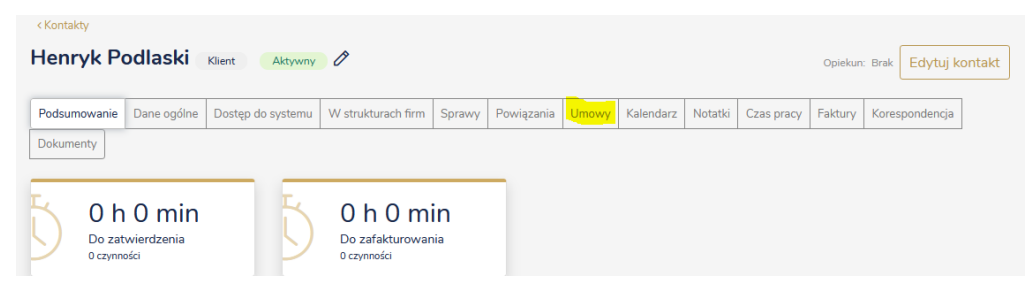

4. Wyświetli się widok umów – obecnie z tym klientem nie ma żadnej umowy, ponieważ nie została stworzona.
 Aby dodać nową umowę, kliknij zaznaczony na żółto przycisk **Dodaj nową umowę**:

| < Kontakty   |               |                   |                    |         |            |           |           |         |               |         |                 |        |
|--------------|---------------|-------------------|--------------------|---------|------------|-----------|-----------|---------|---------------|---------|-----------------|--------|
| Henryk Po    | odlaski       | Klient Aktywny    | Ø                  |         |            |           |           |         |               | Opiekun | : Brak Edytuj k | ontakt |
| Podsumowanie | Dane ogólne   | Dostęp do systemu | W strukturach firm | Sprawy  | Powiązania | Umowy     | Kalendarz | Notatki | Czas pracy    | Faktury | Korespondencja  |        |
| Dokumenty    |               |                   |                    |         |            |           | Dod       | aj nową | umowę         | Nowa un | nowa w konsoro  | cjum   |
| Nr i nazw    | /a umowy      | Pisemr            | na Pozior          | n umowy |            | Typ rozli | czenia    |         | Nr i nazwa sj | prawy   |                 |        |
| Brak dostępr | iych rekordów |                   |                    |         |            |           |           |         |               |         |                 |        |
| H 4 )        | ▶ 1 20        | ✓ elementów       | na stronie         |         |            |           |           |         |               |         |                 |        |

5. Wyświetli się widok dodawania nowej umowy:

| Dodaj umowę                       |         |                    | ×                     |
|-----------------------------------|---------|--------------------|-----------------------|
| Dane podstawowe                   |         |                    |                       |
| Nazwa umowy                       | Rodzaj  |                    |                       |
| 1                                 | Pisemna | Ustna              |                       |
| Dotyczy spraw niepłatnych         |         |                    |                       |
| Numer umowy                       |         |                    |                       |
|                                   |         |                    |                       |
| Data zawarcia                     |         |                    |                       |
| dzień.miesiąc.rok 🛱               |         |                    |                       |
| Płatnik                           |         |                    |                       |
| Henryk Podlaski X 👻               | lub     | Dodaj nowy kontakt |                       |
| Sprawy                            |         | ,                  |                       |
| Zacznij pisać aby wyszukać sprawę |         |                    |                       |
| Waluta                            |         |                    |                       |
| Wybierz                           |         |                    |                       |
| Dodaj komentarz                   |         |                    |                       |
| Pozycje rozliczenia               |         |                    |                       |
|                                   |         |                    | Dodaj etapowość       |
| Dodaj pozycję rozliczenia 🔹       |         |                    |                       |
|                                   |         |                    | Anuluj Zap <u>isz</u> |

- 6. Wpisz nazwę umowy.
- 7. Wybierz jej rodzaj: może być pisemna lub ustna.
- 8. Możesz wpisać numer umowy i datę zawarcia.
- Wybierz płatnika domyślnie jest to kontakt, dla którego tworzysz umowę, natomiast możesz wybrać również dowolnego innego płatnika z listy kontaktów – bądź dodać nowy kontakt, który będzie płatnikiem dla tej umowy.
- 10. Możesz od razu przypisać umowę do istniejącej sprawy.

- 11. Wybierz walutę PLN, EUR lub USD.
- 12. Teraz możesz stworzyć mechanizm rozliczenia z klientem w ramach dodanej umowy. W Lobster mamy kilka możliwości:
  - rozliczenie w oparciu o stawkę godzinową np. 100 zł/h;
  - rozliczenie w oparciu o konkretną ryczałtową stawkę za usługę np. 1000 zł / przygotowanie pisma procesowego;
  - rozliczenie w oparciu o ryczałt miesięczny np. 10000 zł/ miesiąc;
  - wynagrodzenie za sukces tzw. success fee.

### 13. **Wybierz** pozycję rozliczenia:

| Wybierz                   | • |   |
|---------------------------|---|---|
| Dodaj pozycję rozliczenia |   |   |
| Stawka za godzinę         |   |   |
| Ryczałt za usługę         |   |   |
| Ryczałt                   |   |   |
| Success fee               |   |   |
| Dodaj pozycję rozliczenia |   | • |

### 14. Stawka za godzinę:

| Pozycje rozliczenia       |                           |               |                 |
|---------------------------|---------------------------|---------------|-----------------|
|                           |                           |               | Dodaj etapowość |
| Sposób rozliczenia        | Nazwa pozycji rozliczenia | Wynagrodzenie |                 |
| Stawka za godzinę 🖻       |                           |               | za godzinę      |
|                           | + Dodaj limit             |               | 1               |
| Dodaj pozycję rozliczenia | •                         |               |                 |

Jest to najbardziej podstawowy sposób rozliczania. Wpisz nazwę pozycji rozliczenia i kwotę netto, jaką klient będzie zobowiązany zapłacić za godzinę świadczenia usług prawnych.

15. Ryczałt za usługę:

| Pozycje rozliczenia       |                           |               |                 |
|---------------------------|---------------------------|---------------|-----------------|
|                           |                           |               | Dodaj etapowość |
| Sposób rozliczenia        | Nazwa pozycji rozliczenia | Wynagrodzenie |                 |
| Ryczałt za usługę         |                           | Za            | a usługę        |
|                           | + Dodaj termin płatności  |               |                 |
| Dodaj pozycję rozliczenia | ▼                         |               |                 |
|                           |                           |               |                 |

Jest to konkretna, pojedyncza kwota, którą klient zapłaci za wykonanie danej usługi pomocy prawnej – niezależnie od tego, ile czasu pracy zostanie poświęcone na jej wykonanie.

#### 16. Ryczałt:

| Pozycje rozliczenia             |                                                 |                                                                     |                                                                                                    |
|---------------------------------|-------------------------------------------------|---------------------------------------------------------------------|----------------------------------------------------------------------------------------------------|
|                                 |                                                 |                                                                     | Dodaj etapowość                                                                                           |
| Sposób rozliczenia<br>Ryczałt 會 | Wynagrodzenie<br>/<br>m-c<br>Stawka w ryczałcie | Ilość zatwierdzonych godzin w<br>ryczałcie<br>Stawka poza ryczałtem | Data rozpoczęcia naliczania ryczałtu<br>miesiąc.rok<br>Częstotliwość rozliczenia nadgodzin (w miesiącach) |

Ryczałt miesięczny jest rodzajem wynagrodzenia, w ramach którego poświęcasz określoną liczbę godzin konkretnemu klientowi i jego sprawie w danym miesiącu kalendarzowym. Jeśli w ramach ryczałtu miesięcznego jest 10 godzin usług prawnych – klient zapłaci za dany miesiąc pełną sumę ryczałtu niezależnie od tego, ile godzin zostanie wykorzystane na pracę nad jego sprawami.

Wpisz kwotę ryczałtu oraz ilość godzin w ryczałcie. Nie musisz wypełniać pola "Stawka w ryczałcie". Jeżeli w ramach umowy z klientem ustalona została stawka godzinowa w przypadku wykorzystania liczby godzin w ramach ryczałtu, należy wpisać również tą stawkę godzinową. System pomoże wówczas rozliczyć czas poświęcony sprawie w ramach tzw. "nadgodzin". Aby uwzględnić wszystkie nadgodziny, najlepiej jest rozliczać je raz w miesiącu – czerwcowe w sierpniu, sierpniowe we wrześniu i tak dalej.

Natomiast jeśli chcesz, aby godziny liczone poza ryczałtem przechodziły do kolejnych miesięcy, wpisz ilość miesięcy, po których nastąpi ich rozliczenie, czyli częstotliwość rozliczenia nadgodzin.

### 17. Success fee:

|     |      |       | -      |    |
|-----|------|-------|--------|----|
|     |      | A roz | ICZOD  |    |
| E C | ZYCI | CIUZI | ILZCII | la |
|     |      |       |        |    |

|                                     |               |       |            |              | Dodaj etapowość |
|-------------------------------------|---------------|-------|------------|--------------|-----------------|
| Sposób rozliczenia<br>Success fee 岡 | Wynagrodzenie |       |            | Kwota uznana |                 |
|                                     |               | Stała | Procentowa |              |                 |

Success fee jest wynagrodzeniem przyznawanym w razie wygranej sprawy lub w innych przypadkach uzgodnionych z klientem.

Można wybrać kwotę stałą – wtedy success fee to konkretna, wybrana suma, lub procentową – wtedy success fee to procent od uzyskanej sumy.

Uzupełnianie pola "Kwota uznana" nie jest konieczne.

# 18. Dodawanie etapowości:

Możliwe jest również dodanie etapowości, czyli kilku różnych sposobów rozliczenia w jednej umowie z klientem np. w przypadku ustalenia z klientem odrębnego wynagrodzenia za I instancję, za II instancję etc.

W tym zakresie możliwe jest wybranie czterech sposobów rozliczenia (success fee, stawki za godzinę ryczałtu miesięcznego i ryczałtu za usługę) w dowolnych kombinacjach. Jeden etap może mieć do czterech "podetapów":

| -       |      |       |  |
|---------|------|-------|--|
| DOTICIO | rozi | 10700 |  |
| FUZVLIE | TUZI | LZEI  |  |
|         |      |       |  |
|         |      |       |  |
|         |      |       |  |

|                                           |                                                                        | Usuń etapowość Dodaj etap                                                                                                  |
|-------------------------------------------|------------------------------------------------------------------------|----------------------------------------------------------------------------------------------------|
| 1 Etap umowy                              | Wpisz nazwę etapu umowy<br>Pole wymagane                               | Ê                                                                                                    |
| Sposób rozliczenia<br>Success fee 會       | Wynagrodzenie<br>50,00 % Stała Procentowa                              | Kwota uznana                                                                                                    |
| Sposób rozliczenia<br>Stawka za godzinę 📾 | Nazwa pozycji rozliczenia<br>Pole wymagane<br>+ Dodaj limit            | Wynagrodzenie<br>za godzinę<br>Pole wymagane                                                                               |
| Sposób rozliczenia<br>Ryczałt ₪           | Wynagrodzenie     Ilość zatwierdzonych godzin w ryczałcie       m-c    | Data rozpoczęcia naliczania ryczałtu<br>miesiąc.rok<br>Pole wymagane<br>Częstotliwość rozliczenia nadgodzin (w miesiącach) |
| Sposób rozliczenia<br>Ryczałt za usługę ₪ | Nazwa pozycji rozliczenia<br>Pole wymagane<br>+ Dodaj termin płatności | Wynagrodzenie<br>za usługę<br>Pole wymagane                                                                                |

### 19. Dodawanie umowy w ramach utworzonego konsorcjum:

|                          |                                          |              | Dodaj           | nową umowę   | Nowa umowa w konsorcjum |
|--------------------------|------------------------------------------|--------------|-----------------|--------------|-------------------------|
| Nr i nazwa umowy         | Pisemna                                  | Poziom umowy | Typ rozliczenia | Nr i nazwa s | prawy                   |
| Brak dostępnych rekordów |                                          |              |                 |              |                         |
| H + H 20                 | <ul> <li>elementów na stronie</li> </ul> | 2            |                 |              |                         |

- 20. Aby dodać umowę w konsorcjum, kliknij przycisk Nowa umowa w konsorcjum.
- 21. Proces dodawania umowy w konsorcjum nie różni się od standardowego procesu dodawania umowy:

#### Dodaj umowę

| Umowa rozliczeniowa dla konsorcjum Konsorcjum przykładow | ve 🖀    |                    |                 |
|----------------------------------------------------------|---------|--------------------|-----------------|
| Dane podstawowe                                          |         |                    |                 |
| Nazwa umowy                                              | Rodzaj  |                    |                 |
|                                                          | Pisemna | Ustna              |                 |
| Dotyczy spraw niepłatnych                                |         |                    |                 |
| Numer umowy                                              |         |                    |                 |
|                                                          |         |                    |                 |
| Data zawarcia                                            |         |                    |                 |
| dzień.miesiąc.rok                                        |         |                    |                 |
| Płatnik                                                  |         |                    |                 |
| Karol Nowak × 👻                                          | lub     | Dodaj nowy kontakt |                 |
|                                                          |         |                    |                 |
|                                                          | ]       |                    |                 |
| zacznij pisac aby wyszukac sprawę                        |         |                    |                 |
| Waluta                                                   |         |                    |                 |
| vvybierz                                                 |         |                    |                 |
| Dodaj komentarz                                          |         |                    |                 |
| Pozycje rozliczenia                                      |         |                    |                 |
|                                                          |         |                    | Dodaj etapowość |
|                                                          |         |                    |                 |
| Dodaj pozycję rozliczenia 🔻                              |         |                    |                 |
|                                                          |         |                    |                 |
|                                                          |         |                    | Anuluj Zapisz   |
|                                                          |         |                    |                 |
|                                                          |         |                    |                 |

# 22. Aby zapisać wprowadzone zmiany, kliknij zaznaczony na żółto przycisk **Zapisz**:

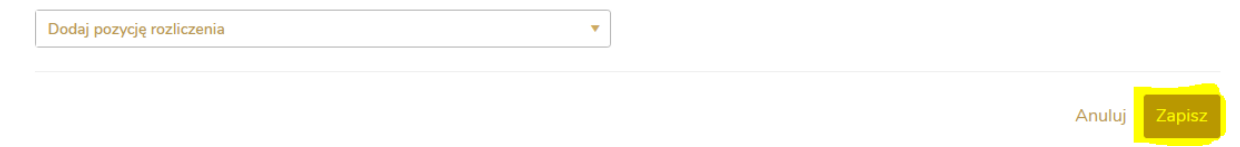

×

# Dodawanie umowy w systemie Lobster - jeden klient, różne stawki

Często zdarza się, że klient posiada umowę z kancelarią, w ramach której prawnicy pracują nad sprawami klienta – ale są rozliczani wedle różnych stawek. W systemie Lobster takiego rodzaju umowa to po prostu umowa wieloetapowa – ale etapy to konkretne stawki. Poniżej przykład:

| dytuj umowę                               |                                                                |                                           |   |
|-------------------------------------------|----------------------------------------------------------------|-------------------------------------------|---|
| Pozycje rozliczenia                       |                                                                | Usuń etapowość Dodaj eta                  | p |
| 1 Etap umowy                              | STAWKA PRAWNIKA                                                |                                           | Û |
| Sposób rozliczenia<br>Stawka za godzinę 囹 | Nazwa pozycji rozliczenia<br>STAWKA PRAWNIKA<br>+ Dodaj limit  | Wynagrodzenie<br>200,00 PLN za<br>godzinę |   |
| Dodaj pozycję rozliczenia                 | <b>v</b>                                                       |                                           |   |
| 2 Etap umowy                              | STAWKA ASYSTENTA                                               |                                           | Û |
| Sposób rozliczenia<br>Stawka za godzinę 🗊 | Nazwa pozycji rozliczenia<br>STAWKA ASYSTENTA<br>+ Dodaj limit | Wynagrodzenie<br>150,00 PLN za<br>godzinę |   |
| Dodaj pozycję rozliczenia                 | •                                                              |                                           |   |
| 3 Etap umowy                              | STAWKA STAŻYSTY                                                |                                           | Û |
| Sposób rozliczenia<br>Stawka za godzinę 🗐 | Nazwa pozycji rozliczenia<br>STAWKA STAŻYSTY<br>+ Dodaj limit  | Wynagrodzenie<br>100,00 PLN za<br>godzinę |   |
| Dodaj pozycję rozliczenia                 | •                                                              |                                           |   |

Sam proces tworzenia takiego rodzaju umowy nie różni się od procesu tworzenia standardowej umowy wieloetapowej.

W momencie dodawania czynności do czasu pracy można wybrać odpowiednią pozycję rozliczeniową:

| odaj | czynność                        |              |
|------|---------------------------------|--------------|
| îî.  | Öskar Riske                     | *            |
| R    | Jan Nowacki                     | ٣            |
| 20   | SP/00000010 Sprawa cywilna      | ٠            |
| 67   | Czynność                        |              |
|      | Analiza stanu prawnego          |              |
|      | Etap                            |              |
|      | Wybierz                         | *            |
|      | Poz Wybierz                     |              |
|      | VI STAWKA PRAWNIKA              |              |
|      |                                 |              |
|      | STAVVA STAZISTI                 |              |
| Ō    | 0 h 0 min 15.09.2020 🛱          |              |
| 30   | Czy chcesz powiązać czynności ? | () Nie       |
|      |                                 | _            |
|      |                                 | Anuluj Zapis |

# Zliczanie czasu pracy w celu wystawienia projektu faktury w systemie Lobster

1. Kliknij przycisk **Czas pracy** znajdujący się na bocznym pasku.

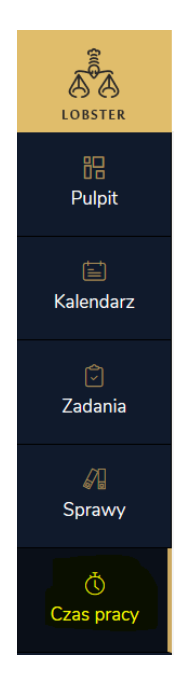

2. Znajdź interesujące Cię czynności, które chcesz zafakturować. Jeżeli jesteś szefem firmy wieloosobowej kliknij Czas pracy **Mojej kancelarii**. Znajdziesz tam Czas pracy, który został wygenerowany przez Ciebie oraz Twoich pracowników.

| Ċ | © Czas pracy   |                  |                      |  |  |  |
|---|----------------|------------------|----------------------|--|--|--|
|   | lój czas pracy | Mojej kancelarii | Zlecone od partnerów |  |  |  |

3. Następnie wybierz czynności do zafakturowania. Możesz tego dokonać wyszukując po nazwie czynności, nazwie sprawy, dacie wykonania (np. ten miesiąc), nazwie klienta albo też po danych pracownika, który realizował czynności.

| Wpisz nazwę cz<br>okaż mniej filtrów | rynności, sprawę, k | lient Data wykon: | ania      | ✓ Klient         |           | ▼ 0:         | soba       | *          |
|--------------------------------------|---------------------|-------------------|-----------|------------------|-----------|--------------|------------|------------|
| Sprawa                               |                     | ~                 | Wszystkie | Płatne           | Niepłatne | Wszystkie    | Wewnętrzne | Zewnętrzne |
| Wszystkie                            | Zatwierdzone        | Do zatwierdzenia  | Status    |                  | -         | Data dodania |            | ~          |
|                                      |                     |                   | Resetu    | j filtry Pokaż w | yniki     |              |            |            |

4. Po kliknięciu **Pokaż więcej filtrów** możesz jeszcze dodatkowo zawęzić proces poszukiwań określając, że chodzi Ci tylko o sprawy Zatwierdzone / Niezatwierdzone lub rozwijając **Status** te, które są (i) niefakturowalne, (ii) w których masz wskazać pozycję rozliczenia, (iii) dla których została już wystawiona faktura albo (iv) te, które są gotowe do zafakturowania.

| Wszy     | stkie     | Pł        | atne  | Ni              | iepłatne |       |      |
|----------|-----------|-----------|-------|-----------------|----------|-------|------|
| Status   | >         |           |       |                 |          |       | D    |
| 🗌 Niefak | turowalne | 9         |       |                 |          |       |      |
| 🗆 Wska:  | ż pozycję | rozliczer | nia   |                 |          |       |      |
| 🗆 Faktur | a VAT     |           |       |                 |          |       |      |
| 🗌 Do zat | fakturowa | nia       |       |                 |          |       |      |
| dient    | Data wyk  | onania    | Osoba | Czas<br>wykonar | nia Zat  | wierd | lź ( |

-

5. Po wyszukaniu czynności możesz zatwierdzić ją do faktury.

Możesz to zrobić korzystając z akcji zbiorczych i zatwierdzić wszystkie:

| Znaleziono 1221 czynności<br>Pokaż sumę czasu pracy                          | Wybierz akcję zbiorcza                                           |                        | 🛨 Po            | bierz listę Do | odaj czyni | ność |
|------------------------------------------------------------------------------|------------------------------------------------------------------|------------------------|-----------------|----------------|------------|------|
| Czynność i pozycja rozliczenia                                               | Zatwierdź<br>Oznacz jako niezatwierdzone                         | s<br>conania Zatwierdź | Czas do faktury | Status roz     | liczenia   | ¢    |
| Analiza propozycji zmian dot.<br>umowy agencyjnej<br>(rekawiczki nitodowa) z | Edytuj czas do faktury<br>Nadpisz czas do zafakturowania<br>Usuń | Д                      |                 | Wskaż p        | ozycję     |      |
| Zaznaczone czynności (0)                                                     | Wybierz akcję zbiorczą                                           | • Dalej                |                 |                |            |      |

albo pojedynczo przy czynności klikając na symbol kłódki.

Po zablokowaniu czynności, Ty albo Twój pracownik nie będzie w stanie zmienić wpisanego przez siebie czasu wykonania.

6. W celu potwierdzenia wprowadzonych informacji, kliknij przycisk **Zapisz** znajdujący się u dołu okna:

| <b>Zn</b><br>Pok | alezior<br>aż sumę   | no 2 czynności<br>czasu pracy        |                                     |                |       |                   |           | 🛨 Pob                      | ierz listę Dodaj czynr       | ność |
|------------------|----------------------|--------------------------------------|-------------------------------------|----------------|-------|-------------------|-----------|----------------------------|------------------------------|------|
|                  | $\checkmark$         | Czynność i pozycja rozliczenia       | Sprawa i klient                     | Data wykonania | Osoba | Czas<br>wykonania | Zatwierdź | Czas do faktury            | Status rozliczenia           | ¢    |
|                  | <ul> <li></li> </ul> | czynność<br>Brak pozycji rozliczenia | Sprawa<br>cywilna 21<br>Oskar Riske | 16.06.2020     | 0     | 2h Omin           |           | 2 h 0 min<br>Zapisz Anuluj | Wskaż pozycję<br>rozliczenia | :    |

7. Jednocześnie w przypadku, gdy chcesz zmienić czas wykonania danej czynności do faktury, możesz to zrobić poprzez użycie długopisu w kolumnie **Czas do faktury**. Brak zmiany spowoduje, że w załączniku do faktury pojawią się czynności z czasem wykonania wskazanym w kolumnie **Czas wykonania**.

| Znaleziono 2 czynności<br>Pokaż sumę czasu pracy |                                     |                |       |                   |           | 🛨 Pobi             | erz listę Dodaj czynno       | ść |
|--------------------------------------------------|-------------------------------------|----------------|-------|-------------------|-----------|--------------------|------------------------------|----|
| Czynność i pozycja rozliczenia                   | Sprawa i klient                     | Data wykonania | Osoba | Czas<br>wykonania | Zatwierdź | Czas do faktury    | Status rozliczenia           | ¢  |
| Czynność<br>Brak pozycji rozliczenia             | Sprawa<br>cywilna 21<br>Oskar Riske | 16.06.2020     | 0     | 2h Omin           |           | 2h0minZapiszAnuluj | Wskaż pozycję<br>rozliczenia |    |

8. Należy pamiętać, że **każda czynność powinna mieć wskazaną pozycję rozliczenia**. Czerwony napis pod czynnością Brak pozycji rozliczenia oznacza, że należy kliknąć w okienko **Wskaż pozycję rozliczenia** znajdujący się w kolumnie **Status rozliczenia** i przypisać pozycję rozliczenia, którą system automatycznie pokaże kierując się danymi z umowy z danym klientem.

|                         |                                                                  |                 | Resetuj filtry | Pokaż | wyniki            |           |                 |                              |      |
|-------------------------|------------------------------------------------------------------|-----------------|----------------|-------|-------------------|-----------|-----------------|------------------------------|------|
| Znalezior<br>Pokaż sumę | no 1221 czynności<br>czasu pracy                                 |                 |                |       |                   |           | <u>+</u> P      | obierz listę Dodaj czyn      | ność |
|                         | Czynność i pozycja rozliczenia                                   | Sprawa i klient | Data wykonania | Osoba | Czas<br>wykonania | Zatwierdź | Czas do faktury | Status rozliczenia           | Ô    |
|                         |                                                                  |                 | 26.08.2020     | J     | 2h Omin           | æ         |                 | Niefakturowalne              |      |
|                         | (<br>F<br>i<br>z<br>r<br>L<br>J<br>F<br>Brak pozycji rozliczenia |                 | 4.08.2020      | Û     | 1h<br>30min       | £         |                 | Wskaż pozycję<br>rozliczenia | ):   |

- 9. Należy kliknąć w opcję **Wskaż pozycję rozliczenia**, dalej powinno ukazać się okno **Edytuj czynność**, w którym należy dokonać wyboru pozycji rozliczenia.
- 10. Po kliknięciu przycisku **Zapisz** zobaczysz powiadomienie potwierdzające powodzenie zapisu danych:

|                       | ~ |
|-----------------------|---|
| Dane zostały zapisane | ^ |
|                       |   |
|                       |   |

11. UWAGA: jeżeli po kliknięciu w przycisk Wybierz pod hasłem Pozycja rozliczenia system nie reaguje oznacza to, że dla danej sprawy nie została przypisana żadna umowa z klientem.

|    |                                                                    | •                |
|----|--------------------------------------------------------------------|------------------|
| ß  | ·                                                                  | •                |
| /1 | SP/00000186 Roszczenie o zwrot wypłaconego odszkodowania           | ¥                |
| 50 | Czynność                                                           |                  |
|    | Analiza wezwania do zwrotu odszkodowania oraz orzeczenia karnego s | stanowiącego zał |
|    | Pozycja z rozliczenia                                              |                  |
|    | Wybierz                                                            | •                |
|    | + Dodej opis                                                       |                  |
|    |                                                                    |                  |
|    | 3 h 0 min                                                          |                  |
|    | 3 h 0 min 📑                                                        | Nie Nie          |

12. Należy wówczas cofnąć się do danej sprawy (najszybciej klikając z pozycji **Czas pracy** w nazwę danej sprawy) i przypisać do niej umowę z klientem.

| Podsumowanie                         | Dane sprawy   | Umowa           | Powiązania    | Wynik sprawy | Kalendarz | Koszty | Notatki | Korespondencja               | Dokumenty               | Czas pracy | Faktury   | Historia zmian |
|--------------------------------------|---------------|-----------------|---------------|--------------|-----------|--------|---------|------------------------------|-------------------------|------------|-----------|----------------|
| 5 4 h                                | 30 mir        | ١               | 5             | 0 h 0 m      | in        |        |         |                              |                         |            |           |                |
|                                      |               |                 |               |              |           |        |         |                              |                         | ជ          | זפסספוא ק | wowana         |
| Podsumowanie                         | Dane sprawy   | Umowa           | Powiązania    | Wynik sprawy | Kalendarz | Koszty | Notatki | Korespondencja               | Dokumenty               | Czas pracy | Faktury   | Historia zmian |
| Brak umowy v                         | v sprawie.    |                 |               |              |           |        |         |                              |                         |            |           |                |
| Dodaj umo                            | wę do sprav   | wy              |               |              |           |        |         |                              |                         |            |           |                |
| Klient<br>Wybierz z istni<br>Wybierz | iejących umów | posia<br>Zabisz | da już 0 umóv | N            |           | lub    |         | Przypisz do sp<br>Dodaj nowa | rawy nową ur<br>ą umowę | nowę       |           |                |

# Wystawianie projektu faktury VAT systemie Lobster

# Warunkiem wystawienia faktury jest posiadanie umowy z danym klientem (osobą fizyczną lub firmą).

1. Aby upewnić się, że klient posiada umowę kliknij zaznaczony na żółto przycisk **Kontakty**:

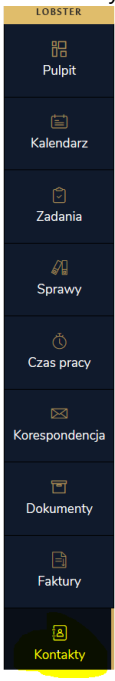

2. Wybierz interesujący Cię kontakt (klienta, któremu chcesz wystawić fakturę):

| 8 Kontakty                                     |          |                 |                |         |             |                   |             |               |        |
|------------------------------------------------|----------|-----------------|----------------|---------|-------------|-------------------|-------------|---------------|--------|
| Wpisz nazwisko, nazwę firmy, pesel, nip, telef | on, mail |                 |                | Klient  |             | ~                 | Rodzaj kont | aktu          | Ŧ      |
| Pokaż więcej filtrów 🗸                         |          |                 |                |         |             |                   |             |               |        |
|                                                |          | Re              | setuj filtry P | okaż wy | niki        |                   |             |               |        |
| Status: Aktywny                                |          |                 |                |         |             |                   |             |               |        |
| Znaleziono 2 kontakty                          |          |                 |                | + Po    | bierz listę | 🛨 Szablon importu | Importuj z  | pliku Dodaj k | ontakt |
| Nazwa kontaktu                                 | Klient I | Rodzaj kontaktu | Telefon        | E       | -mail       |                   | Opiekun     | Status        | Ø      |
| 📄 🏠 Jan Kowalski                               | ~        | Osoba fizyczna  | 12345678       | 9 ja    | n.kowalski  | @onet.pl          | 0           | Aktywny       | :      |

3. Wybierz zaznaczoną na żółto zakładkę **Umowy**:

| < Kontakty | y         |          |        |                  |                    |             |            |       |             |          |              |         |                |         |
|------------|-----------|----------|--------|------------------|--------------------|-------------|------------|-------|-------------|----------|--------------|---------|----------------|---------|
| Jan Ko     | owal      | lski     | Klient | Aktywny          | ۶                  |             |            |       |             |          |              | Opieku  | n: (0) Edytuj  | kontakt |
| Podsumo    | owanie    | Dane o   | gólne  | Dostęp do system | W strukturach firm | Sprawy      | Powiązania | Umowy | Kalendarz   | Notatki  | Czas pracy   | Faktury | Korespondencja |         |
| Dokumen    | nty       |          |        |                  |                    |             |            |       |             |          |              |         |                |         |
|            |           |          |        |                  |                    |             |            |       | Doc         | laj nową | umowę        | Nowa ur | mowa w konso   | rcjum   |
| N          | vr i nazw | a umowy  |        | Pisemna          | Poziom umowy       | Typ rozlicz | enia       | Nr i  | nazwa spraw | (        |              |         |                |         |
| + 1        | L Umow    | a cywilr | าล     | Tak              | Sprawa             | Stawka z    | a godzinę  | SP/   | 000000003   | Jan Kowa | alski Sprawa | Cywilna |                | :       |
| м          | • 1       | •        | M      | 20 v ele         | mentów na stronie  |             |            |       |             |          |              |         |                |         |

Lobster Sp. z o.o. ul. T. Zana 11a 20-601 Lublin <u>www.lobster.pl</u>

| LOBSTER             | Q       | Dodaj umowę                                           |                        | ×      |
|---------------------|---------|-------------------------------------------------------|------------------------|--------|
| 12<br>Pulpit        | < Konti | Dane podstawowe                                       | Rodzaj                 | . (-   |
| )<br>Kalendarz      | Podsu   | Dotyczy spraw niepłatnych                             | Pisemna Ostria         | K      |
| 🗭<br>Zadania        | Dokun   | Data zawarcia                                         |                        | 101    |
| Sprawy              |         | dzień.miesiąc.rok 📑<br>Płatnik                        |                        |        |
| Č<br>Czas pracy     | +       | Jan Kowalski 🔹                                        | lub Dodaj nowy kontakt |        |
| 🔀<br>Korespondencja |         | Zacznij pisać aby wyszukać sprawę<br>Waluta           |                        |        |
| 🔳<br>Dokumenty      |         | Wybierz  Dodaj pozycję rozliczenia  Stawka za ordzine |                        |        |
| Faktury             |         | Ryczałt za usługę<br>Ryczałt za usługę                | Dodaj etapo            | owość  |
| ्रि<br>Kontakty     |         | Dodaj pozycję rozliczenia 👻                           | ]                      |        |
| 炎<br>Współpraca     |         |                                                       | Anuluj z               | Zapisz |

4. Jeśli umowa nie była dodana wcześniej, kliknij przycisk **Dodaj nową umowę**:

- Wybierz nazwę umowy, nadaj jej numer, wybierz opcję umowy ustnej lub pisemnej, wybierz walutę i pozycję rozliczenia – stawkę za godzinę, ryczałt za usługę, ryczałt lub success fee. Możesz też z tego poziomu dodać nowy kontakt.
- 6. Jeśli umowa, którą zawarłeś/aś z klientem jest etapowa, możesz to uwzględnić w umowie:

| Pozycje rozliczenia       |                         |                |            |
|---------------------------|-------------------------|----------------|------------|
|                           |                         | Usuń etapowość | Dodaj etap |
| 1 Etap umowy              | Wpisz nazwę etapu umowy |                | Đ          |
| Dodaj pozycję rozliczenia | •                       |                |            |
|                           |                         | Anul           | uj Zapisz  |

7. Jeśli sprawa nie ma dodanej umowy, kliknij okno przycisku **Wybierz** i dokonaj wyboru umów spośród umów zapisanych w ramach kontaktu.

|                           |                                                |        |               |              |           |        |         |                |           | Ľ          | Nieodsei | rwowana Edytuj |
|---------------------------|------------------------------------------------|--------|---------------|--------------|-----------|--------|---------|----------------|-----------|------------|----------|----------------|
| Podsumowanie              | Dane sprawy                                    | Umowa  | Powiązania    | Wynik sprawy | Kalendarz | Koszty | Notatki | Korespondencja | Dokumenty | Czas pracy | Faktury  | Historia zmian |
| Brak umowy v<br>Dodaj umo | Brak umowy w sprawie.<br>Dodaj umowę do sprawy |        |               |              |           |        |         |                |           |            |          |                |
| Klient                    |                                                | posia  | da już 0 umóv | v            |           |        |         | D              |           |            |          |                |
| Wybierz                   | v v v v v v v v v v v v v v v v v v v          | Zapisz |               |              |           | lub    |         | Dodaj nowa     | a umowę   | nowę       |          |                |

# Dodawanie projektu faktury z poziomu Pulpitu:

8. Będąc na poziomie Pulpitu, kliknij zaznaczony na żółto przycisk **Dodaj**:

| LOBSTER      | 🔍 Szukaj                   | PL EN | ▶ 00:00:00 : | Dodaj 🝷 |
|--------------|----------------------------|-------|--------------|---------|
| 비금<br>Pulpit | 🗄 Pulpit                   |       |              |         |
|              | Mój pulpit Moja kancelaria |       |              |         |

9. Rozwinie się okno przycisku **Dodaj**. Kliknij opcję **Fakturę VAT**:

| Dodaj 🝷          |  |
|------------------|--|
| 🕼 Sprawę         |  |
| 🔄 Wydarzenie     |  |
| 🖉 Zadanie        |  |
| 🖑 Czas pracy     |  |
| 🗌 Notatkę        |  |
| 🖾 Korespondencję |  |
| Dokument         |  |
| 🗐 Fakturę VAT    |  |
| 된 Kontakt        |  |

- 10. Wybierz kontakt i interesującą Cię sprawę. Kliknij **w kwadrat** obok Pozycji rozliczenia, aby potwierdzić dodanie czynności do faktury. Jeżeli chcesz sprawdzić jakie czynności zostały przez Ciebie zatwierdzone do faktury, **rozwiń listę strzałką**. Na tym etapie, jeśli chcesz, możesz także edytować czas pracy do faktury.
- 11. Następnie kliknij zaznaczony na żółto przycisk **Dodaj zaznaczone czynności do faktury**:

| 80<br>Pulpit        | Wystaw fakturę VAT                                                                                                    |          |
|---------------------|----------------------------------------------------------------------------------------------------|----------|
| - apr               | Kontakt                                                                                                    |          |
| 🔛<br>Kalendarz      | Jan Kowalski v lub Dodai nowy kontakt<br>Wybierz czynności do faktury<br>Płatni                                                             |          |
| 🕑<br>Zadania        | Jan K Vszystko VSZystko VSZystko                                                                                                    |          |
| لاًم<br>Sprawy      | Zafakt       Wyb     Umowa cywilna - Umowa nr 1     Do zafakturowania       Płatnik (nabywca) Jan Kowalski     1h Omin                      |          |
| Czas pracy          | Zafakt<br>Pozycja rozliczenia Wynagrodzenie Limit Zafakturowane Do zafakturowania<br>Wyt STAWKA ZA GODZINE 100,00 PLN 100,00 PLN 100,00 PLN |          |
| 🖂<br>Korespondencja | (Stawka za godzinę) 1 faktury 0 faktury<br>1h Omin 1h Omin                                                                                  |          |
| T                   | Pozy N<br>7.777007000 007/01 10 100 00 PLN                                                                                                  | <b>•</b> |
| Dokumenty           |                                                                                                    |          |
| Faktury             | + Do: Dodaj pozycje rozliczenia jako jedna pozycja na fakturze Anulu Dodaj zaznaczone czynności do faktury j                                | 0,00PLN  |

12. Jeśli chcesz zmienić datę wystawienia lub datę sprzedaży, możesz to zrobić. Możesz również zmienić cenę jednostkową lub liczbę godzin przeznaczonych na wykonanie danej usługi:

| Pozycje faktury                               |                     |         |            |             |             | Waluta      | PLN      | •            |
|-----------------------------------------------|---------------------|---------|------------|-------------|-------------|-------------|----------|--------------|
| Nazwa towaru lub usługi PKWiU Ilość Jedn.     | Cena jedn.<br>netto | Rabat % | Po rabacie | Kwota netto | Stawka VAT  | Kwot        | a VAT Kw | ota brutto   |
| 1. SPJ00000003 Jan Kowalski<br>Sprawa Cywilna | 100,00              | 0,0     | 100,00     | 100,00      | stawka 23%  |             | 23,00    | 123,00 🚺 🛍   |
| + Dodaj kolejną pozycję do faktury            |                     |         | Stawka VAT | 1           | Kwota netto | Kwota V     | ΆT       | Kwota brutto |
|                                               |                     |         | stawka 23% |             | 100,00PLN   | 2           | 3,00PLN  | 123,00PLN    |
|                                               |                     |         | Suma       |             | 100,00PLN   | 2           | 3,00PLN  | 123,00PLN    |
|                                               |                     | Z       | apłacono   |             |             | Do zapłaty  |          |              |
|                                               |                     |         | 0,00       | P           | LN          | 123,00      |          | PLN          |
|                                               |                     |         |            |             |             |             |          |              |
| Szczegóły faktury Płatn                       | ości                |         |            |             | Opcje doda  | tkowe       |          |              |
| Data wystawienia Sposób :                     | zapłaty             |         |            |             | Dodaj uwag  | gi do dokur | mentu    |              |
| 10.07.2020                                    | wka                 |         |            | •           | Dodaj podp  | is          |          |              |
| Data sprzedaży Rachune                        | k bankowy           |         |            |             |             |             |          |              |
| 10.07.2020 📩                                  | erz                 |         |            | •           |             |             |          |              |
| Termin p                                      | łatności            |         |            |             |             |             |          |              |
| 31.07                                         | .2020               |         |            |             |             |             |          |              |
|                                               |                     |         |            |             |             |             |          |              |
|                                               |                     |         |            |             |             |             | Anu      | luj Wystaw   |
|                                               |                     |         |            |             |             |             |          |              |

Lobster Sp. z o.o. ul. T. Zana 11a 20-601 Lublin <u>www.lobster.pl</u>

- 13. Domyślnie system wybierze walutę, która została wybrana w umowie. Możesz ją jednak zmienić wystawiając fakturę.
- 14. Wybierz sposób płatności płatność przelewem, kartą płatniczą lub gotówką.
- 15. Jeśli wszystko jest gotowe, tak jak chcesz, kliknij przycisk Wystaw. Uwaga: kliknięcie tego przycisku oznacza, że projekt faktury zostanie zapisany, system nada fakturze kolejny numer, zaś przy czynnościach zostanie zmieniony status na zafakturowane tych czynności nie można będzie już cofnąć.
- 16. Do każdej faktury system automatycznie generuje <mark>załącznik do faktury</mark>, w którym znajduje się szczegółowy wykaz wszystkich czynności podpiętych do faktury, termin i czas ich realizacji oraz wskazanie osoby, która tą czynność realizowała. Załącznik do faktury można pobrać, aby go edytować.

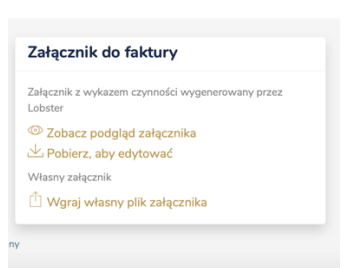

17. Można także razie potrzeby dodać własny załącznik do faktury – plik o dowolnym formacie i rozmiarze do 10 MB.

| Przeci         | ągnij i upuść pliki p<br>lub                                 | ooniżej (max. 1                         | 0 MB)           |    |
|----------------|--------------------------------------------------------------|-----------------------------------------|-----------------|----|
| Wybie          | rz pliki z dysk                                              | u 🗸 W                                   | ykonano         |    |
| Pr<br>43       | zechwytywanie<br>rake                                        | .PNG                                    | ×               |    |
|                |                                                              | Anuluj                                  | Zapisz          |    |
|                |                                                              |                                         |                 |    |
| Z              | łącznik do t                                                 | faktury                                 |                 |    |
| Za             | s <b>łącznik do</b> 1<br>gcznik z wykazem<br>oster           | faktury<br>czynności wy                 | generowany prze | z  |
| Zi<br>Za<br>Lo | ałącznik do 1<br>ącznik z wykazem<br>ister<br>"Zobacz podglą | faktury<br>czynności wy<br>d załącznika | generowany prze | 17 |

18. Wygenerowaną fakturę możesz udostępnić klientowi pobierając ją jako załącznik i wysyłając mailem. Możesz też wysłać ją mailem używając przycisku **Wyślij e-mailem** obok przycisku Edytuj u góry strony.

Lobster Sp. z o.o. ul. T. Zana 11a 20-601 Lublin www.lobster.pl

| < Fak                    | <sup>dury</sup><br>F/00000000                                         | 2/07/2  | 2020  | Jan Kov                                                          | valski                                                            | Nierozliczony                                                                         |                                        |                                     |          |                                |                             | Wyślij e-ma              | ilem             | Edytuj    | ÷ |
|--------------------------|-----------------------------------------------------------------------|---------|-------|------------------------------------------------------------------|-------------------------------------------------------------------|---------------------------------------------------------------------------------------|----------------------------------------|-------------------------------------|----------|--------------------------------|-----------------------------|--------------------------|------------------|-----------|---|
| Plat<br>Jan<br>Wal<br>PL | tnik (nabywca)<br><mark>Kowalski</mark><br>luta<br>N                  |         |       | Data wystawien<br>10.07.2020<br>Sposób zapłaty<br>Karta płatnicz | a                                                                 |                                                                                       | Data<br>10.0<br>Racht                  | sprzedaży<br>7.2020<br>unek bankowy |          |                                | Ten<br>10.                  | min platności<br>07.2020 |                  |           |   |
| Zafa                     | akturowane czynnos                                                    | ści (1) |       |                                                                  |                                                                   |                                                                                       |                                        |                                     |          |                                |                             |                          |                  |           | ^ |
| Czyr<br>Roz              | nność<br>zmowa telefoniczna                                           |         |       | Data<br>10.0                                                     | wykonania<br>7.2020                                               |                                                                                       | Oso<br>Os                              | iba<br>kar Riske                    |          | Zafa<br>1h (                   | kturowany (<br>) <b>min</b> | czas pracy               |                  |           |   |
| Zafa                     | akturowane koszty (                                                   | 0)      |       |                                                                  |                                                                   |                                                                                       |                                        |                                     |          |                                |                             |                          |                  |           |   |
| Poz                      | ycje faktury (PLN)                                                    |         |       |                                                                  |                                                                   |                                                                                       |                                        |                                     |          |                                |                             |                          |                  |           | ^ |
|                          | Nazwa towaru lub<br>usługi                                            | PKWiU   | llość | Jedn.                                                            |                                                                   | Cena jedn.<br>netto                                                                   | Rabat<br>%                             | Po rabacie                          | Kwota ne | tto                            | Stawka<br>VAT               | Kwota VAT                | Kwo              | ta brutto |   |
| 1.                       | STAWKA ZA<br>GODZINĘ<br>SP(00000003 Jan<br>Kowalski Sprawa<br>Cywilna |         | 1     | Robocz                                                           | ogodziny                                                          | 100,00                                                                                | 0,00<br>%                              | 100,00                              | 10       | 0,00                           | stawka<br>23%               | 23,00                    |                  | 123,00    | 0 |
| Op                       | ocje dodatkowe                                                        |         |       |                                                                  | Załącz                                                            | nik do faktu                                                                          | ry                                     |                                     |          | Pod                            | lsumow                      | anie                     |                  |           |   |
| Pod<br>-<br>Uwa          | lpis<br>agi do dokumentu                                              |         |       |                                                                  | Załącznik<br>Lobster<br>© Zobał<br>Ł Pobie<br>Własny za<br>Û Wgra | z wykazem czynni<br>cz podgląd załą<br>rz, aby edytowi<br>łącznik<br>j własny plik za | ości wyger<br>cznika<br>ać<br>łącznika | ierowany przez                      |          | Razer<br>123,<br>Zapla<br>0,00 | n<br>DOPLN<br>cono<br>PLN   | Do<br>12                 | zapłaty<br>3,00P | N         |   |

# Dodawanie projektu faktury z poziomu Szybkich akcji:

19. Będąc na poziomie pulpitu, możesz dodać fakturę również z poziomu przycisków Szybkich akcji – kliknij zaznaczony na żółto przycisk **Dodaj fakturę VAT**:

| Szybkie akcje            | Č         Dodaj           czynność         zadanie | Dodaj<br>wydarzenie | Dodaj<br>sprawę                            | Image: Image: Image |
|--------------------------|----------------------------------------------------|---------------------|--------------------------------------------|----------------------------------------------------------------------------------------------------|
| 0<br>Wydarzeń na dzisiaj | O<br>Zadań na dzisiaj                              | + 0 zaległych       | Czas pracy<br>do zatwierdzer<br>1 czynność | I Dodaj korespondencję<br>I Dodaj dokument<br>I Dodaj fakturę VAT<br>Iipiec 2020                                                                                                    |

20. Proces dodawania faktury z poziomu Szybkich akcji nie różni się od dodawania faktury z poziomu Pulpitu.

# Dodawanie faktury z poziomu Faktur:

21. Kliknij przycisk **Faktury** znajdujący się na bocznym pasku.

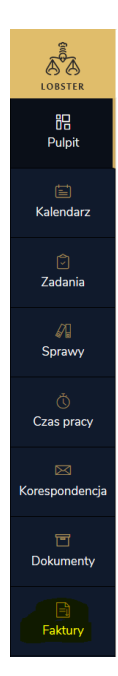

22. Sam proces dodawania faktury z poziomu Faktur nie różni się od dodawania faktury z poziomu Pulpitu, czy Szybkich akcji.

# Dodawanie kosztów do sprawy w systemie Lobster

W systemie Lobster do każdej sprawy można dodać koszty, które potem można zafakturować.

1. Kliknij znajdujący się na bocznym pasku, zaznaczony na żółto przycisk **Sprawy**:

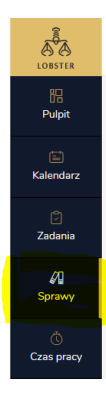

# 2. Wybierz interesują Cię sprawę:

| Status: Przyjęta 🗙 W toku 🗙 |                 |            |                 |
|-----------------------------|-----------------|------------|-----------------|
| Znaleziono 34 sprawy        |                 | <u>+</u> P | obierz listę Do |
| Sprawa i sygnatura akt      | Klient          | Status     | Data wpływu     |
|                             | Henryk Podlaski | Przyjęta   | 20.08.2020      |

# 3. Kliknij przycisk **Koszty**:

| < Sprawy           |             |         |            |              |           |        |         |                |           |            |          |                |     |
|--------------------|-------------|---------|------------|--------------|-----------|--------|---------|----------------|-----------|------------|----------|----------------|-----|
| 1  Henryk          | Podlask     | Przyjęt | a 🖉        |              |           |        |         |                |           | <b>ن</b>   | Nieobser | wowana Edy     | tuj |
| Nr sprawy: SP/0000 | 00036       |         |            |              |           |        |         |                |           |            |          |                |     |
| Podsumowanie       | Dane sprawy | Umowa   | Powiązania | Wynik sprawy | Kalendarz | Koszty | Notatki | Korespondencja | Dokumenty | Czas pracy | Faktury  | Historia zmian |     |

# 4. Kliknij przycisk **Dodaj**:

| Dodaj koszt                         |    |                  | ×             |
|-------------------------------------|----|------------------|---------------|
| Płatne dla klienta (refaktura/nota) |    |                  |               |
| Klient                              |    | Sprawa           |               |
| Henryk Podlaski                     |    | 1                |               |
| Kategoria                           |    | Nazwa            |               |
| Wybierz                             | •  |                  |               |
| Nr dokumentu księgowego             |    | Stawka VAT       |               |
|                                     |    | stawka 23%       | •             |
| Wylicz podatek od                   |    | Cena netto       |               |
| Od cen netto (jak dla firm)         | •  |                  |               |
| Cena brutto                         |    | Waluta           |               |
|                                     |    | PLN              | •             |
| Data wystawienia                    |    | Termin płatności |               |
| 24.08.2020                          | C. | 31.08.2020       | ä             |
| Pracownik                           |    |                  |               |
| Wybierz                             | •  |                  |               |
| Komentarz                           |    |                  |               |
|                                     |    |                  |               |
|                                     |    |                  |               |
|                                     |    |                  |               |
|                                     |    |                  | Anuluj Zapisz |

- 5. Wybierz kategorię kosztu domyślna kategoria zawiera takie pozycje, jak artykuły biurowe, gospodarcze czy spożywcze ale lista kosztów jest edytowalna i możesz dostosować ją do własnych potrzeb w Panelu Administracyjnym.
- 6. Wybierz nazwę kosztu i nr dokumentu księgowego.
- 7. Wybierz stawkę VAT w zależności od tego, czy Twój klient jest osobą fizyczną czy firmą.
- 8. Wybierz opcję Wylicz podatek (od cen netto jak dla firm i od cen brutto jak dla klientów detalicznych) dzięki tej opcji system Lobster automatycznie wyliczy należny podatek od księgowanej usługi.
- 9. Wybierz walutę jest to kluczowy krok w dodawaniu kosztu. Uwaga: Bez wybranej waluty nie będzie możliwe zafakturowanie kosztu.
- 10. Wybierz datę wystawienia (domyślnie jest to data dnia, w którym koszt jest dodawany) i datę płatności domyślnie jest to 7 dni od daty wystawienia.
- 11. Wybierz pracownika. Możesz również dodać komentarz.
- 12. Koszt dodawany jako własny (koszt kancelarii) jest automatycznie opłacony. Jeżeli chcemy przenieść kosz na klienta (refaktura) to należy zaznaczyć to przy wprowadzaniu kosztu. Wtedy koszt nie jest opłacony i można dodać go do faktury. Można również dokonać tego w edycji kosztu.

| Edytuj koszt                          |    |                  | >             |
|---------------------------------------|----|------------------|---------------|
| ✓ Płatne dla klienta (refaktura/nota) |    |                  |               |
| Klient                                |    | Sprawa           |               |
| firma                                 |    | q                |               |
| Kategoria                             |    | Nazwa            |               |
| Pełnomocnictwa                        | •  | pełnomonictwo    |               |
| Nr dokumentu księgowego               |    | Stawka VAT       |               |
|                                       |    | stawka 23%       | •             |
| Wylicz podatek od                     |    | Cena netto       |               |
| Od cen netto (jak dla firm)           | •  | 50,00            |               |
| Cena brutto                           |    | Waluta           |               |
| 61,50                                 |    | PLN              | •             |
| Data wystawienia                      |    | Termin płatności |               |
| 25.08.2020                            | Ť. | 1.09.2020        | Ē             |
| Pracownik                             |    |                  |               |
| Wybierz                               | •] |                  |               |
| Komentarz                             |    |                  |               |
|                                       |    |                  |               |
|                                       |    |                  |               |
|                                       |    |                  |               |
|                                       |    |                  | Anuluj Zapisz |
|                                       |    |                  |               |

| aleziono 3 koszi                                                                                                    | ty                      |                                                |                                             |                                               |                                        |                          |                  |                  |                    |
|----------------------------------------------------------------------------------------------------|-------------------------|------------------------------------------------|---------------------------------------------|-----------------------------------------------|----------------------------------------|--------------------------|------------------|------------------|--------------------|
|                                                                                                    |                         |                                                |                                             |                                               |                                        |                          |                  |                  |                    |
| azwa i kategoria kosztu                                                                                                    | Cena netto              | Cena brutto                                    | Waluta                                      | Nr dokumentu l                                | księgowego                             | Data wystawienia         | Termin płatności | Status           | Pracownik          |
| ełnomonictwo<br>ełnomocnictwa                                                                                                    | 50,00                   | 61,50                                          | PLN                                         |                                               |                                        | 25.08.2020               | 1.09.2020        | nie zapłacono    |                    |
| <b>x</b><br>×                                                                                                    | 2 222,00                | 2 733,06                                       | PLN                                         | а                                             |                                        | 25.08.2020               | 1.09.2020        | zapłacono        | Jan Kowalski       |
| ugopisy<br>tykuły biurowe                                                                                                    | 222,00                  | 235,32                                         | PLN                                         |                                               |                                        | 21.08.2020               | 28.08.2020       | nie zapłacono    | Andrzej Piotrowski |
| ( ← 1 →                                                                                                    | ▶ 20                    | <ul> <li>✓ elemen</li> </ul>                   | itów na st                                  | tronie                                        |                                        |                          |                  |                  | 1 - 3 z 3 eleme    |
| daj koszty do rozli                                                                                                    | czenia na fa            | kturze                                         |                                             |                                               |                                        |                          |                  | \$               | <u>k</u>           |
|                                                                                                    |                         |                                                |                                             |                                               |                                        |                          |                  |                  |                    |
|                                                                                                    |                         |                                                |                                             |                                               |                                        |                          |                  |                  |                    |
| Data wpływu                                                                                                    | -                       | Sprawa                                         |                                             | -                                             |                                        |                          |                  |                  |                    |
| Data wpływu                                                                                                    | Ŧ                       | Sprawa                                         |                                             | <b>~</b>                                      |                                        |                          |                  |                  |                    |
| Data wpływu                                                                                                    | •                       | Sprawa                                         | Res                                         | ▼ etuj filtry Pol                             | każ wyniki                             |                          |                  |                  |                    |
| Data wpływu                                                                                                    | • (                     | Sprawa<br>Cena netto                           | Rest                                        | etuj filtry Pol                               | każ wyniki<br>Cena brutto              | Nr dokumentu             | księgowego       | Sprawa           |                    |
| Data wpływu           Nazwa i kategoria ł           pełnomonictwo           Pełnomocnictwa                                                                                       | • Costu                 | Sprawa<br>Cena netto                           | Resi<br>Sta                                 | etuj filtry Pol<br>awka VAT<br>11,50          | Cena brutto                            | Nr dokumentu<br>50       | księgowego       | Sprawa           |                    |
| Data wpływu Nazwa i kategoria ł pełnomonictwo Pełnomocnictwa długopisy Artykuły biurowe                                                                                          | cosztu                  | Sprawa<br>Cena netto                           | Rest<br>50,00                               | etuj filtry Pot<br>awka VAT<br>11,50<br>13,32 | każ wyniki<br>Cena brutto<br>61<br>235 | Nr dokumentu<br>50       | księgowego       | Sprawa<br>q<br>q |                    |
| Data wpływu Nazwa i kategoria ł pełnomonictwo Pełnomocnictwa długopisy Artykuły biurowe k 4 1                                                                                    | cosztu                  | Sprawa<br>Cena netto<br>E<br>22<br>v elementów | Resi<br>Str<br>50,00<br>22,00<br>na stronie | • Pol<br>awka VAT<br>11,50<br>13,32           | każ wyniki<br>Cena brutto<br>61<br>235 | Nr dokumentu<br>50<br>32 | l kaięgowego     | Sprawa<br>q<br>q |                    |
| Data wpływu       Nazwa i kategoria ł       pełnomonictwo       Pełnomocnictwa       długopisy       Artykuły biurowe       #     1       znaczone koszty (0)       szystkie (2) | * (<br>kosztu<br>H 20 - | Sprawa<br>Cena netto<br>E<br>22<br>v elementów | Reso<br>Sta<br>50,00<br>22,00<br>na stronie | etuj filtry Pol<br>awka VAT<br>11,50<br>13,32 | każ wyniki<br>Cena brutto<br>61<br>235 | Nr dokumentu<br>50<br>32 | księgowego       | Sprawa<br>q<br>q |                    |

#### Aby zapisać wprowadzone zmiany, kliknij przycisk Zapisz: 13.

Komentarz

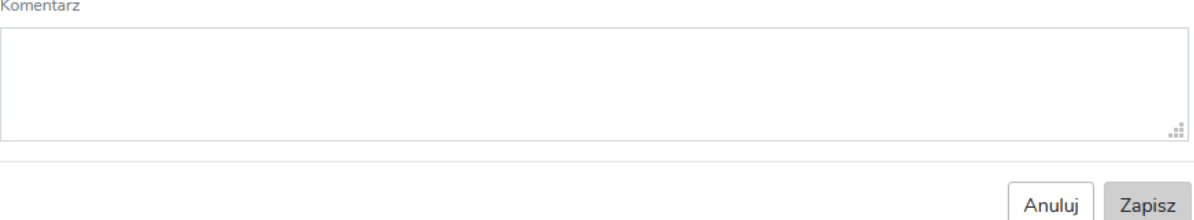

# Dodawanie wydarzenia w systemie Lobster

Wydarzenie oznacza w systemie Lobster zdarzenie w czasie, które ma początek i koniec np. Rozprawa, Spotkanie, Aplikacja, Konferencja, Szkolenie, Urlop, L4, Urodziny lub Inne. Wydarzenie może w związku z tym łączyć się z czynnościami, które rejestrowane są w czasie pracy.

### Dodawanie wydarzenia w systemie Lobster z poziomu Pulpitu

1. Będąc na poziomie Pulpitu kliknij zaznaczony na żółto przycisk Dodaj:

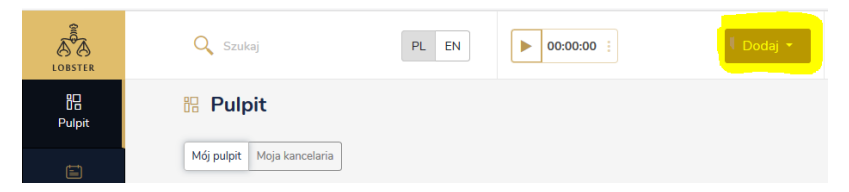

2. Rozwinie się pole przycisku Dodaj. Kliknij opcję Wydarzenie:

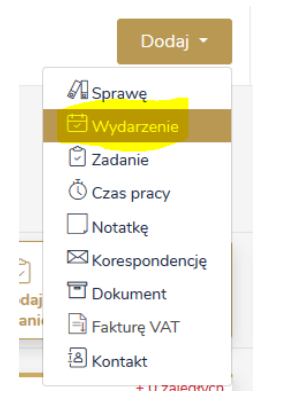

3. Otworzy się okno Wydarzenia:

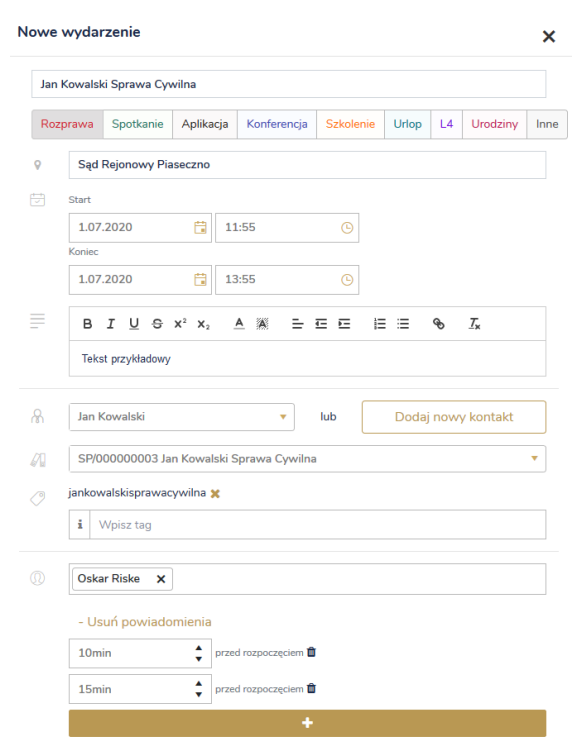

Lobster Sp. z o.o. ul. T. Zana 11a 20-601 Lublin www.lobster.pl

- 4. Wybierz rodzaj wydarzenia może to być Rozprawa, Spotkanie, Aplikacja, Konferencja, Szkolenie, Urlop, L4, Urodziny lub Inne. Wpisz lokalizację, datę i godzinę startu i zakończenia. Możesz również dodać opis i tak jak przy innych czynnościach, stworzyć lub wybrać tag, za pomocą którego łatwiej będzie Ci znaleźć sprawę i powiązane z nią wydarzenia, czynności, czy czas pracy. System rozpoznaje wprowadzone wcześniej tagi. Wydarzenia zapisują się w Kalendarzu automatycznie.
- 5. Wybierz osobę prowadzącą sprawę. Możesz dodać również powiadomienia, które przypomną Ci o wydarzeniu na dowolną, wybraną przez Ciebie liczbę minut.
- 6. Jeśli wydarzenie nie jest powtarzalne, zostań przy opcji "Nie powtarzaj":
- 7. Natomiast jeśli wydarzenie jest powtarzalne możesz wybrać opcję powtarzania codziennie, co tydzień, co miesiąc, co rok.
- 8. Możesz także dodać załączniki z dysku do repozytorium dokumentów w ramach systemu.

| Wybierz pliki z dysku | lub | Wybierz pliki z<br>repozytorium dokumentóv |
|-----------------------|-----|--------------------------------------------|
|                       |     | repozytorium dokumentó                     |

9. W celu potwierdzenia wprowadzonych informacji, kliknij przycisk Zapisz znajdujący się u dołu strony:

| Anuluj | Z <del>ap</del> isz |   |
|--------|---------------------|---|
|        |                     | - |

#### Dodawanie wydarzenia z poziomu Szybkich akcji:

10. Będąc na poziomie Pulpitu, możesz dodać wydarzenie również z poziomu przycisków Szybkich akcji – kliknij zaznaczony na żółto przycisk **Dodaj wydarzenie**:

| 🗄 Pulpit                   |                        |                         |                     |                 |                         |
|----------------------------|------------------------|-------------------------|---------------------|-----------------|-------------------------|
| Mój pulpit Moja kancelaria |                        |                         |                     |                 |                         |
| Szybkie akcje              | Č<br>Dodaj<br>czynność | ✓     Dodaj     zadanie | Dodaj<br>wydarzenie | Dodaj<br>sprawę | ्रि<br>Dodaj<br>kontakt |

11. Proces dodawania wydarzenia z poziomu Szybkich akcji nie różni się od dodawania wydarzenia z poziomu Pulpitu.

#### Dodawanie wydarzenia z poziomu Kalendarza:

12. Kliknij przycisk Kalendarz znajdujący się na bocznym pasku:

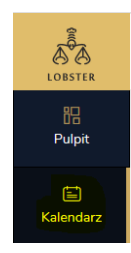

13. Otworzy się pole zarządzania kalendarzem. Kliknij przycisk **Dodaj wydarzenie**:

| 🖻 Kalendarz                    |           |            |                |                |                  |
|--------------------------------|-----------|------------|----------------|----------------|------------------|
| Mój kalendarz Mojej kancelarii |           |            |                |                |                  |
| Filtr                          |           |            |                |                |                  |
| Szukaj                         | Wszystkie | Wydarzenie | Zadanie        | Typ wydarzenia | - Kontakt        |
| Pokaż więcej filtrów 🗸         |           |            | Resetuj filtry | Filtruj        |                  |
| < czerwiec 2020 > (#) Dziś     | ]         | Dzień Ty   | dzień Miesia   | ąc Lista       | Dodaj wydarzenie |

 Kliknij zaznaczony na żółto przycisk **Dodaj wydarzenie**. Otworzy się wówczas okno dodawania wydarzenia – sam proces dodawania zadania z poziomu Kalendarza nie różni się od dodawania wydarzenia z poziomu Pulpitu, czy Szybkich akcji.

# Tworzenie zadania w systemie Lobster

Zadanie w systemie Lobster oznacza pewne polecenie / przypomnienie wykonania danej pracy, danego zadania np. sporządzenie opinii prawnej / sprawdzenie statusu sprawy w sądzie etc. Zadanie może w związku z tym łączyć się z czynnościami, które rejestrowane są w ramach czasu pracy.

### Dodawanie zadania w systemie Lobster z poziomu Pulpitu

1. Będąc na poziomie Pulpitu kliknij zaznaczony na żółto przycisk **Dodaj**:

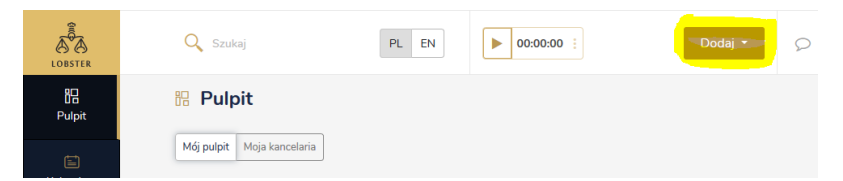

2. Rozwinie się pole przycisku **Dodaj**. Kliknij opcję **Zadanie**:

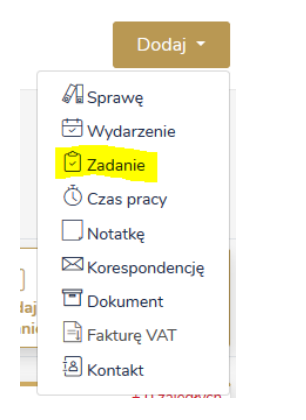

3. Otworzy się okno Zadania:

Lobster Sp. z o.o. ul. T. Zana 11a 20-601 Lublin www.lobster.pl

| we   | zadanie                                                |        |
|------|--------------------------------------------------------|--------|
| Res  | search                                                 |        |
| Prio | prytet normalny ! Priorytet wysoki                     |        |
| 3    | 30.06.2020 🗄 11:30 💿                                   |        |
|      | $\begin{array}{cccccccccccccccccccccccccccccccccccc$   |        |
|      | Tekst przykładowy                                      |        |
| h    | Jan Kowalski 🔻 lub Dodaj nowy kor                      | takt   |
|      | SP/00000003 Jan Kowalski Sprawa Cywilna                | •      |
| 9    | jankowalskisprawacywilna 🗶                             |        |
|      | i Wpisz tag                                            |        |
|      | Oskar Riske Oskar Ri                                   | ske 🔻  |
|      | - Usuń powiadomienia                                   |        |
|      | 10min                                                  |        |
|      | +                                                      |        |
|      | - Usuń załączniki                                      |        |
|      | Wybierz pliki z dysku         lub         repozytorium | z<br>1 |

- 4. Wpisz tytuł zadania i czas, w którym Ty lub ktoś inny, komu przydzielasz zadanie ma obowiązek je zrealizować. Jeśli jest to zadanie wysokiego priorytetu możesz wybrać tę opcję. Możesz opisać zadanie i powiązać je z wprowadzoną wcześniej, istniejącą już sprawą. Ponadto możesz dodać tag za pomocą którego łatwiej będzie Ci powiązać sprawy, zadania i czas pracy do konkretnej sprawy. System rozpoznaje wprowadzone wcześniej tagi. Zadania zapisują się w kalendarzu automatycznie.
- 5. Możesz dodać powiadomienia, które będą przypominać Ci o zadaniu w sprawie w dowolnej, wybranej przez siebie liczbie minut przed sprawą otrzymasz powiadomienie.
- 6. Oprócz tego możesz dodać również załączniki, które zapiszą się automatycznie w repozytorium dokumentów w systemie.
- 7. Jeśli zadanie nie jest powtarzalne, zostań przy opcji Nie powtarzaj:

| C | Nie powtarzaj  | • |
|---|----------------|---|
| N | The portaining |   |

- 8. Natomiast jeśli zadanie jest powtarzalne możesz wybrać opcję powtarzania codziennie, co tydzień, co miesiąc, co rok.
- 9. Aby zapisać wprowadzone zmiany, kliknij przycisk **Zapisz** znajdujący się u dołu pola:

| Anuluj | Zapisz |
|--------|--------|
|        |        |

#### Tworzenie zadania z poziomu Szybkich akcji:

10. Będąc na poziomie Pulpitu, możesz dodać zadanie również z poziomu przycisków Szybkich akcji – kliknij zaznaczony na żółto przycisk **Dodaj zadanie**:

| 🗄 Pulpit                   |                        |                  |                     |                 |                        |
|----------------------------|------------------------|------------------|---------------------|-----------------|------------------------|
| Mój pulpit Moja kancelaria |                        |                  |                     |                 |                        |
| Szybkie akcje              | Č<br>Dodaj<br>czynność | Dodaj<br>zadanie | Dodaj<br>wydarzenie | Dodaj<br>sprawę | [요<br>Dodaj<br>kontakt |

11. Proces dodawania zadania z poziomu Szybkich akcji nie różni się od dodawania zadania z poziomu Pulpitu.

### Tworzenie zadania z poziomu Zadań:

12. Kliknij przycisk **Zadania** znajdujący się na bocznym pasku:

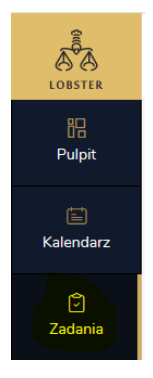

13. Otworzy się pole zarządzania zadaniami. Kliknij przycisk **Dodaj zadanie**:

| 🖻 Zadania                         |            |        |          |         |               |  |  |  |
|-----------------------------------|------------|--------|----------|---------|---------------|--|--|--|
| Moje zadania Mojej kancelarii     |            |        |          |         |               |  |  |  |
| Wpisz nazwę zadania, nazwę sprawy | Oczekujące | W toku | Wykonane | Kontakt | ~             |  |  |  |
| Pokaż więcej filtrów 🗸            |            |        |          |         |               |  |  |  |
| Resetuj filtry Pokaż wyniki       |            |        |          |         |               |  |  |  |
| Znaleziono 3 zadania              |            |        |          |         | Dodaj zadanie |  |  |  |

14. Kliknij zaznaczony na żółto przycisk **Dodaj zadanie**. Wówczas otworzy się okno dodawania zadania – sam proces dodawania zadania z poziomu Zadań nie różni się od dodawania zadania z poziomu Pulpitu, czy Szybkich akcji.

### Tworzenie zadania z poziomu Kalendarza:

15. Kliknij przycisk **Kalendarz** znajdujący się na bocznym pasku:

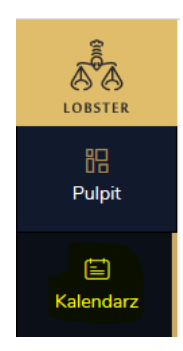

### 16. Otworzy się pole zarządzania kalendarzem. Wybierz przycisk Dodaj zadanie.

| Salendarz                      |           |            |               |                  |                                |  |  |
|--------------------------------|-----------|------------|---------------|------------------|--------------------------------|--|--|
| Mój kalendarz Mojej kancelarii |           |            |               |                  |                                |  |  |
| Filtr                          |           |            |               |                  |                                |  |  |
| Szukaj                         | Wszystkie | Wydarzenie | Zadanie       | Typ wydarzenia 🗸 | Kontakt 👻                      |  |  |
| Pokaż więcej filtrów 🗸         |           |            |               |                  |                                |  |  |
| Resetuj filtry Filtruj         |           |            |               |                  |                                |  |  |
| < czerwiec 2020 > (f) Dziś     |           | Dzień Ty   | /dzień Miesią | ic Lista         | Dodaj wydarzenie Dodaj zadanie |  |  |

17. Kliknij zaznaczony na żółto przycisk Dodaj zadanie.

Wówczas otworzy się okno dodawania zadania – sam proces dodawania zadania z poziomu Kalendarza nie różni się od dodawania zadania z poziomu Pulpitu, Szybkich akcji czy Zadań.

# Nawiązywanie współpracy w systemie Lobster

**W wersji rozszerzonej** systemu Lobster możliwe jest nawiązanie współpracy (partnerstwa) z innymi kancelariami w ramach konsorcjum lub podwykonawstwa.

Lobster oferuje obsługę dwóch typów współpracy między kancelariami: podwykonawstwa oraz współpracy w ramach konsorcjum. W zależności od wybranej formy współpracy pracownicy kancelarii zleceniobiorcy otrzymają inny zakres uprawnień do danych w systemie kancelarii zlecającej.

Poniżej przykłady zastosowania funkcjonalności współpracy w Lobsterze.

#### Podwykonawstwo:

Kancelaria nie posiada wystarczających zasobów ludzkich do obsługi danej sprawy, więc nawiązuje współpracę z inną kancelarią (bądź kancelariami). Część swojej pracy deleguje na pracowników innej kancelarii. Przykładem jest m.in. zastępstwo procesowe, kiedy to w ramach zastępstwa może stawić się przed sądem pracownik innej kancelarii.

#### Konsorcjum:

Kancelaria chce np. wziąć udział w zamówieniu publicznym na usługi prawne. Zamówienie dotyczy współpracy na okres np. jednego roku. Nie posiada wystarczających zasobów ludzkich do obsługi danej sprawy, więc nawiązuje współpracę.

1. Będąc na poziomie Pulpitu, kliknij znajdujący się na bocznym pasku, zaznaczony na żółto przycisk **Współpraca**:

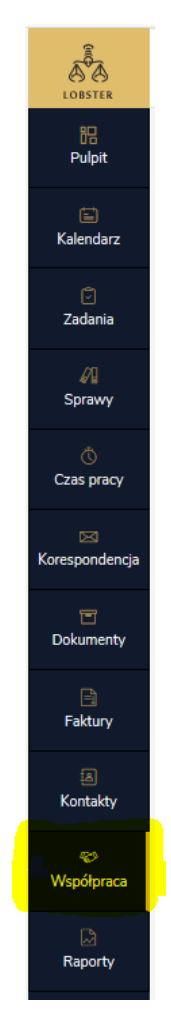

2. Otworzy się okno współpracy:

| 🛠 Marian Podlaski | Brak | _Wyślij zaproszenie |
|-------------------|------|---------------------|
| 🏠 Moja Kancelaria | Brak | Wyślij zaproszenie  |

- 3. Aby stworzyć partnerstwo, należy najpierw wysłać zaproszenie do tej kancelarii, z którą chcemy stworzyć partnerstwo.
- 4. Możemy dodać także wiadomość:
| Wybrano Kancelarię Marian Podlaski |               |
|------------------------------------|---------------|
| Dodaj wiadomość do zaproszenia     |               |
|                                    |               |
|                                    |               |
|                                    | Zapisz Anuluj |

 Jeśli kancelaria, do której wysłaliśmy zaproszenie nie odpowie na nie – możemy wysłać je ponownie. Kancelarie, z którymi będziemy współpracować często, możemy wyróżnić gwiazdką, czyli obserwować (symbol złotej, wypełnionej gwiazdki po lewej):

| 🛧 Marian Dadhadd | Beels | Wysłano zaproszenie 4.08.2020 11:56 |
|------------------|-------|-------------------------------------|
| Marian Podiaski  | Drak  | Wyślij zaproszenie ponownie         |
|                  |       |                                     |

6. Kancelaria, do której wysłaliśmy zaproszenie, może je zobaczyć w zakładce **Zaproszenia** i zaakceptować lub odrzucić:

| 👳 Współpraca                        |                       |                     |                        |                   |
|-------------------------------------|-----------------------|---------------------|------------------------|-------------------|
| Szukaj kancelarii Partnerzy Konsord | ija Zaproszenia       |                     |                        |                   |
| Zapraszający                        | ✓ Zaproszony          | ✓ Stat              | us                     | •                 |
|                                     |                       | Resetuj filtry Poka | aż wyniki              |                   |
| Znaleziono 1 zaproszenie            |                       |                     |                        |                   |
| Zapraszający                        | Zaproszony            | Data wysłania       | Status zaproszenia     | Akcje             |
| Krzysztof Warmiński                 | Marian Podlaski       | 4.08.2020 11:56     | Oczekujące (otrzymane) | Zaakceptuj Odrzuć |
| ₩ 4 1 ▶ ₩ 20                        | ✓ elementów na stroni | e                   |                        |                   |

7. Zaakceptowanie zaproszenia skutkuje automatycznym nawiązaniem partnerstwa:

| * | Marian Podlaski | Brak | Partnerstwo |
|---|-----------------|------|-------------|
|   |                 |      |             |

8. Aby móc prowadzić sprawę wraz z partnerem, należy oddelegować pracowników do partnera a partner powinien oddelegować swoich.

W tym celu kliknij nazwę kancelarii:

Lobster Sp. z o.o. ul. T. Zana 11a 20-601 Lublin <u>www.lobster.pl</u>

73

#### 

10. Kliknij **Zobacz szczegóły partnerstwa**. Otworzy się widok szczegółów partnerstwa:

| <b>\$</b>  |  | Pracownicy przydzieleni od partnera |                                     |         |        |                 |  |  |  |  |
|------------|--|-------------------------------------|-------------------------------------|---------|--------|-----------------|--|--|--|--|
| Współpraca |  | Imię                                | Nazwisko                            | Telefon | E-mail | Rola w systemie |  |  |  |  |
|            |  |                                     |                                     |         |        |                 |  |  |  |  |
| Raporty    |  |                                     |                                     |         |        |                 |  |  |  |  |
|            |  | Pracownicy odd                      | Pracownicy oddelegowani do partnera |         |        |                 |  |  |  |  |
|            |  | Dodaj pracownika                    |                                     |         |        |                 |  |  |  |  |
|            |  | Imię                                | Nazwisko                            | Telefon | E-mail | Rola w systemie |  |  |  |  |
|            |  |                                     |                                     | 0       |        |                 |  |  |  |  |

11. Kliknij zaznaczony na żółto przycisk **Dodaj pracownika**. Otworzy się okno delegowania pracownika do współpracy z partnerem:

| Oddeleguj pracownika do v | współpracy z partnerem | ×           |
|---------------------------|------------------------|-------------|
| Pracownik                 | Krzysztof Warmiński    | •           |
|                           | Pracownik              | •           |
|                           |                        | nice Apului |
|                           |                        | Anuluj      |

12. Spośród ról możesz wybrać Managera lub Pracownika – aby móc zlecać danej osobie pracę nad sprawą, wybierz rolę Pracownika. Aby potwierdzić wprowadzone zmiany, kliknij przycisk **Zapisz**.

#### Dodawanie sprawy w ramach partnerstwa

13. Uwaga: aby móc dodać sprawę, wszystkie kancelarie współpracujące w ramach podwykonawstwa lub konsorcjum muszą oddelegować swoich pracowników do współpracy z partnerem:

Pracownicy oddelegowani do partnera

| Dodaj pracownika |          |         |                        |                 |   |
|------------------|----------|---------|------------------------|-----------------|---|
| lmię             | Nazwisko | Telefon | E-mail                 | Rola w systemie |   |
| Marian           | Podlaski |         | oskar.riske@interia.pl | Pracownik       | Û |

Lobster Sp. z o.o. ul. T. Zana 11a 20-601 Lublin <u>www.lobster.pl</u> 74

14. Dodaj sprawę – możesz zrobić to z poziomu przycisku **Dodaj**; pola na pasku bocznym Sprawy lub z poziomu Szybkich akcji. W sekcji Realizatorzy wybierz podwykonawcę – czyli partnera, z którym nawiązałeś współpracę w powyższy sposób.

| Realizatorzy                      |                    |                 |   |
|-----------------------------------|--------------------|-----------------|---|
| Autor sprawy                      | Prawnik prowadzący |                 |   |
| Marian Podlaski - Marian Podlaski | Marian Podlaski -  | Marian Podlaski | • |
| Podwykonawcy                      |                    |                 |   |
| Krzysztof Warmiński 🗙             |                    |                 |   |

15. Partner, któremu zlecasz pracę nad sprawą, zobaczy ją w Sprawach, w zakładce Zlecone od partnerów:

| 🖉 Sprawy                                   |                      |                      |          |                              |                            |
|--------------------------------------------|----------------------|----------------------|----------|------------------------------|----------------------------|
| Utworzone w mojej kancelarii Zlecone od pa | artnerów             |                      |          |                              |                            |
| Wpisz nazwę, sygn. akt, nr sprawy          | Status               | *                    |          |                              |                            |
|                                            | Re                   | setuj filtry Pokaż v | vyniki   |                              |                            |
| Znaleziono 1 sprawę                        |                      |                      |          |                              |                            |
| Sprawa i sygnatura akt                     | Kancelaria zlecająca | Klient               | Status   | Data wpływu                  | Prawnik prowadzący         |
| 📄 😭 Sprawa partnerska 🌮                    | Marian Podlaski      | Karol Nowak          | Przyjęta | 4.08.2020                    | Marian Podlaski            |
| H                                          | elementów na stronie |                      | C        | znaczenia spraw: 🕅 Niepłatne | 🕮 Konsorcjum 😤 Partnerstwo |

16. Z kolei sprawa, którą zlecasz, widoczna będzie w Twojej kancelarii w zakładce Utworzone w mojej kancelarii:

| Utworzone w mojej kancelarii Zlecone od pa | artnerów             |                |                  |                       |                                       |            |
|--------------------------------------------|----------------------|----------------|------------------|-----------------------|---------------------------------------|------------|
| Oczekuje 1                                 | W toku               | 0              | Zakończone i nie | rozliczone 0          | Wkrótce termin końcowy                | 0          |
| Wpisz nazwę, sygn. akt, nr sprawy          | Status (2)           | × •            | Klient           | -                     | Prawnik prowadzący                    | Ŧ          |
| Pokaż więcej filtrów 🗸                     |                      |                |                  |                       |                                       |            |
|                                            |                      | Resetuj filtry | Pokaż wyniki     |                       |                                       |            |
| Status: Przyjęta 🗙 W toku 🗙                |                      |                |                  |                       |                                       |            |
| Znaleziono 1 sprawę                        |                      |                | 🛨 Pobi           | erz listę Dodaj sprav | wę 🛛 Dodaj sprawę w kons              | sorcjum    |
| Sprawa i sygnatura akt                     | Klient               | Status         | Data wpływu      | Prawnik prowadzący    | Kancelaria współpracująca             | ø          |
| 📄 🟠 Sprawa partnerska                      | Karol Nowak          | Przyjęta       | 4.08.2020        | Marian Podlaski       | Krzysztof Warmiński<br>Zleceniobiorca | :          |
| H 4 1 ⊨ H 20 ∽                             | elementów na stronie | e              |                  | Oznaczenia sp         | oraw: 🕅 Niepłatne 🛞 Sprawa v          | vewnętrzna |

### Tworzenie konsorcjum

17. Aby stworzyć konsorcjum, wybierz zaznaczoną na żółto zakładkę Konsorcja:

| 22<br>Pulpit        | 🏾 Współpraca                                        |                |
|---------------------|-----------------------------------------------------|----------------|
| )<br>Kalendarz      | Szukaj kancelarii Partnerzy Konsorcja<br>Nazwa      | Zaproszenia    |
| 🕝<br>Zadania        | Lider konsorcjum                                    | Wybierz        |
| <b>Sprawy</b>       | Wybierz                                             |                |
| ै<br>Czas pracy     | Znaleziono 0 konsorcjów                             |                |
| 🖂<br>Korespondencja | Nazwa Konsorcjum Klient<br>Brak dostepnych rekordów | Kan            |
| 🖻<br>Dokumenty      | H I ► M 20 ∨ el                                     | lementów na si |
| Faktury             |                                                     |                |
| ھ<br>Kontakty       |                                                     |                |
| 🎸<br>Współpraca     |                                                     |                |

- 18. Jeżeli to Ty tworzysz konsorcjum to jesteś liderem konsorcjum.
- 19. Kliknij zaznaczony na żółto przycisk **Dodaj nowe konsorcjum**:

| Znaleziono 0 konsorcjó                | Dodaj nowe konsorcjum <sup>®</sup> |                          |                  |        |  |
|---------------------------------------|------------------------------------|--------------------------|------------------|--------|--|
| Nazwa Konsorcjum                      | Klient                             | Kancelarie współtworzące | Lider konsorcjum | Status |  |
| Brak dostępnych rekordów              |                                    |                          |                  |        |  |
| I IIIIIIIIIIIIIIIIIIIIIIIIIIIIIIIIIII |                                    |                          |                  |        |  |

| odawanie konsorcjum)                                                                                          |                        |                 |        | ×            |
|----------------------------------------------------------------------------------------------------|------------------------|-----------------|--------|--------------|
| Dane podstawowe                                                                                               |                        |                 |        |              |
| Nazwa                                                                                                    | Konsorcjum przykładowe | Telefon         |        |              |
| Klient                                                                                                    | Karol Nowak   +        | E-mail          |        |              |
| Dodatkowe informacj                                                                                           | e                      |                 |        |              |
| Wpisz tag  Dodatkowe informacje                                                                               |                        |                 |        |              |
| BIUSx <sup>2</sup> X <sub>2</sub>                                                                             |                        |                 |        |              |
| Insert text here                                                                                              |                        |                 |        |              |
|                                                                                                    |                        |                 |        |              |
| Partnerzy w konsorcju<br>Lider - Marian Podlaski<br>Dodaj partnera<br>Nazwa kancelarii<br>Krzysztof Warmiński | um                     |                 |        |              |
| NZYSECO WUMINISKI                                                                                             |                        |                 |        |              |
| Dane adresowe                                                                                                 |                        |                 |        |              |
| Adres korespondencyjny<br><sup>Kraj</sup>                                                                     | Vlica Nr domu          | Nr mieszkania M | Miasto | Kod pocztowy |
| Wybierz 🔻                                                                                                    |                        |                 |        |              |
| Telefon                                                                                                    | E-mail                 |                 |        |              |
|                                                                                                    |                        |                 |        |              |
|                                                                                                    |                        |                 |        |              |

- 20. Wpisz nazwę, którą chcesz nadać tworzonemu konsorcjum, wybierz klienta i dodaj partnera lub partnerów. Jeśli adres konsorcjum jest inny niż adres korespondencyjny lidera konsorcjum możesz dodać dane adresowe.
- 21. Możesz również dodać tagi lub dodatkowe informacje.
- 22. Następnie dodaj sprawę w ramach konsorcjum możesz zrobić to z poziomu przycisku Dodaj; pola na pasku bocznym Sprawy lub z poziomu Szybkich akcji.
- 23. Kliknij przycisk **Dodaj sprawę w konsorcjum**:

|    | Znaleziono 1 sprawę    |               |                          | 🛨 Pobierz listę | Dodaj sprawę | Dodaj sprawę w konsorcjum |  |
|----|------------------------|---------------|--------------------------|-----------------|--------------|---------------------------|--|
| 24 | 4. Otworzy się okno w  | vskazywania k | onsorcjum – wybierz      | pożądane konse  | orcjum:      |                           |  |
|    | Wskaż konsorcjum       |               |                          |                 | ×            |                           |  |
|    | Nazwa Konsorcjum       | Klient        | Kancelarie współtworzące | Akcje           |              |                           |  |
|    | Konsorcjum przykładowe | Karol Nowak   | Krzysztof Warmiński      | Wybierz         |              |                           |  |
|    |                        |               |                          |                 |              |                           |  |

Lobster Sp. z o.o. ul. T. Zana 11a 20-601 Lublin www.lobster.pl

## 25. W sekcji **Realizatorzy** wybierz konsorcjanta:

| Prawnik prowadzący |                                          |                                                         |
|--------------------|------------------------------------------|---------------------------------------------------------|
| Marian Podlaski -  | Marian Podlaski                          | •                                                       |
|                    |                                          |                                                         |
|                    |                                          |                                                         |
| F                  | vrawnik prowadzący<br>∕larian Podlaski - | Yrawnik prowadzący<br>Marian Podlaski - Marian Podlaski |

26. W przypadku większej ilości kancelarii współpracujących w ramach podwykonawstwa lub konsorcjum – wszystkie kroki są identyczne – najważniejsze jest oddelegowanie pracowników do współpracy.

# MASZ WIĘCEJ PYTAŃ?

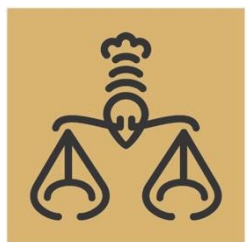

hello@lobster.pl +48 511 652 008

> Lobster Sp. z o.o. ul. T. Zana 11a 20-601 Lublin <u>www.lobster.pl</u>

79